# Innehåll

# Inledning 3

| Bäste Philips-kund!                    | 3 |
|----------------------------------------|---|
| Landskoder (lokala koder)              | 6 |
| Tekniska data                          | 6 |
| Medföljande tillbehör                  | 6 |
| Viktig information för rätt användning | 7 |
| Rengöra skivor                         | 8 |
| Speciella funktioner på DVD-Recordern  | 9 |

# 2 Ansluta DVD-Recordern ..... 11

| Förbereda fjärrkontrollen för användning   | 11 |
|--------------------------------------------|----|
| Ansluta DVD-Recordern till TV              | П  |
| Anslutning med scartkabel och 'Easy Link'  | 12 |
| Anslutning med scartkabel utan 'Easy Link' | 14 |
| Anslutning med S-video(Y/C)-kabel          | 15 |
| Anslutning med video(CVBS)-kabel           | 17 |

# 3 Ansluta extra utrustning...... 18

| Ansluta extra utrustning till den andra scartkontakten | 18 |
|--------------------------------------------------------|----|
| Ansluta ytterligare videobandspelare                   | 18 |
| Ansluta videokameran till uttagen framtill             | 19 |
| Ansluta ljudapparater till de analoga ljuduttagen      | 19 |
| Ansluta ljudapparater till det digitala ljuduttaget    | 20 |

# 4 Idrifttagande ..... 21

| Installation                                   | 21 |
|------------------------------------------------|----|
| Använda satellitmottagare                      | 23 |
| Tilldela dekoder                               | 24 |
| Manuell sökning efter TV-kanaler               | 25 |
| Automatisk sortering av TV-kanaler (Follow TV) | 26 |
| Automatisk sökning efter TV-kanaler            | 28 |
| Sortera/radera TV-kanaler manuellt             | 29 |
| Ställa in språk och land                       | 30 |
| Omkoppling av audioinspelning (2-kanalton)     | 31 |
| Ställa in datum & tid                          | 32 |
|                                                |    |

# <sup>5</sup> Information på TV-skärmen...... 33

| Symboler på menylisten            | 33 |
|-----------------------------------|----|
| Menylist I                        | 33 |
| Menylist 2                        | 33 |
| Fält för tillfällig respons       | 34 |
| Statusfält                        | 34 |
| Symboler för skivtyper            | 34 |
| Symboler för driftslägen          | 35 |
| Informationsfält för kanalväljare | 35 |
| Informationsfält för timer        | 35 |
|                                   |    |

# Oppspelning 36 Uppspelningsråd 36 Sätta in en skiva 36 Spela upp en DVD-videoskiva 37

| Spela upp en DVD+RW/ +R-skiva      | 38 |
|------------------------------------|----|
| Spela upp en ljud-CD               | 38 |
| Spela upp en MP3-CD                | 39 |
| Uppspelning av en (Super)-video-CD | 40 |

# **Z**Ytterligare uppspelningsfunktioner ...... 41

| Ändra till en annan titel/ ett annat kapitel | 41 |
|----------------------------------------------|----|
| Söka igenom en skiva                         | 41 |
| Stillbild                                    | 42 |
| Långsam uppspelning (slow motion)            | 42 |
| Tidssökning                                  | 42 |
| Repetering / slumpuppspelning                | 43 |
| Upprepa en sekvens (A-B)                     | 43 |
| Scanfunktion                                 | 44 |
| Kameravinkel                                 | 44 |
| Zoomfunktion                                 | 44 |
| Ändra synkronspråk                           | 45 |
| Textning                                     | 45 |

# 8 Manuell inspelning ..... 46

| Allmän information                                               | 46 |
|------------------------------------------------------------------|----|
| Inspelning utan automatisk avstängning                           | 47 |
| Avbryta inspelning (paus)                                        | 48 |
| Inspelning med automatisk avstängning (OTR                       |    |
| One-Touch-Recording)                                             | 49 |
| Skydda skivan mot oavsiktlig inspelning                          | 49 |
| Rada upp inspelningar i en titel (monteringsklipp)               | 50 |
| Välja inspelningskvalitet                                        | 51 |
| Automatisk inspelning från en satellitmottagare (sat-inspelning) | 52 |
| Funktionen 'Direkt inspelning' (Direct Recording)                | 53 |
| Funktionen sätta på och stänga av 'Direkt inspelning' (Direct    |    |
| Record)                                                          | 54 |

# Ordna skivinnehållet 55 Allmän information 55 Favorite Scene Selection (scenminne) 56 Infoga kapitelmarkeringar 56 Dölja kapitel 56 Radera kapitelmarkeringar 57 Ändra indexbilden 58 Dela upp titlar 58 Redigera inspelningstitlar (namn) 59 Spela upp titeln helt och hållet 59

 Radera inspelning/titel
 60

 Skivinställning
 60

| Ändra skivnamnet       | 61 |
|------------------------|----|
| Avsluta redigeringarna | 61 |
| Slutföra DVD+R-skivor  | 62 |
| Radera DVD+RW-skivor   | 62 |

# 

| Allmän information                                    | 63 |
|-------------------------------------------------------|----|
| Programmera inspelningar med ShowView® -systemet      | 64 |
| Programmera inspelningar utan ShowView® -systemet     | 66 |
| Ändra eller radera en programmerad inspelning (TIMER) | 67 |
| Funktionen 'NexTView Link'                            | 67 |
| Problemlösningar för programmerade inspelningar       | 68 |

# Användarinställningar ...... 69

| Bildinställning           | 69 |
|---------------------------|----|
| Ljudinställning           | 70 |
| Språkinställning          | 71 |
| Ytterligare inställningar | 71 |
| Fjärrkontrollsinställning | 72 |
| Skivfunktionsmeny         | 73 |

# Atkomstkontroll (barnsäker) ...... 74

| Barnsäker (DVD och VCD)              | 74 |
|--------------------------------------|----|
| Aktivera/Avaktivera barnspärren      | 74 |
| Godkänna skivor                      | 75 |
| Spärra godkända skivor               | 75 |
| Filterfunktion (endast DVD-video)    | 75 |
| Aktivera/Avaktivera filterfunktionen | 75 |
| Ändra land                           | 76 |
| Ändra PIN-kod                        | 77 |

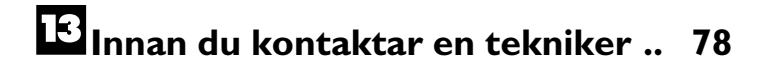

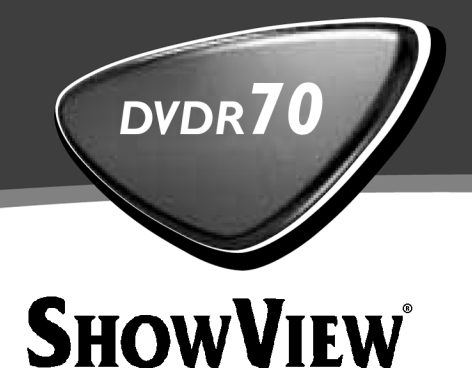

# Bruksanvisning

# Käyttöohje

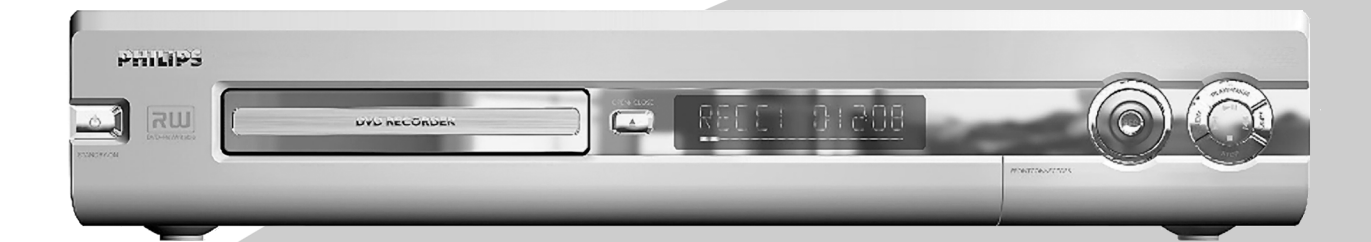

Let's make things better.

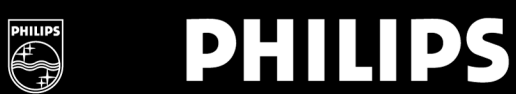

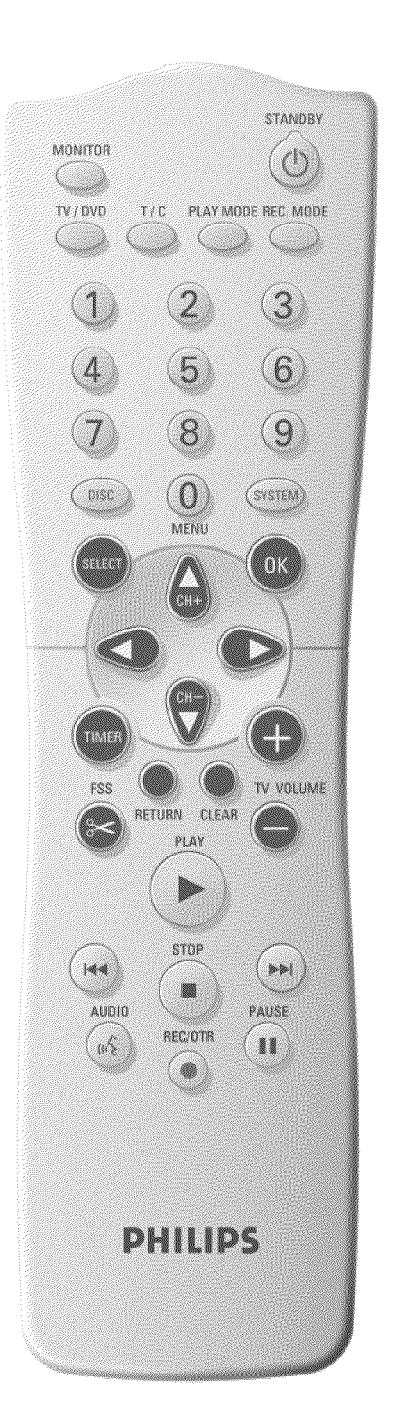

# Fjärrkontrollen

| MONITOR        | <b>Bildskärm</b> : Med denna knapp kan du växla mellan DVD-Recordern<br>TV-mottagningsdel (intern kanalväljare) (TV-bild på TV-apparaten) och<br>DVD-Recordern uppspelning                                                                                                    |
|----------------|----------------------------------------------------------------------------------------------------|
| <b>STANDBY</b> | <b>Sätta på/Stänga av</b> : Sätta på/stänga av spelaren, avbryta funktioner,<br>avbryta programmerad inspelning (TIMER)                                                                                                    |
| TV/DVD         | <b>TV/DVD-omkopplare</b> : Ansluter scartkontakten <b>EXT 2</b><br><b>AUX-I/O</b> direkt till TV:n. På så sätt kan du visa en bild från en apparat<br>('Set-Top-Box', videobandspelare, satellitmottagare) som är ansluten till<br>scartkontakten och samtidigt spela in från en annan källa.<br>Om du inte har anslutit någon apparat i anslutningen <b>EXT 2</b><br><b>AUX-I/O</b> skiftar du mellan TV-mottagning och DVD-Recorder med<br>denna knapp.<br>Det fungerar dock bara om du anslutit TV-apparaten till<br>DVD-Recordern med en Scart-kabel (anslutningen <b>EXT 1 TO TV-I/O</b> )<br>och om TV:n reagerar på denna omkoppling. |
| T/C            | <b>Titel/Kapitel</b> : Välj direkt från 'T' ('Titel)/'C' (Kapitel) i menyn<br>Om ' <i>INFE</i> ' visas i teckenfönstret, visas indexmenyn för en inspelad skiva<br>eller spelas en inledningsfilm upp. I detta fall finns inte denna funktion.                                                                                                    |
| PLAY MODE      | <b>Uppspelningsläge</b> : Välj mellan repetition, slumpmässig uppspelning (shuffle play) och intro-scan                                                                                                    |
| REC MODE       | Inspelningskvalitet: Välj maximal inspelningstid                                                                                                    |
| 09             | Nummerknappar: 0 - 9                                                                                                    |
| DISC-MENU      | Skivmeny: Visar DVD-menyn eller indexbilden                                                                                                    |
| SYSTEM-MENU    | <b>Systemmeny</b> : Starta/avsluta huvudmenyn (menylisten längs med bildskärmens överkant)                                                                                                    |
| SELECT         | Välja: Välja funktioner/värden                                                                                                    |
| ОК             | Spara/Bekräfta: Spara/bekräfta inmatning                                                                                                    |
| <►             | Pilknapp : Till vänster, höger                                                                                                    |
| CH+ ▲          | Piltangent/Plus: Markör uppåt / Nästa programnummer                                                                                                    |
| CH-▼           | Piltangent/Minus : Markör nedåt / Föregående programnummer                                                                                                    |
| TIMER          | <b>TIMER</b> : Programmera inspelningar med ShowView <sup>®</sup> -systemet/ utan<br>ShowView <sup>®</sup> -systemet eller ändra/radera programmerade inspelningar                                                                                                    |
| FSS 🔀          | <b>EDIT (REDIGERA)</b> : Visar redigerarmenyn för DVD+R(W)-skivor för att markera kapitel                                                                                                    |
| RETURN         | <b>Tillbaka</b> : Tillbaka till föregående menyalternativ på en video-CD<br>(VCD). Detta fungerar också på vissa DVD:er.                                                                                                    |
| CLEAR          | <b>Radera</b> : Radera senaste inmatningen/radera programmerad inspelning (TIMER)                                                                                                    |

| PLAY ►     | <b>Uppspelning</b> : Spela upp en förinspelad skiva.                                                                                                    |
|------------|----------------------------------------------------------------------------------------------------|
| <b> 44</b> | Välja föregående titel/Sökning bakåt:<br>Tryck kort på knappen under uppspelning: Föregående kapitel/stycke<br>eller föregående titel<br>Håll knappen intryckt: Sökning bakåt<br>Håll knappen nedtryckt under tiden som den frysta bilden visas, slow<br>motion (långsam uppspelning) bakåt |
|            | <b>Välja nästa titel/Sökning framåt</b> :<br>Tryck kort på knappen under uppspelning: Nästa kapitel/stycke eller<br>nästa titel<br>Håll knappen intryckt: Sökning framåt<br>Håll knappen nedtryckt under tiden som den frysta bilden visas, slow<br>motion (långsam uppspelning) framåt     |
| STOP       | <b>Stopp</b> : Stanna uppspelningen / inspelningen, förutom vid<br>programmerade inspelningar (TIMER)<br>Håll knappen nedtryckt, öppnar och stänger skivfacket.                                                                                                    |
| AUDIO      | Ljud: Välj synkroniseringsspråk. För inspelning av språk 1 eller 2                                                                                                    |
| REC/OTR ●  | Inspelning: Spela in från inställd TV-kanal                                                                                                    |
| PAUSE II   | <b>Paus(stillbild)</b> : Om du trycker på den här knappen under uppspelning,<br>pausas DVD-Recordern. En stillbild visas.<br>Om du trycker på den här knappen under inspelning, pausar<br>DVD-Recordern också.                                                                              |

# **Ytterligare TV-funktioner**

| Fungerar<br>TV-appara | endast<br>iter) | för | TV-apparater | med             | samma      | fjärrstyrningskod | (RC5) | (t.ex.: | Philips |
|-----------------------|-----------------|-----|--------------|-----------------|------------|-------------------|-------|---------|---------|
| TV VOL                | UME +           |     | Volym på T   | <b>'V:n</b> : ⊢ | löja volyn | nen på TV:n       |       |         |         |
| TV VOL                | UME —           |     | Volym på T   | <b>'V:n</b> : S | änka voly  | men på TV:n       |       |         |         |

För följande funktioner måste du hålla knappen på sidan **DVD/TV** intryckt och samtidigt välja funktion med lämplig knapp.

| <b>STANDBY</b> | Stänga av TV:n:                          |
|----------------|------------------------------------------|
| 09             | Nummerknappar: 0 - 9                     |
| CH+ ▲          | TV-programnummer: Högre TV-programnummer |
| CH-▼           | TV-programnummer: Lägre TV-programnummer |

# Spelarens framsida

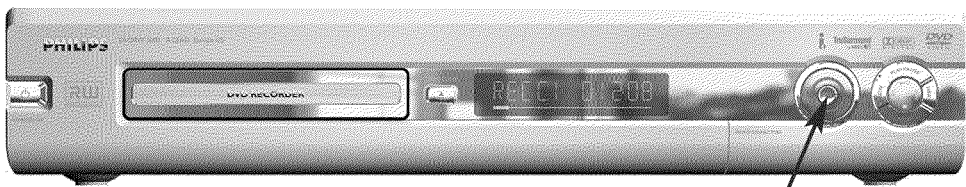

RECORD

| STANDBY/ON | <b>Sätta på/Stänga av</b> : Sätta på/stänga av spelaren, avbryta funktioner, avbryta programmerade inspelningar (TIMER) |
|------------|----------------------------------------------------------------------------------------------------|
| OPEN/CLOSE | Öppna/Stänga skivfacket: Öppna/Stänga skivfacket                                                                        |
| RECORD     | Inspelning: Spela in från inställd TV-kanal                                                                             |
|            | Spela upp: Spela upp en förinspelad skiva                                                                               |
| <b>I</b>   | välja föregående titel/Sökning bakåt                                                                                    |
|            | välja nästa titel/Sökning framåt                                                                                        |
| •          | Stopp: Avbryta uppspelning/inspelning                                                                                   |

# Bakom luckan till höger på framsidan

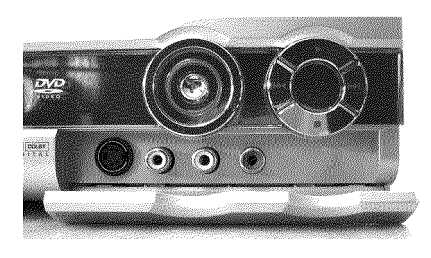

| S-VIDEO          | <b>S-video-anslutning</b> : Anslutning av SVHS/Hi8-videokameror eller<br>SVHS/Hi8-videobandspelare (programnummer '[用M f') |
|------------------|----------------------------------------------------------------------------------------------------|
| gult uttag       | <b>Videoingång</b> : Ansluta videokameror eller videobandspelare                                                           |
| VIDEO            | (programnummer '[日刊 f')                                                                                                    |
| vitt/rött uttag  | <b>Vänster/höger ljudingång</b> : Ansluta videokameror eller                                                               |
| left AUDIO right | videobandspelare (Programnummer 'ビAM 1')                                                                                   |

Omkopplingen mellan anslutningen S-VIDEO och VIDEO sker helt automatiskt. Vid beläggning av båda dosor har signalen i anslutningen S-VIDEO företräde.

# Spelarens baksida

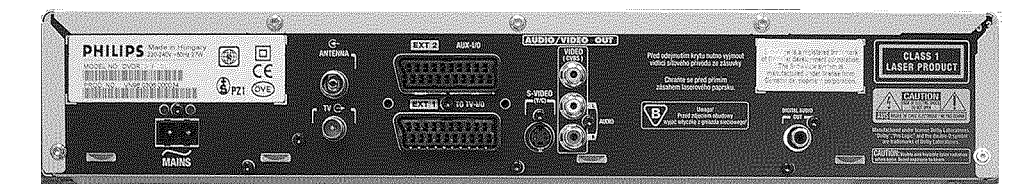

| $\sim$ MAINS    | Elnät: Anslutning till elnätet (230 V/50 Hz)                                                                                        |
|-----------------|----------------------------------------------------------------------------------------------------|
| ANTENNA IN      | Antenningång: Ansluta antennen                                                                                                    |
| ΤΥ ΟυΤ          | Antennutgång: Ansluta TV:n                                                                                                    |
| EXT 2 AUX-I/O   | <b>Scartkontakt 2</b> : Ansluta extra utrustning (satellitmottagare, set-top-box [digital dekoder], videobandspelare, videokamera,) |
| EXT 1 TO TV-I/O | Scartkontakt I: Ansluta en TV. RGB-utgång                                                                                           |

### Utgångsuttag (AUDIO/VIDEO OUT)

| OUT S-VIDEO (Y/C)   | S-videoutgång: Ansluta en TV som är anpassad för S-video                                   |
|---------------------|--------------------------------------------------------------------------------------------|
| OUT VIDEO<br>(CVBS) | <b>Videoutgång (gult uttag)</b> : Ansluta en TV med en videoingång (CVBS, composite video) |
| OUT L AUDIO R       | Analog ljudutgång (vitt/rött uttag): Ansluta en TV med ljudingång eller extra utrustning   |

### Utgångsuttag (DIGITAL AUDIO OUT)

| DIGITAL AUDIO | Digital ljudutgång : Ansluta en digital ljudenhet |
|---------------|---------------------------------------------------|
| OUT           | (förstärkare/mottagare)                           |

## Meddelanden i teckenfönstret på DVD-Recordern

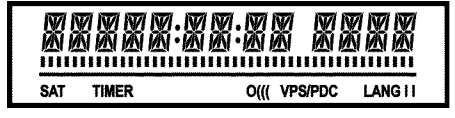

Följande symboler kan visas i teckenfönstret på DVD-Recordern:

### 

| tion. |
|-------|
|       |
| []    |

|         | Skivlist: Visar den aktuella positionen på skivan (skivvisare).<br>Uppspelning/inspelning: enstaka blinkande segment i den aktuella<br>positionen.<br>Paus: blinkande segment på båda sidor om den aktuella positionen.<br>Stopp: lysande segment i den aktuella positionen. |
|---------|----------------------------------------------------------------------------------------------------|
| SAT     | En satellitinspelning programmerades                                                                                                    |
| TIMER   | En inspelning (Timer) programmeras                                                                                                    |
| o(((    | En signal tas emot från fjärrkontrollen                                                                                                    |
| VPS/PDC | Video Programming System/Programme Delivery Control: En VPS- eller<br>PDC-kod överförs till valt TV-program                                                                                                    |
| LANG II | Under uppspelningen identifierades en HiFi/2-kanalton eller togs en<br>HiFi/2-kanalton emot. Beroende på vilken tonkanal som valts lyser 'l'<br>eller 'll'                                                                                                    |

# Meddelanden i teckenfönstret på DVD-Recordern

### RERIIINS

Följande meddelanden kan visas i teckenfönstret på DVD-Recordern:

| IS TV ONP   | DVD-Recordern är i inställningsläget. Sätt på TV:n. Se avsnittet<br>'Installation' i kapitlet 'Idrifttagande'. |
|-------------|----------------------------------------------------------------------------------------------------|
| NO SIGNAL   | Det finns ingen stabil ingångssignal                                                                           |
| MENLI       | Menyn visas på bildskärmen                                                                                     |
| OPENING     | Skivfacket öppnas                                                                                              |
| TRRY OPEN   | Skivfacket är öppet                                                                                            |
| ELOSING     | Skivfacket stängs                                                                                              |
| RERIJING    | Skivan läses av                                                                                                |
| MENLI LIPIT | Efter inspelning skapas innehållsförteckningen.                                                                |
| INIT MENLI  | När den första inspelningen på en ny skiva är klar skapas en<br>menystruktur                                   |
| ЕОРУ РКОТ   | Du försökte kopiera en kopieringsskyddad DVD-/videokassett.                                                    |
| WRIT        | Vänta tills detta meddelande slocknar. DVD-Recordern är upptagen med en procedur.                              |
| NO 1155     | Du har inte lagt i någon skiva för inspelning. Om du har lagt i en skiva<br>kan denna inte avläsas.            |
| INFO        | En information om den ilagda DVD-skivan visas på bildskärmen                                                   |
| BU54        | DVD-Recordern försöker göra ändringarna DVD-kompatibla                                                         |
| ERRSING     | Hela skivan raderas                                                                                            |
| EMPTYIISE   | Den ilagd skivan är ny (tom) eller helt raderad (inga inspelningar).                                           |

| PROTECTEI   | Skivan är inspelningsskyddad.                                                                                                    |
|-------------|----------------------------------------------------------------------------------------------------|
| MRX TITLE   | Du har uppnått maximalt antal titlar per skiva. Maximalt antal titlar per skiva är 48.                                                                                                    |
| МЯХ ЕНЯР    | Du har uppnått maximalt antal kapitel (Chapter) per titel/skiva. Maximalt<br>antal kapitel (Chapters) per titel är 99 och per skiva 124.                                                                                                   |
| DISE FULL   | Skivan är full. Det går inte att göra fler inspelningar                                                                                                    |
| PRL 115E    | Du har lagt i en skiva med PAL-inspelningar och försökt spela in en NTSC-signal. Lägg i en ny skiva eller använd en skiva som redan innehåller NTSC-inspelningar.                                                                          |
| NTSE DISE   | Du har lagt i en skiva med NTSC-inspelningar och försökt spela in en PAL-signal. Lägg i en ny skiva eller använd en skiva som redan innehåller PAL-inspelningar.                                                                           |
| RECORDING   | Du råkade utföra en felaktig handling (t.ex. knapp <b>OPEN/CLOSE</b> $\blacksquare$ ) under inspelningen.                                                                                                    |
| FREETITLE   | Du startade uppspelningen vid en tom titel eller så är följande titel tom.                                                                                                    |
| 1)/5C LOCK  | Du försökte spela in på en inspelningsskyddad skiva under uppspelning. Detta meddelande visas även om du försöker infoga en kapitelmarkering (knappen $\mbox{FSS} >\!\!\!\!\!\!\!\!\!\!\!\!\!\!\!\!\!\!\!\!\!\!\!\!\!\!\!\!\!\!\!\!\!\!\!$ |
| 115C ERR    | Det uppstod ett fel när titel skulle skrivas. Om detta inträffar ofta bör<br>du rengöra skivan eller använda en ny.<br>Hur du rengör skivan beskrivs i nästa kapitel i avsnittet 'Rengöring av<br>skivorna'.                               |
| 115E WARN   | Det uppstod ett fel när titel skulle skrivas. Inspelningen fortsätter och felet hoppas över.                                                                                                    |
| SETUP       | Efter den automatiska kanalsökningen visas menyn för inställning av<br>klockslag/datum på bildskärmen.                                                                                                    |
| WRIT 01     | Under den automatiska kanalsökningen räknas de hittade TV-kanalerna                                                                                                    |
| BLOCKED     | Skivfacket kan inte stängas/öppnas.                                                                                                    |
| SRFE REE    | Den nya inspelningen placeras efter samtliga övriga inspelningar (SAFE RECORD).                                                                                                    |
| ERSYLINK    | Dataöverföringen från TV-apparaten 'EasyLink' arbetar.                                                                                                    |
| POST-FORMAT | Postformat                                                                                                    |

# Inledning

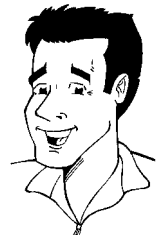

### **Bäste Philips-kund!**

Bruksanvisningar är för det mesta rätt så 'torra', eftersom de är mycket tekniska och ofta dåligt översatta. Därför anställdes jag av Philips.

Får jag presentera mig:

Mitt namn är Phil. Jag kommer att leda dig igenom bruksanvisningen och hjälpa dig att använda din nya apparat. Dessutom infogar jag följande information på lämpliga ställen:

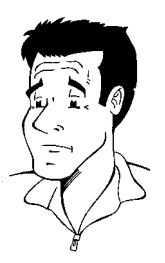

**Fråga (?)** Här förklarar jag vad som kan tyckas vara oviktiga saker.

Mycket nöje med din nya apparat önskar

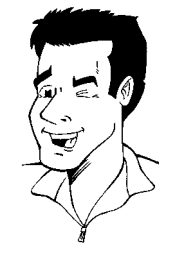

**Tips!** Här hänvisar jag till funktioner som förenklar användningen.

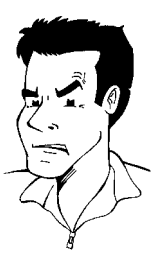

**Problem** Här hjälper jag dig att hitta orsaken till problemet och åtgärda det.

Phil

P.S.: Om frågor eller problem uppkommer hittar du användbar information för självhjälp i kapitlet Innan du kontaktar teknikern'. Om dessa inte hjälper dig att nå önskat resultat kontakta **kundtjänsten** i ditt land.

Telefonnummer och e-postadresser hittar du i slutet av denna bruksanvisning.

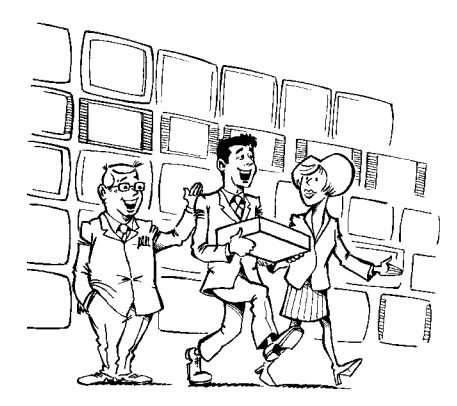

### Välkommen till den växande familjen av innehavare av PHILIPS-apparater!

Tack för att du bestämde dig för att köpa en DVDR 70/021.

Läs igenom denna bruksanvisning innan du använder produkten för första gången. Den innehåller viktig information och anmärkningar om driften.

Apparaten bör inte kopplas in direkt efter transport från ett kallt till ett varmt rum eller omvänt, eller vid mycket hög luftfuktighet.

Vänta minst **tre timmar** efter att du transporterat apparaten. DVD-Recordern behöver denna tid för att anpassas till den nya miljön (temperatur, luftfuktighet,...).

# Philips-teamet önskar dig mycket nöje med din nya DVD-Recorder!

### Vad är en DVD!

DVD (Digital Versatile Disc) är det nya lagringsmediet som kombinerar det praktiska med CD-skivan med den allra senaste digitala videotekniken. DVD-videon utnyttjar den moderna datakomprimeringstekniken MPEG2, med vilken en hel film kan sparas på en enda 5-tums skiva.

### Hur hög är upplösning i jämförelse med VHS?

De knivskarpa digitalbilderna har en upplösning på över 500 rader med 720 pixlar (bildpunkter) per rad. Upplösningen är mer än dubbelt så hög som för VHS och är även överlägsen laserskivan. Kvaliteten kan utan vidare jämföras med digital masters-kopior, såsom de skapas i inspelningsstudior.

### Vad klarar DVD+RW?

DVD+Rewritable (omskrivningsbar DVD) utnyttjar fassprångsmedier, samma teknik som CD ReWritable (omskrivningsbar cd) är baserat på. En effektiv laser förändrar inspelningsskiktets reflexionskapacitet, så att denna process kan upprepas mer än tusen gånger.

### Vad klarar DVD+R?

DVD+R (enskrivningsbar DVD) I motsats till DVD+RW går det endast att skriva till denna en gång. Om skivan inte är full efter en inspelning kan du fortsätta skriva till skivan i DVD-Recordern. Redan genomförda inspelningar kan visserligen raderas i efterhand, men de kan inte skrivas över. De raderade inspelningarna (Titel) är markerad med '*Titel raderad*'.

Om denna skiva ska spelas upp på en DVD-spelare, måste den också avslutas (finaliseras) på en DVD-Recorder. När denna procedur är klar går det inte att lägga till fler inspelningar.

### Vad klarar min DVD-Recorder?

Philips DVD-Recorder är en apparat som kan spela in och spela upp digitala videoskivor med 'tvåvägs' kompatibilitet för universell DVD-videostandard. Det innebär att du kan:

•) spela upp befintliga DVD-videoskivor med denna spelare.

•) spela upp inspelningar du gjort på din DVD-Recorder på andra DVD-apparater och DVD-romenheter.

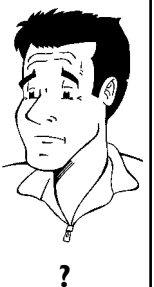

### Användbara skivor

Med den här DVD-Recordern kan du spela upp och spela in på följande skivor:

### Inspelning och uppspelning

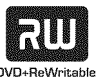

DVD+RW (Digital Versatile Disc + omskrivningsbar)

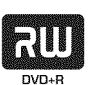

DVD+R (Digital Versatile Disc + engångsinspelningsbar)

### Endast uppspelning:

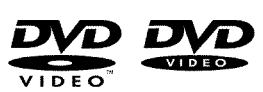

DVD-video (Digital Versatile Disc)

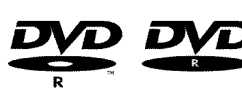

DVD-R (DVD-inspelningsbar)

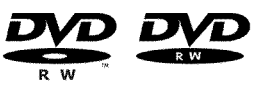

DVD-RW (DVD-omskrivningsbar). Du kan endast spela upp om inspelningen gjordes i 'video-läge' och inspelningen slutförts (finaliserats).

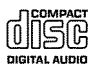

Ljud-CD (CD-skiva med digitalt ljud)

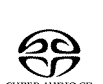

Superljud-CD (spelar endast CD-skiktet på en hybrid-SACD-skiva)

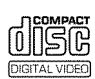

Video CD (Format 1.0, 1.1, 2.0)

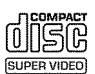

Supervideo-CD

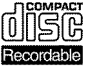

CD-R (inspelningsbar CD) audio-/MP3-innehåll

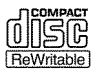

CD-RW (omskrivningsbar CD) audio-/MP3-innehåll

### Landskoder (lokala koder)

Eftersom DVD-filmer normalt inte ges ut samtidigt över hela världen har alla DVD-spelare en bestämd lokal kod. Skivorna kan vara försedda med en valfri lokal kod. Om dessa lokala koder (spelare och skiva) inte överensstämmer går det inte att spela upp filmen.

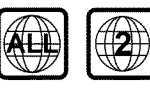

DVD-skivor måste vara märkta med 'ALL' för alla regionerna eller '2' för region 2 för att kunna spelas upp på den här apparaten. Om det står en annan region på DVD-skivan går det inte att spela upp den på den här DVD-Recordern. Numren på jordgloben anger regionerna över hela världen. Landskod (lokal kod) 2 står för: Europa, Japan, Sydafrika, Mellanöstern (inkl. Egypten).

### Tekniska data

Elnätet: 220-240 V/50 Hz Strömförbrukning: 27 W Mått i cm (B/H/D): 43,5/7,6/33,5 (med skivfacket stängt), 47,2 cm (med skivfacket öppet) Vikt utan förpackningca: 4,0 kg Strömbortfall / ingen strömförsörjning: Sändar- och timerdata lagras ca | år, klockdata lagras ca | 2 timmar.

Driftsläge: maximalt 10 graders lutning åt alla håll Omgivande temperatur: 15 C - 35 C Luftfuktighet: 25% - 75%

## Medföljande tillbehör

Bruksanvisning Garantibevis Snabbanvisningar Fjärrkontroll och batterier Antennkabel Nätsladd Scartkabel (Euro-AV-kabel)

# Viktig information för rätt användning

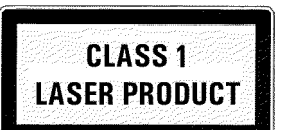

### Varning!

Synlig och osynlig laserstrålning. Titta inte på ljusstrålen när du öppnar höljet.

På grund av fara för ögonskador får endast en kvalificerad servicetekniker öppna spelaren och utföra service på den.

### LASER

Typ: Halvledarlaser InGaAIP (DVD), AIGaAs (CD)

Våglängd: 660 nm (DVD), 780 nm (CD)

Uteffekt (utanför objektivet): 20 mW (skriva DVD+RW), 0,8 mW (läsa DVD), 0,3 mW (läsa CD). Strålningsdivergens: 82 grader (DVD), 54 grader (CD)

### Farlig spänning i apparaten! Öppnas ej! Du kan få en elektrisk stöt!

Apparaten innehåller inga delar som kunden kan reparera. Låt kvalificerad personal utföra underhållsarbeten.

När DVD-Recordern har anslutits till nätspänningen är alla delar i den strömförande. För att stänga av DVD-Recordern helt måste kontakten dras ut ur vägguttaget.

Om du skiljer DVD-Recordern från elnätet är det viktigt att dra ut stickkontakten ur väggurtaget och inte bara dra ut stickkontakten ur anslutningen  $\sim$ **MAINS** på baksidan av apparaten. Lekande barn kan skadas av kabelns fria ände.

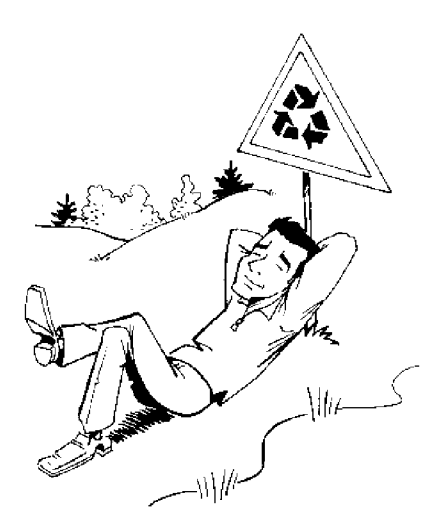

Bruksanvisningen är tryckt på miljövänligt papper.

Lämna in gamla batterier på lämplig återvinningsstation.

Lämna förpackningen till din lokala återvinningsstation.

Denna elektroniska apparat innehåller många material som kan återvinnas. Ta även reda på om det finns möjlighet att återvinna din gamla apparat.

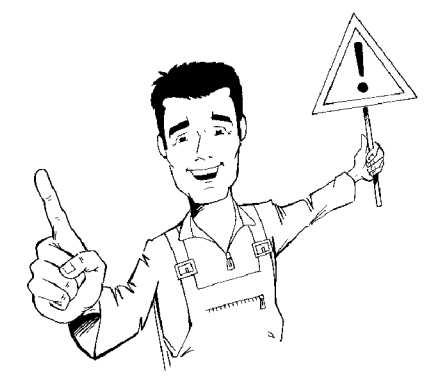

Om du ställer upp spelaren i ett skåp låter du den stå ca 2,5 cm från väggarna så att luft kan cirkulera fritt runt om och inga värmehärdar kan bildas.

Kontrollera att ventilationsöppningarna på spelaren inte blockeras. Ställ inte spelaren på ett mjukt underlag.

Se till att inga ämnen eller vätskor kommer in i spelaren. Ställ inte vaser eller dylikt på DVD-Recordern. Om vätska skulle tränga in i spelaren drar du ur kontakten med en gång och kontaktar kundtjänst.

Låt inte DVD-Recordern komma i närheten av element eller andra värmekällor och skydda den mot direkt solljus.

Ställ inga brännbara föremål (ljus, värmeljus,...) ovanpå spelaren.

Kontrollera att barn inte stoppar in föremål i spelarens öppningar.

### Rengöra skivor

Många funktionsstörningar (stillastående bild, ljudavbrott, bildstörningar) kan bero på att den ilagda skivan är smutsig. För att undvika sådana problem bör du rengöra skivorna regelbundet.

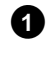

2

Om en skiva är smutsig rengör du den med en mjuk duk. Torka av från mitten till ytterkanten.

Använd inte rengöringsmedel som tvättbensin, förtunningsmedel, vanliga rengöringsmedel eller antistatiska sprejer för grammofonskivor.

Kan jag använda en rengöringsskiva i DVD-spelaren? Eftersom DVD-Recordern optiska enhet (laser) arbetar med en högre effekt än normala DVD- eller cd-spelare kan sådana rengöringsskivor skada den optiska enheten (lasern).

Använd därför inga rengörings-CD:er.

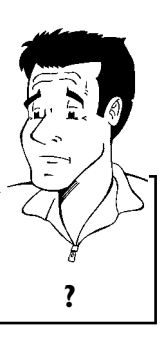

# Speciella funktioner på DVD-Recordern

Philips erbjuder den bästa anslutningen mellan DVD-Recordern och andra hemmabio-apparater.

Via Cinema Link styrs DVD-Recordern av andra externa apparater (receiver, TV-apparat) och ställs

Med hjälp av denna funktion ställer DVD-Recordern automatiskt in programmen på TV:n via

Du kan styra inspelningarna på DVD-Recordern från en extern satellitmottagare.

Philips-DVD-Recordern har en rad olika specialfunktioner som förenklar den

dagliga

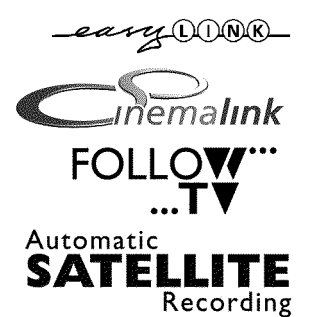

Direct Record

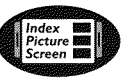

användningen.

på TV:n just nu och spelar in från den. Bildskärmen visar en översikt över den ilagda skivan. Varje indexbild motsvarar en inspelning. I

höger bildskärmskant visas dessutom en så kallad skivvisare, som för varje inspelning visar speltid

Med en knapptryckning tar den avstängda DVD-Recordern reda på vilken TV-kanal som tas emot

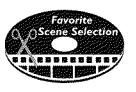

Med den här funktionen kan du enkelt radera reklaminslag i en film eller andra scener som du inte vill ha kvar. Scener markeras och hoppas över på din begäran. Sedan lagras detta på DVD-skivan så att även andra DVD-spelare hoppar över scenen.

| MP3-CI | D PLAY | заск |
|--------|--------|------|
|        |        |      |
|        |        |      |
|        |        |      |

MP3-filer är komprimerad musik. Det ursprungliga ljudmaterialets datamängd reduceras genom en speciell procedur till 1/10 av den ursprungliga mängden. På så sätt är det möjligt att få plats med 10 timmars musik på en enda cd.

Du kan spela upp dessa musik-CD-skivor på den här spelaren.

automatiskt in på de korrekta systeminställningarna.

scartkabeln (anslutning EXT 1 TO TV-I/O).

och läge på skivan grafiskt.

Safe Record

Normalt görs en ny inspelning på aktuell plats på skivan. Som på ett videokassettband, t.ex. mitt på bandet. Genom att trycka längre på knappen **REC/OTR●** läggs den nya inspelningen till efter de andra inspelningarna. På så sätt undviker du att skriva över befintliga inspelningar. Nya inspelningar på DVD+R-skivor läggs alltid till efter alla inspelningar.

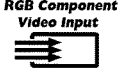

Med DVD-Recordern kan du spela in från en RGB-källa (t.ex. satellitmottagare) via SCART-ingången (kontakten EXT 2 AUX-I/O ). Vidosignalerna för färgerna R(röd), G(grön) och B(blå) överförs via tre olika ledningar. På så sätt förhindras sådana störningar som kan förekomma med en vanlig videokabel.

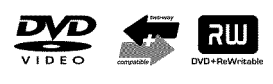

Philips DVD-Recorder kan spela upp förinspelade DVD- och CD-skivor. DVD-skivor som spelas in på den här DVD-Recordern kan sedan spelas upp på befintliga (och framtida) DVD-spelare.

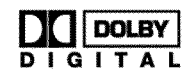

Standard från Dolby Laboratories för överföring av 5.1-kanaler. I detta akustiska uppspelningssystem överförs 5 högvärdiga kanaler. Dessutom används 1 kanal endast för låga frekvenser (effekter). Högtalarna placeras till vänster, i mitten och till höger framtill samt till vänster och höger baktill. Detta system är det mest använda för närvarande och används också i biografer. Med den här DVD-Recordern spelas varje ljud in i 2-kanalig Dolby Digital på en DVD+RW-skiva.

Tillverkad på licens från Dolby Laboratories. Dolby och den dubbla D-symbolen är varumärken som tillhör Dolby Laboratories.

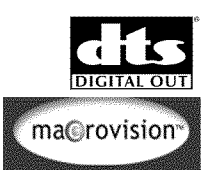

Överföringsstandard för 5.1-kanaler från företaget Digital Theatre Systems Inc. Efter Dolby Digital är det den mest utbredda standarden.

Denna produkt innehåller en kopieringsskyddsteknik som skyddas av US-patent nr 4631603, 4577216 och 4819098 samt annan upphovsrätt. Användning av Macrovision Corporations kopieringsskyddsteknik måste godkännas av Macrovision och får endast användas för privat bruk och andra begränsade pay-per-view-användningar. Det vill säga om Macrovison skriftligen tillåter en annan användning. Det är förbjudet att göra ändingar på apparaten, bygga ut delar samt vidareutveckla apparaten.

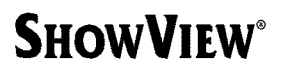

Enkelt programmeringssystem för DVD-Recorder. Det är lika enkelt att programmera inspelningar som att ringa ett telefonsamtal. Ange numret för programmet. Numret hittar du i din TV-tidning.

ShowView är ett registrerat varumärke som tillhör Gemstar Development Corporation. ShowView-systemet tillverkades på licens från Gemstar Development Corporation.

För att kunna identifiera spelaren vid serviceundersökningar eller vid en eventuell stöld skriver du in serienumret här. Du hittar serienumret (PROD.NO.) på typplåten på spelarens baksida:

| MODEL NO. | DVDR 70/021 | PHILIPS |
|-----------|-------------|---------|
| PROD. NO. |             |         |

CE

Denna produkt överensstämmer med kraven i följande riktlinjer: 73/23/EWG + 89/336/EWG + 93/68 EWG.

# Förbereda fjärrkontrollen för användning

SVENSKA

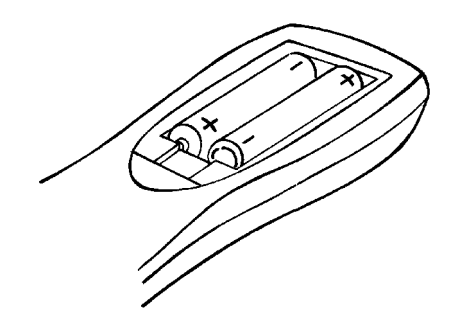

Fjärrkontrollen och tillhörande batterier ligger separat i DVD-Recordern originalförpackning. För att kunna använda fjärrkontrollen måste du sätta i batterierna enligt beskrivningen i följande avsnitt.

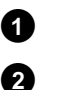

Ta upp fjärrkontrollen och de medföljande batterierna (2 st.).

Öppna batterifacket och sätt i batterierna såsom visas på bilden och stäng batterifacket.

Fjärrkontrollen är klar för användning. Räckvidden är ca 5 till 10 meter.

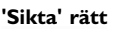

I de kommande avsnitten behöver du fjärrkontrollen. När du använder fjärrkontrollen riktar du alltid framdelen mot DVD-Recordern och inte mot TV:n.

# Ansluta DVD-Recordern till TV:n

För att du ska kunna spela in och spela upp TV-program med DVD-Recordern måste du först göra de nödvändiga kabelanslutningarna.

Anslut DVD-Recordern **direkt** till TV:n. En videobandspelare som är ansluten däremellan kan ge dålig bildkvalitet p.g.a. det inbyggda kopieringsskyddssystemet i DVD-Recordern. Vi rekommenderar att du använder en scartkabel mellan TV:n och DVD-Recordern.

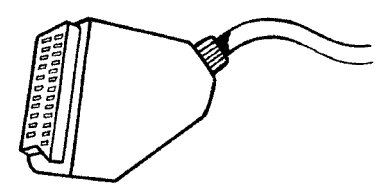

### Vad är en scartkabel?

Scart- eller Euro-AV-kabeln är en universell förbindelseledning för bild-, ljudoch styrsignaler. Så gott som inga kvalitetsförluster uppstår vid bild- eller ljudöverföring med detta förbindelsesätt.

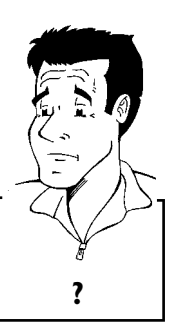

Tips

Välj bland följande alternativ när du installerar DVD-Recordern för första gången:

### 'Anslutning med scartkabel och Easy Link'

Om TV:n har funktionerna 'Easy Link, Cinema Link, NexTView Link, Q-Link, Smart Link, Megalogic, Datalogic,...' och du använder en scartkabel.

### 'Anslutning med scartkabel utan Easy Link'

Om TV:n har funktionerna 'Easy Link, Cinema Link, NexTView Link, Q-Link, Smart Link, Megalogic, Datalogic,...' och du använder en scartkabel.

### 'Anslutning med S-video(Y/C)-kabel' Om TV:n har ett S-video(SVHS)-uttag.

**'Anslutning med video(CVBS)-kabel'** Om TV:n endast har ett video(CVBS)-uttag.

### Anslutning med scartkabel och 'Easy Link'

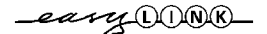

Med funktionen 'Easy Link' kan DVD-Recordern utväxla information med TV:n. Med 'Easy Link' överförs dessutom de lagrade TV-kanalerna till DVD-Recordern i samma ordningsföljd som på TV:n .

Läs även igenom TV:ns bruksanvisning.

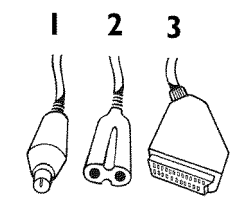

Följande kablar behövs: En antennkabel (1, medföljer), en nätsladd (2, medföljer), en speciell (för Easylink) scartkabel (3).

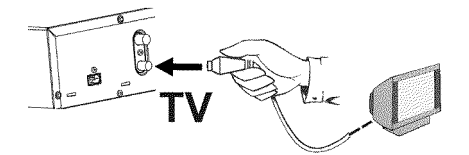

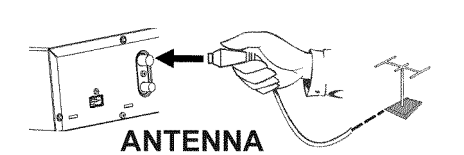

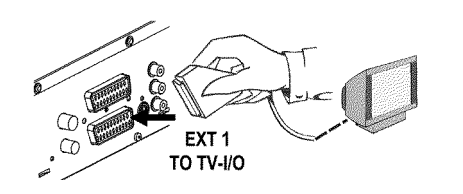

Stäng av TV:n.

1

2

3

4

6

- Dra ur antennkabelns kontakt från TV:n. Sätt i kontakten **ANTENNA** I**N** på DVD-Recordern baksida.
- Koppla in den medföljande antennkabeln i uttaget **TV OUT** på DVD-Recordern baksida och i antenningången på TV:n.
- Koppla in den speciella (för Easylink) scartkabeln i scartkontakten EXT 1 TO TV-I/O på DVD-Recordern baksida och i scartkontakten (för Easylink) på TV:n (se TV:ns bruksanvisning).

Sätt på TV:n.

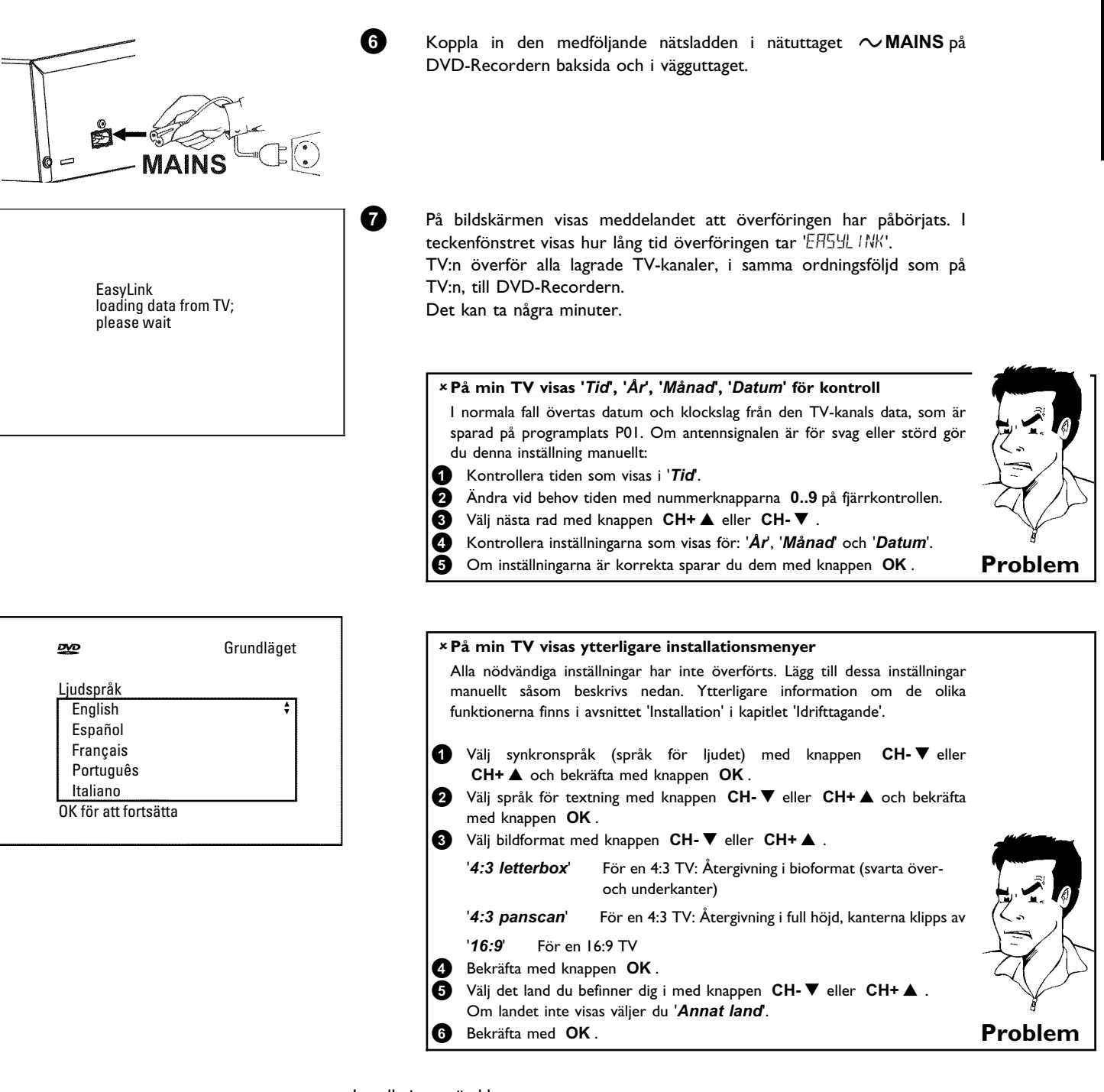

Installationen är klar.

# Anslutning med scartkabel utan 'Easy Link'

2 3 Följande kablar behövs: En antennkabel (1, medföljer), en nätsladd (2, medföljer), en scartkabel (3). 0 Dra ur antennkabelns kontakt från TV:n. Sätt i kontakten ANTENNA IN på DVD-Recordern baksida. 2 Koppla in den medföljande antennkabeln i uttaget TV OUT på DVD-Recordern baksida och i antenningången på TV:n. ANTENNA 3 Koppla in en scartkabel i scartkontakten EXT 1 TO TV-I/O på DVD-Recordern baksida och i den för DVD-Recordern avsedda scartkontakten på TV:n (se TV:ns bruksanvisning). EXT 1 TO TV-I/O Det finns mer än en scartkontakt på min TV. Vilken ska jag använda? Välj den scartkontakt som är avsedd för både videoutgång och videoingång. På TV:n visas en urvalsmeny för scartkontakten ? Välj 'VCR' som anslutningskälla för scartkontakten. 4 Sätt på TV:n. 6 Koppla in den medföljande nätsladden i nätuttaget  $\sim$  MAINS på DVD-Recordern baksida och i vägguttaget. I teckenfönstret visas DVD-Recorderns viktigaste funktioner. Den här funktionen stängs av efter installationen. Du hittar mer information om hur du sätter på funktionen igen i kapitlet 'Användarinställningar' i avsnittet 'Standby'. 6 Tryck på **STANDBY/ON** <sup>(1)</sup> på DVD-Recordern. I teckenfönstret visas 15 TV ONP'.

Problem

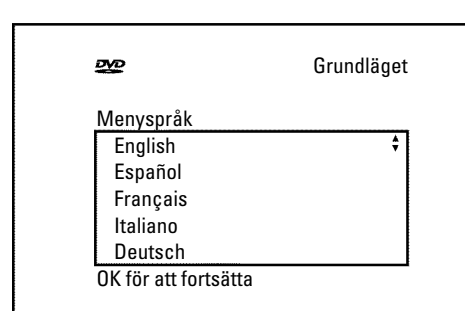

### × Bildskärmen är tom

följande bild:

0

 Många TV-apparater växlar från DVD-Recorder till scartkontaktens programnummer med hjälp av en styrsignal via scartkabeln.

När anslutningen har genomförts korrekt och TV:n **automatiskt** ändrar till scartkontaktens programnummer t.ex.: 'EXT', '0', 'AV', visas

- ✓ Om TV:n inteväxlar till scartkontaktens programnummer automatiskt väljer du samma programnummer på TV:n manuellt (se TV:ns bruksanvisning).
- ✓ Kontrollera att scartkabeln är ansluten från TV:n till DVD-Recordern uttag EXT 1 TO TV-I/O. Uttaget EXT 2 AUX-I/O är endast avsett för extra utrustning.

Se avsnittet 'Installation' i kapitlet 'Idrifttagande'.

### Anslutning med S-video(Y/C)-kabel

Denna anslutningslkabel, även kallad SVHS-kabel, överför ljusstyrkesignalen (Y-signal) och färgsignalen (C-signal) separat. Detta minikontaktuttag kallas även Hosiden-uttag/kontakt.

### Följande kablar behövs:

0

2

3

En antennkabel (1, medföljer), en nätsladd (2, medföljer), en S-video(SVHS)-kabel (3), en ljudkabel (4, medföljer, röd/vit kontakt).

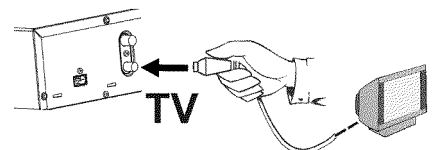

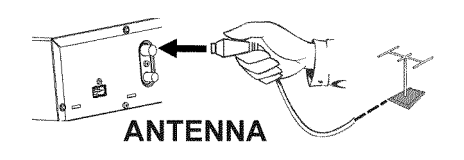

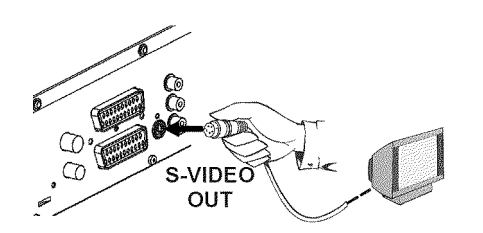

- Dra ur antennkabelns kontakt från TV:n. Sätt i kontakten **ANTENNA IN** på DVD-Recordern baksida.
  - Koppla in den medföljande antennkabeln i uttaget **TV OUT** på DVD-Recordern baksida och i antenningången på TV:n.

Koppla in den medföljande S-video(SVHS)-kabeln i uttaget **OUT** S-VIDEO (Y/C) på DVD-Recordern baksida och i motsvarande S-video(SVHS)-ingång på TV:n (för det mesta märkt 'S-Video in', 'SVHS in'. Se TV:ns bruksanvisning).

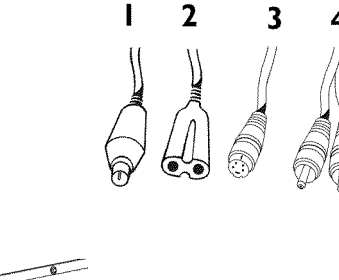

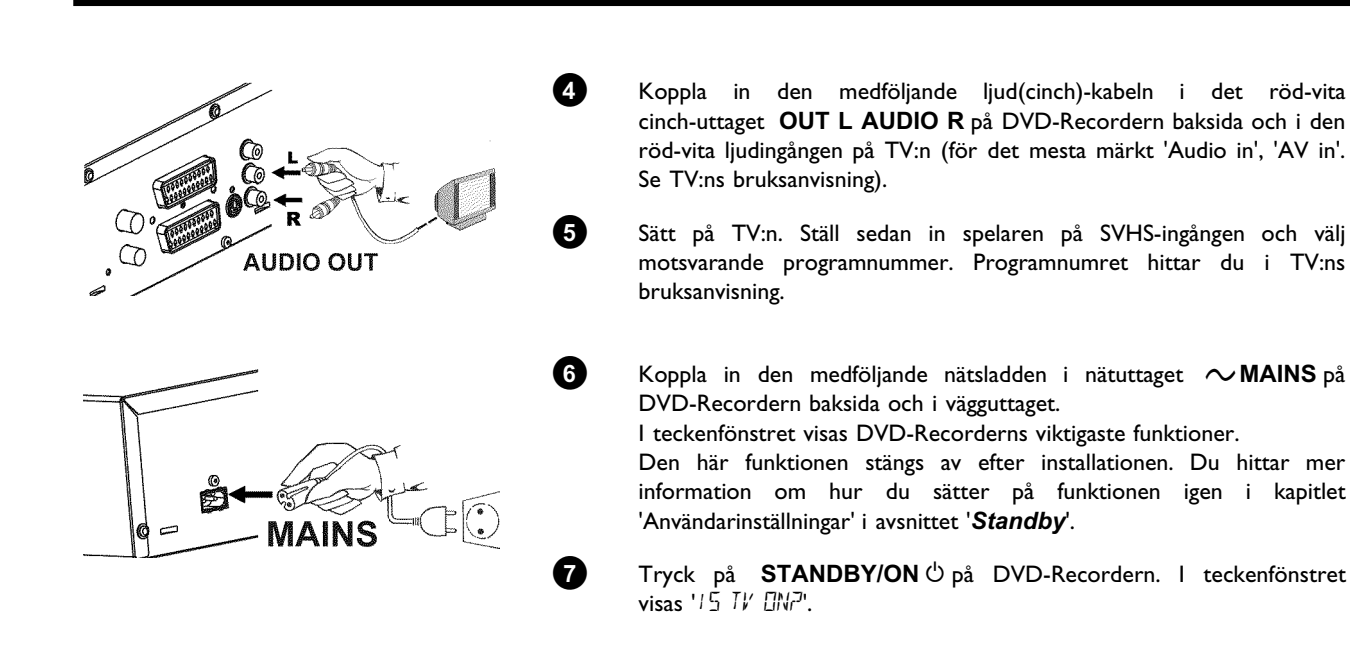

Se avsnittet 'Installation' i kapitlet 'Idrifttagande'.

# Anslutning med video(CVBS)-kabel

Denna kabel, oftast med gula cinch-kontakter, överför komposit-videosignaler (FBAS, CVBS). Med detta överföringssätt överförs färgsignalen och ljusstyrkans signal över samma ledning. Därför kan det i vissa fall uppstå bildstörningar, sk. 'Moiré'.

Följande kablar behövs:

0

2

3

4

6

7

En antennkabel (1, medföljer), en nätsladd (2, medföljer), en video(CVBS)-kabel (3, medföljer, gul kontakt), en ljudkabel (4, medföljer, röd/vit kontakt).

2

3

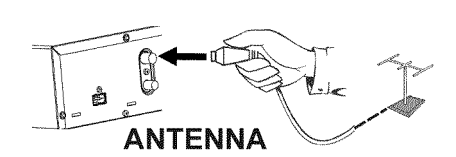

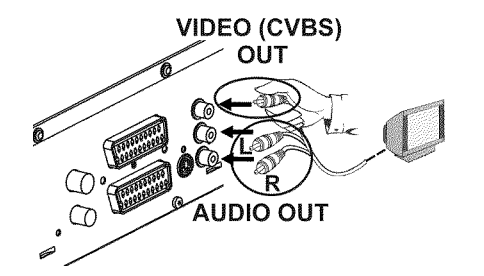

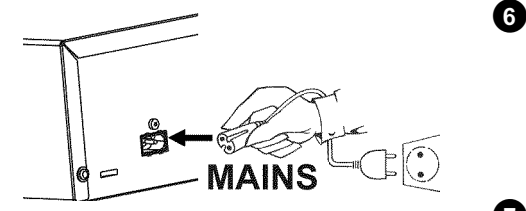

Dra ur antennkabelns kontakt från TV:n. Sätt i kontakten **ANTENNA IN** på DVD-Recordern baksida.

Koppla in den medföljande antennkabeln i uttaget **TV OUT** på DVD-Recordern baksida och i antenningången på TV:n.

Koppla in den medföljande video(CVBS)-kabeln i det gula cinch-uttaget OUT VIDEO (CVBS) på DVD-Recordern baksida och i den oftast gula videoingången på TV:n (för det mesta märkt 'Video in', 'AV in'. Se TV:ns bruksanvisning).

Koppla in den medföljande ljud(cinch)-kabeln i det röd-vita cinch-uttaget **OUT L AUDIO R** på DVD-Recordern baksida och i den röd-vita ljudingången på TV:n (för det mesta märkt 'Audio in', 'AV in'. Se TV:ns bruksanvisning).

Sätt på TV:n. Ställ sedan in spelaren på video-/audio- ingången och välj motsvarande programnummer. Programnumret hittar du i TV:ns bruksanvisning.

Koppla in den medföljande nätsladden i nätuttaget **MAINS** på DVD-Recordern baksida och i vägguttaget.

I teckenfönstret visas DVD-Recorderns viktigaste funktioner.

Den här funktionen stängs av efter installationen. Du hittar mer information om hur du sätter på funktionen igen i kapitlet 'Användarinställningar' i avsnittet '**Standby**'.

Tryck på **STANDBY/ON** <sup>(</sup>) på DVD-Recordern. I teckenfönstret visas '15 IV ロルプ'.

Se avsnittet 'Installation' i kapitlet 'Idrifttagande'.

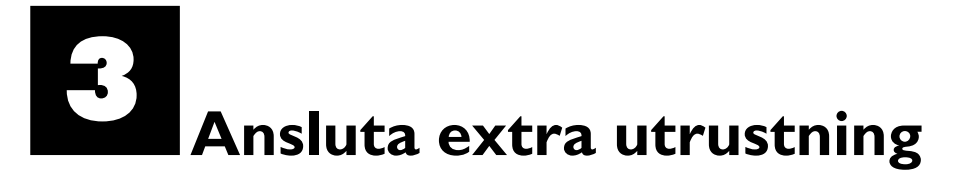

# Ansluta extra utrustning till den andra scartkontakten

Du kan ansluta extra utrustning, t.ex. dekoder, satellitmottagare, videokamera till kontakten **EXT 2 AUX-I/O**. När du startar den extra utrustningen ansluter DVD-Recordern automatiskt till scartkontakten **EXT 2 AUX-I/O** och scartkontakten **EXT 1 TO TV-I/O**. En bilden på den extra utrustningen visas på TV:n även när DVD-Recordern är avstängd.

Med knappen **TV/DVD** på fjärrkontrollen kan du växla mellan vad som spelas upp via scartkontakten **EXT 2 AUX-I/O** och DVD-Recordern.

### Ansluta ytterligare videobandspelare

Du kan ansluta en videobandspelare till **EXT 2 AUX-I/O** -uttaget. För en SVHS-videobandspelare använder du **OUT S-VIDEO (Y/C)** -uttaget och **OUT L AUDIO R** -uttagen.

### Observera

De flesta förinspelade videokassettband eller DVD-skivor är kopieringsskyddade. Om du försöker kopiera dessa, visas meddelandet " $\Box P \sqcup P R \sqcup T$  i DVD-Recordern teckenfönster.

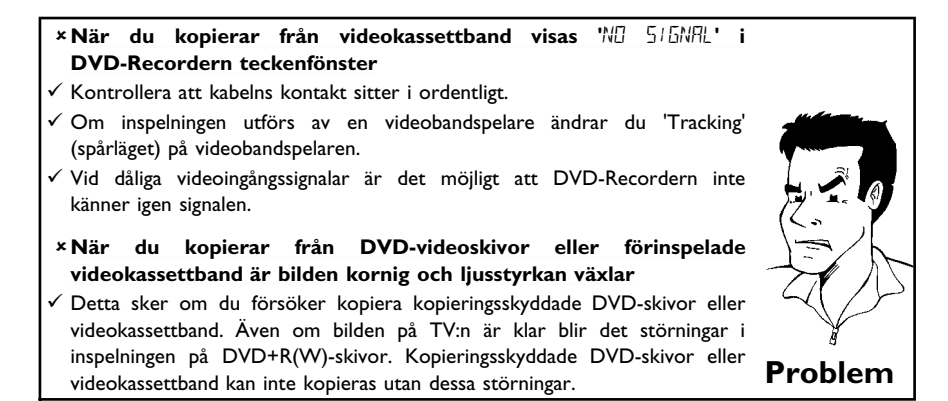

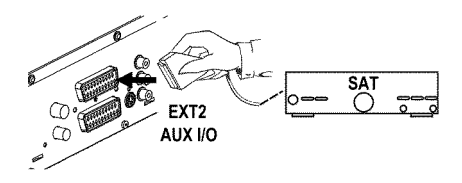

# SVENSKA

# Ansluta videokameran till uttagen framtill

Du kan använda uttagen framtill för att enkelt kopiera inspelningar från videokameran. Uttagen hittar du bakom en lucka på vänster sida.

### Mycket bra bildkvalitet

Om du har en Hi8- eller S-VHS(C)-videokamera ansluter du DVD-Recordern **S-VIDEO** -ingång till motsvarande S-video-utgång på videokameran.

Dessutom måste du ansluta DVD-Recordern ljudingång **left AUDIO right** till ljudutgången på videokameran.

### Bra bildkvalitet

Om du har en videokamera som bara har en videoutgång (composite video, CVBS), ansluter du DVD-Recordern **VIDEO** -ingång till motsvarande utgång på videokameran.

Dessutom måste du ansluta DVD-Recordern ljudingång **left AUDIO right** till ljudutgången på videokameran.

### Ansluta ljudapparater till de analoga ljuduttagen

På DVD-Recordern baksida finns två analoga ljudutgångar **OUT L AUDIO R** (vänster/höger ljudsignalsutgång)

- Följande apparater kan anslutas:
- •) en mottagare med Dolby Surround Pro Logic
- •) en mottagare med tvåkanalig analog stereo

Kan jag använda 'phono-ingången' på förstärkaren?

Förstärkarens uttag (ingång) är endast avsett för skivspelare utan förförstärkare. Använd inte ingången för att ansluta DVD-Recordern. Det kan leda till att DVD-Recordern eller förstärkaren förstörs.

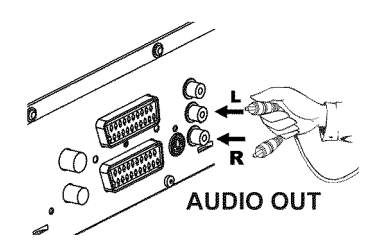

?

## Ansluta ljudapparater till det digitala ljuduttaget

På DVD-Recordern baksida finns en digital ljudutgång, **DIGITAL AUDIO OUT** för en koaxialkabel.

Följande apparater kan anslutas:

- •) en A/V-mottagare eller en A/V-förstärkare med digital dekoder med flerkanalsljud
- •) en mottagare med tvåkanalig digitalstereo (PCM)

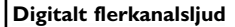

Digitalt flerkanalsljud ger en fantastisk klangkvalitet. Du behöver dessutom en A/V-mottagare eller -förstärkare med flera kanaler, som stöder minst ett av DVD-Recordern ljudformat (MPEG2, Dolby Digital och DTS). Vilket format din mottagare stöder hittar du i mottagarens bruksanvisning.

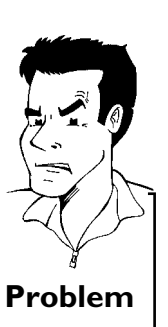

?

### × Det kommer ett högt förvrängt ljud ur högtalarna

 Mottagaren är inte anpassad för DVD-Recordern digitala ljudformat. Om du ändrar till ett annat språk visas den ilagda DVD-skivans ljudformat i statusfönstret. Det är endast möjligt att återge 6-kanaligt digital Problem surround-ljud när mottagaren har en digital dekoder med flerkanalsljud.

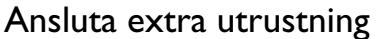

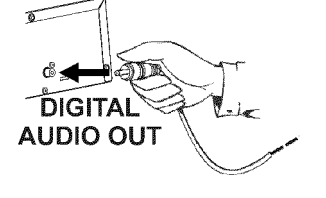

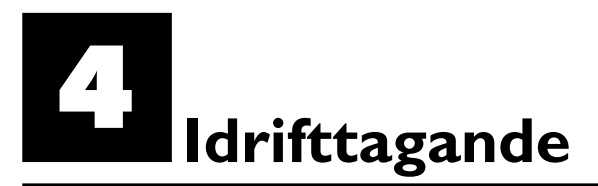

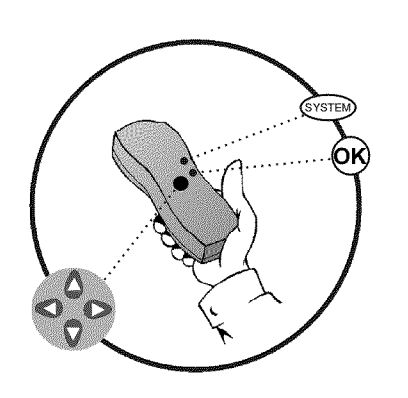

### Installation

När du har anslutit DVD-Recordern till TV:n och annan extra utrustning (såsom beskrivs i föregående kapitel), får du i detta kapitel veta hur du påbörjar installationen. DVD-Recordern söker och lagrar automatiskt alla tillgängliga TV-kanaler.

### Sätta på extra utrustning

Om du har anslutit extra utrustning (satellitmottagare, ...) via antennkabeln sätter du på dem. Med den automatiska sökfunktionen identifieras och lagras de.

### Ingen antenn är ansluten

Du måste utföra installationen även om du bara använder DVD-Recordern för att spela upp filmer eller bara har en satellitmottagare ansluten. Detta är nödvändigt för att kunna lagra de utförda grundinställningarna. När du har gått igenom inställningarna är installationen klar och du kan använda DVD-Recordern.

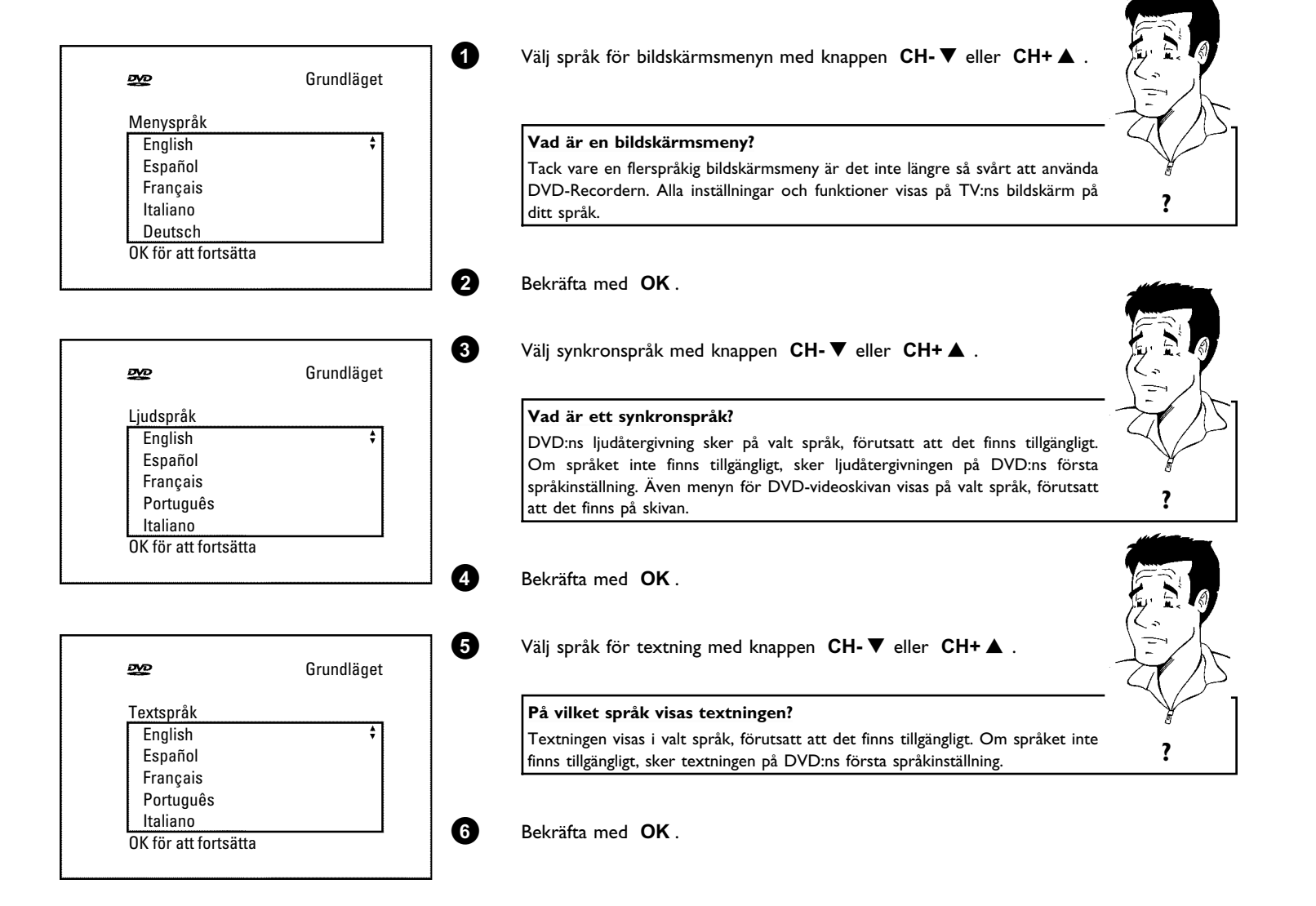

Tips

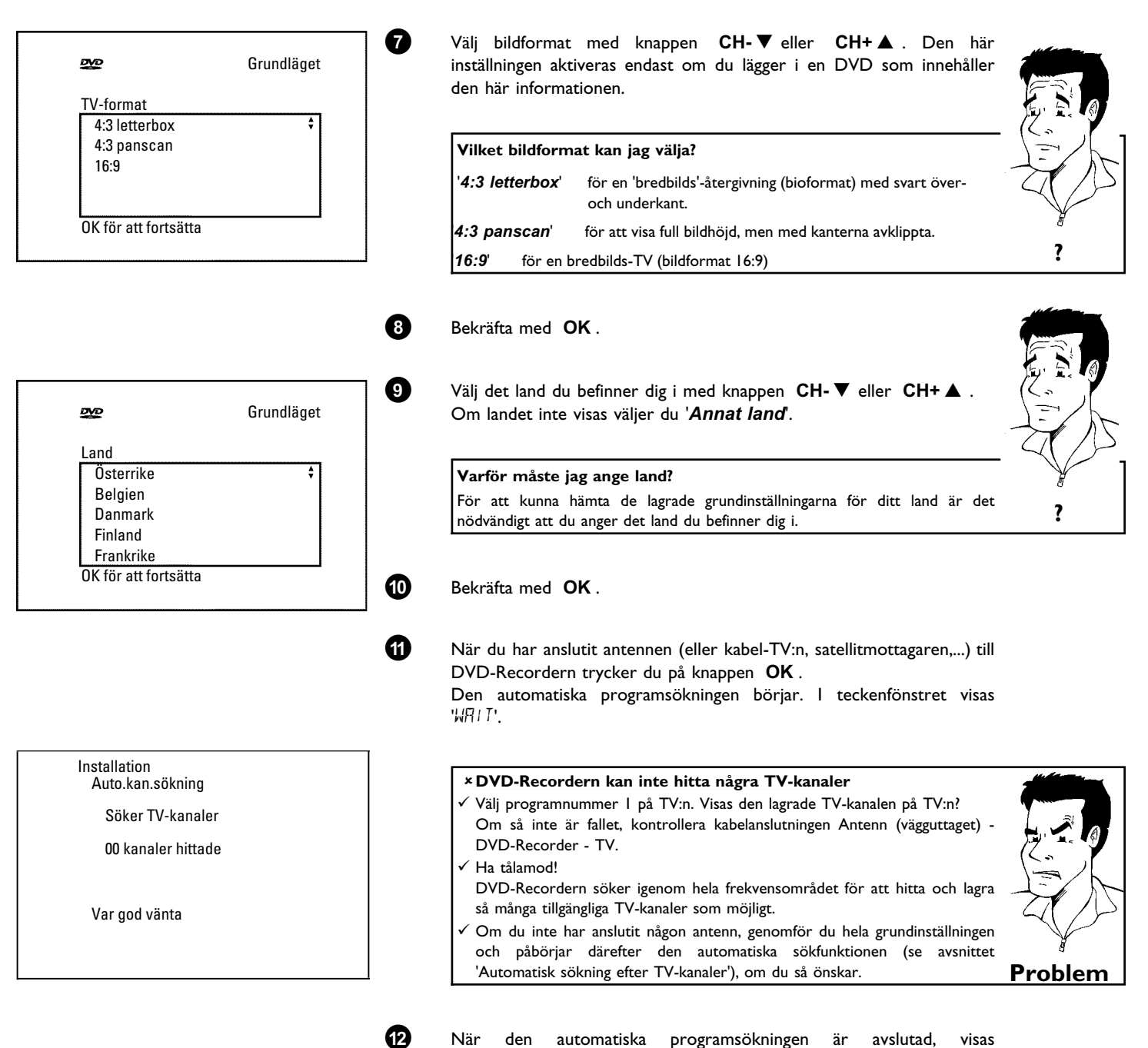

När den automatiska programsökningen är avslutad, visas '**Automatisk sökning klar**' på bildskärmen. Sedan visas '**Tid**', '**Å**r', '**Månad**', '**Datum**' för kontroll.

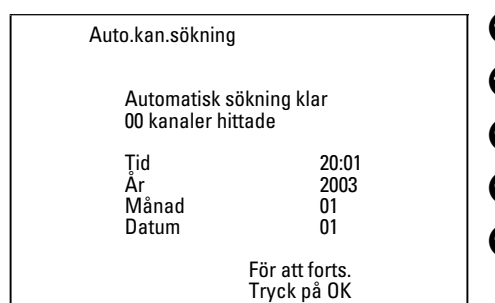

| 13 | К |
|----|---|
| 1  | Ä |
| 15 | V |
| 16 | к |
| Ð  | С |
|    |   |

Kontrollera tiden som visas i '**Tid**'.

Ändra vid behov tiden med nummerknapparna **0..9** på fjärrkontrollen.

Välj nästa rad med knappen  $CH+ \blacktriangle$  eller  $CH- \triangledown$  .

Kontrollera inställningarna som visas för: 'År', 'Månad' och 'Datum'.

Om inställningarna är korrekta sparar du dem med knappen **OK**.

Installationen är klar.

### Satellitmottagare

Om du har anslutit en satellitmottagare, se avsnittet 'Använda satellitmottagare'.

Dekoder

Om du har anslutit en dekoder måste du installera den såsom beskrivs i nästa avsnitt.

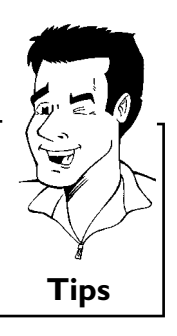

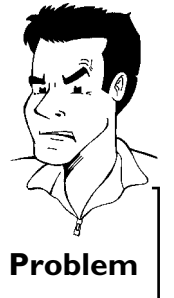

- × På vissa TV-kanaler uppstår ljudstörningar
- Om det uppstår ljudstörningar på lagrade TV-kanaler eller om inget ljud
   hörs, kan fel TV-system ha lagrats för denna TV-kanal. Se avsnittet 'Manuell
   Problem
   sökning efter TV-kanaler' hur du ändrar TV-systemet.

# Använda satellitmottagare

Du tar emot en ansluten satellitmottagares TV-kanaler (på scartkontakten **EXT 2 AUX-I/O**) på DVD-Recordern programnummer '**EXT2**'.

Koppla vid behov om till den interna kanalväljaren med knappen **MONITOR**.

Välj programnumret '**EXT1**' med knappen **0** på fjärrkontrollen och programnumret '**EXT2**' med knappen **CH-**  $\blacksquare$  .

Satellitmottagarens TV-kanaler måste väljas direkt på satellitmottagaren.

|     | (1) 2) <u>3</u> )<br>(4, <u>5</u> ) 8<br>(7 (8 (9<br>0 | SYSTEM |
|-----|--------------------------------------------------------|--------|
|     |                                                        | OK     |
| 000 | E.                                                     |        |

## Tilldela dekoder

Vissa TV-kanaler skickar kodade TV-signaler, som endast kan visas utan störningar med en köpt eller hyrd dekoder. Du kan ansluta en dekoder (descrambler [avkodare]) till den här DVD-Recordern. Den anslutna dekodern aktiveras automatiskt för önskad TV-kanal med följande funktion.

### Hur lägger jag till dekodern vid Easy Link?

Om TV:n stöder funktionen 'Easy Link', måste dekodern tilldelas motsvarande TV-kanal på TV:n (se TV:ns bruksanvisning). Det går då inte att ställa in i den här menyn.

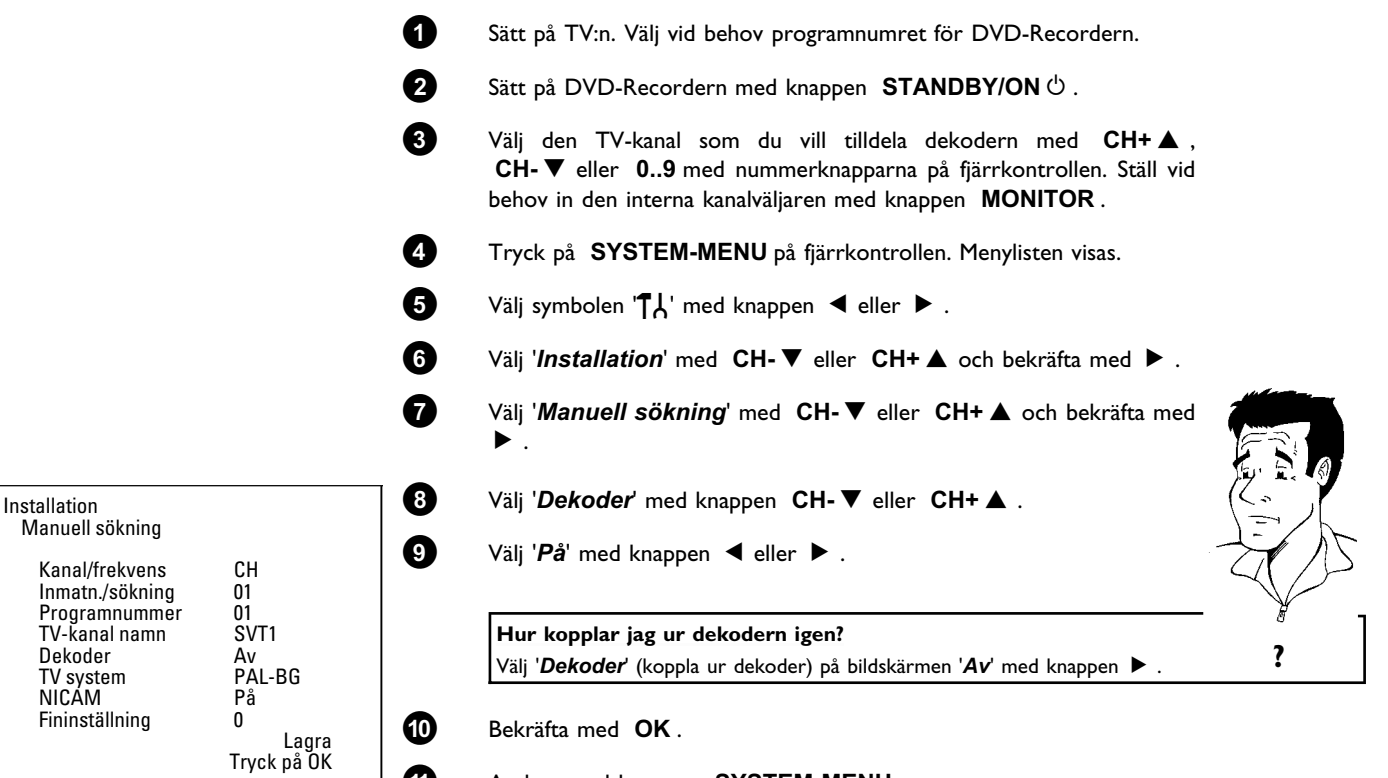

Avsluta med knappen SYSTEM-MENU.

Dekodern har nu tilldelats den här TV-kanalen.

1

?

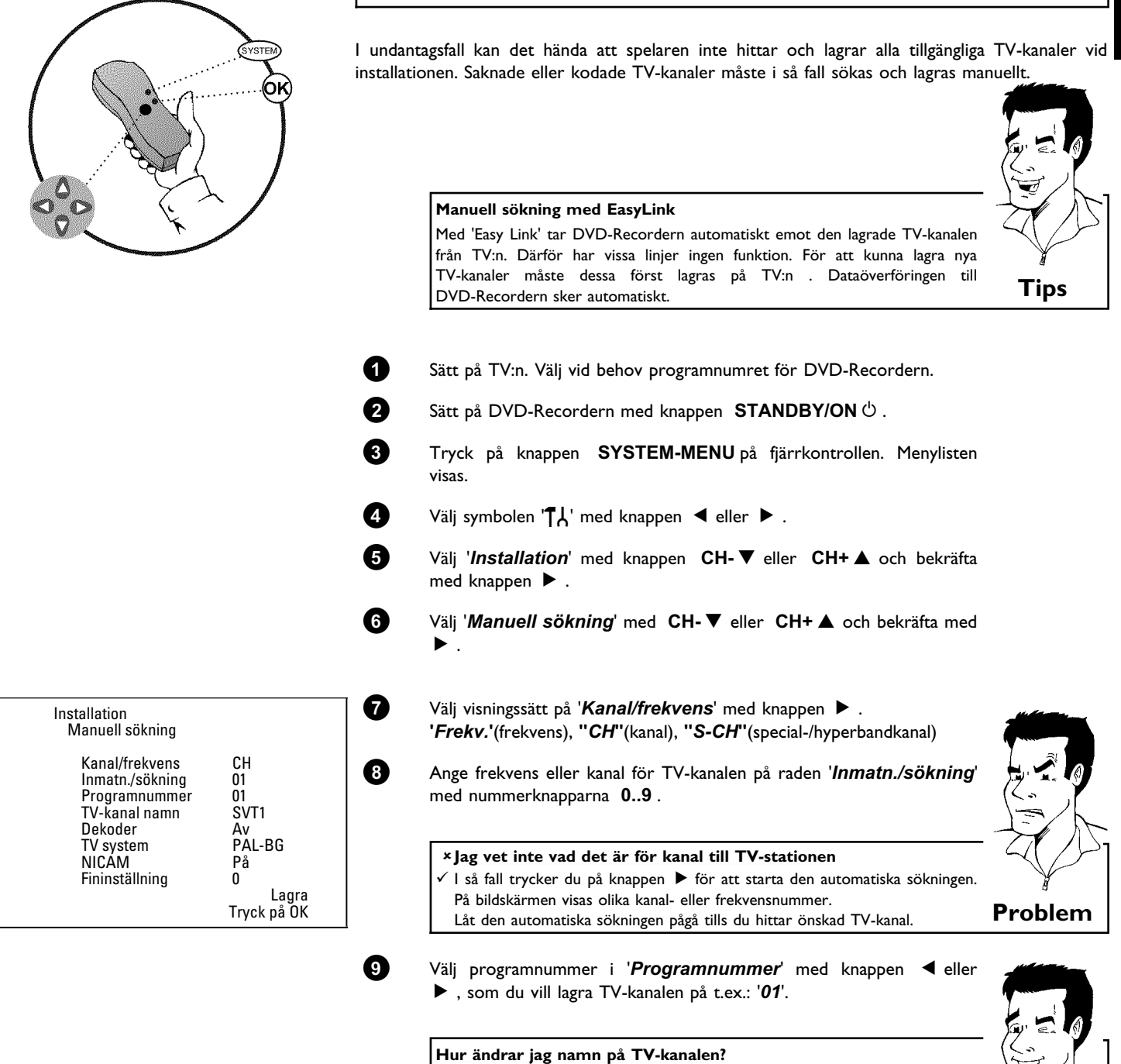

Tryck på '**TV-kanal namn**' med 🕨 .

Välj nästa teckenposition på samma sätt.

Välj teckenposition med knappen ◀ eller ►.

Välj tecken under teckenposition med knappen CH-V eller CH+A.

Tryck upprepade gånger på knappen 🕨 tills markören försvinner.

0

0 3

4

6

# Manuell sökning efter TV-kanaler

Tips

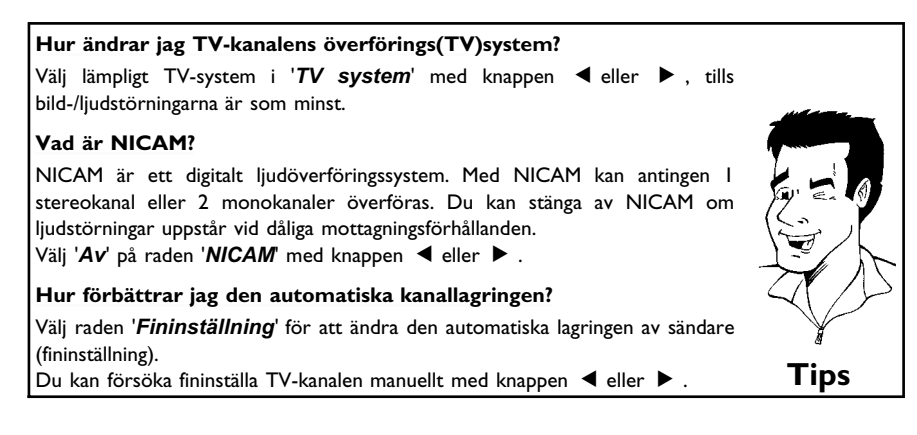

(1) (1)

12

ก

2

3

6

6

- Spara TV-kanalen med knappen **OK** .
- För att söka efter ytterligare TV-kanaler, upprepar du från steg 🚯 .
- Avsluta med knappen SYSTEM-MENU.

## Automatisk sortering av TV-kanaler (Follow TV)

TV-kanalerna lagras i en bestämd ordningsföljd vid automatisk kanalsökning. Det är möjligt att ordningsföljden avviker något från den på TV:n.

När du har utfört dessa funktioner överensstämmer de lagrade TV-kanalernas ordningsföljd på DVD-Recordern med TV:ns.

Den fungerar dock endast om DVD-Recordern (uttag EXT 1 TO TV-I/O) och TV:n  $\ddot{a}r$  sammankopplade med en scartkabel.

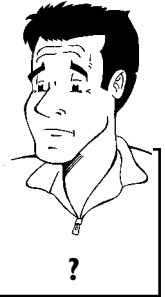

### Hur fungerar en EasyLink?

Om TV:n stöder funktionen 'Easylink, ...', lagras TV-kanalerna i samma ordningsföljd som på TV:n vid installationen. Om du vill lagra TV-kanalerna i en annan ordningsföljd måste du ändra ordningsföljden på TV:n. När du startar Follow TV genomförs dataöverföringen från TV:n en gång till.

- Sätt på TV:n. Välj vid behov programnumret för DVD-Recordern.
  - Sätt på DVD-Recordern med knappen **STANDBY/ON** 🕁 .
  - Tryck på SYSTEM-MENU på fjärrkontrollen. Menylisten visas.
  - Välj symbolen '¶¦,' med knappen ◀ eller .
- Välj 'Installation' med CH-  $\triangledown$  eller CH+  $\blacktriangle$  och bekräfta med  $\triangleright$ .
- Välj '*Follow TV* med knappen CH-▼ eller CH+▲ och bekräfta med knappen ▶ .

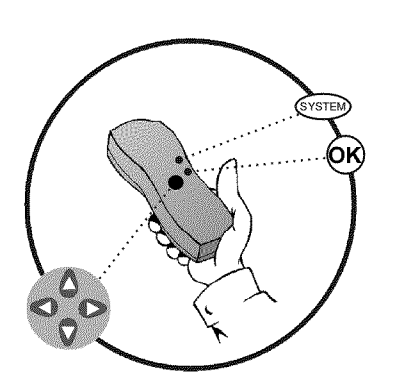

### Idrifttagande

| TV []1 | 8 Välj programnummer 'I' <b>på TV:n</b> .                                                                                                    |                    |
|--------|----------------------------------------------------------------------------------------------------|--------------------|
|        | <ul> <li>× Jag kan inte ställa in programnummer 'l' på TV:n</li> <li>✓ Om du har anslutit extra utrustning till uttaget EXT 2 AUX-I/O stänger o<br/>av dessa. TV:n kan ställas in på scartkontaktens programnummer om du ha<br/>anslutit extra utrustning.</li> </ul>                                                                                                    | " Problem          |
|        | Bekräfta med knappen OK på DVD-Recordern fjärrkontroll.<br>I teckenfönstret visas 'WALT'. DVD-Recordern jämför TV-kanalerna p<br>tv:n med DVD-Recordern.<br>När DVD-Recordern har hittat samma TV-kanal som på TV:n lagra<br>den på 'P01'.                                                                                                    | å<br>IS            |
|        | <ul> <li>×I teckenfönstret visas 'N□TV'. DVD-Recordern tar inte emot någo videosignal från TV:n.</li> <li>✓ Kontrollera scartkabelns kontakt.</li> <li>✓ Se efter i TV:ns bruksanvisning vilken scartkontakt som skicka videosignaler.</li> <li>✓ Om du inte hittar det kan du inte använda denna funktion. Se avsnittet 'Lägga till/radera TV-kanaler manuellt'.</li> </ul> | n<br>ur<br>Problem |
|        | $\textcircled{0}$ Vänta tills t.ex.: ' $\mathcal{W}$ $\square \mathcal{Z}$ ' visas i teckenfönstret.                                                                                                    |                    |
| TV 02  | <ul> <li>Välj nästa programnummer på TV:n t.ex.: '2'.</li> <li>Bekräfta med knappen OK på DVD-Recordern fjärrkontroll.</li> </ul>                                                                                                    |                    |
|        | Radera tilldelning                                                                                                    | – ¥<br>Tips        |

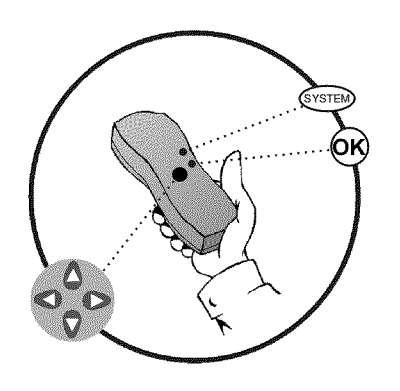

# Automatisk sökning efter TV-kanaler

Vid installation söks och lagras automatiskt alla tillgängliga TV-kanaler. Om kanalutbudet hos din kabel-TV- eller satellit-TV-leverantör ändras eller om du flyttar och kopplar in DVD-Recordern på nytt, kan du göra om denna procedur. På så sätt ersätts de lagrade TV-kanalerna med de nya.

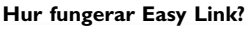

Med Easylink kan TV-kanaler endast sökas och lagras på TV:n. De här inställningarna tas emot av DVD-Recordern. Med denna funktion startar du överföringen av TV-kanaler från TV:n.

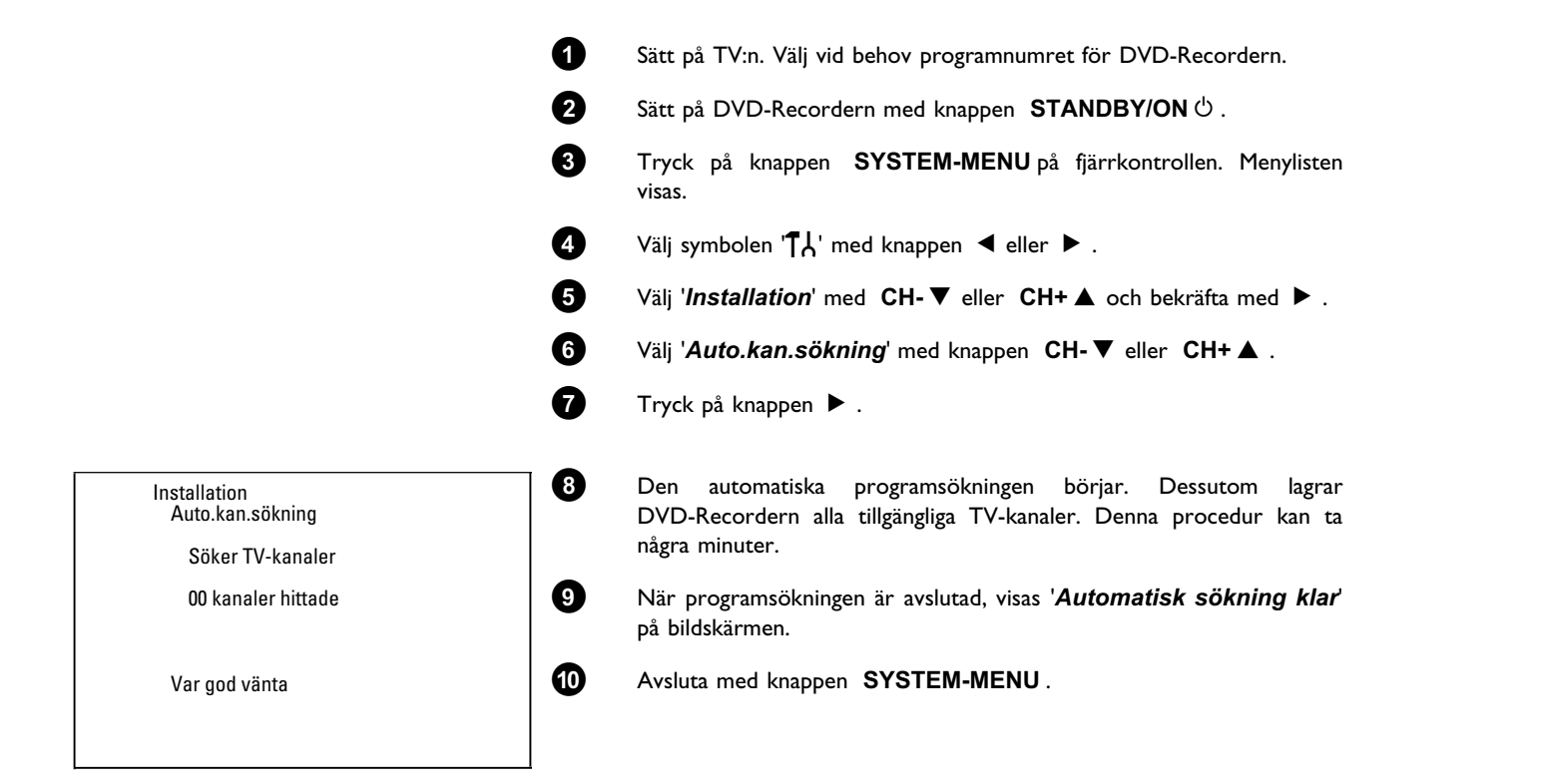

Se avsnittet 'Manuell sökning av TV-kanaler' för hur du kan söka efter en TV-kanal manuellt.

?

| CYSTEM<br>CK                                                                             | När den automatiska kanalsökningen har genomförts vill du kanske ändra ordnin<br>enstaka TV-kanalerna, dvs. var TV-kanalerna har lagrats (programnumren). Med<br>kan du sortera lagrade TV-kanaler och radera oönskade TV-kanaler eller TV-kan<br>mottagning. | gsföljden på de<br>denna funktion<br>naler med dålig |
|------------------------------------------------------------------------------------------|----------------------------------------------------------------------------------------------------|------------------------------------------------------|
|                                                                                          | <b>Easy Link</b><br>Med Easylink kan TV-kanaler endast sökas och lagras på TV:n. De här<br>inställningarna tas emot av DVD-Recordern.<br>Den här funktionen kan därför inte väljas till.                                                                      |                                                      |
|                                                                                          | Tiden på text-TV ställs om automatiskt<br>Om du lagrar en TV-kanal på programnummer P01 som sänder TXT/PDC, tas<br>datum och tid emot automatiskt och korrigeras kontinuerligt. På så sätt ställs<br>sommar- och vintertid om automatiskt.                    | Tips                                                 |
|                                                                                          | <ol> <li>Sätt på TV:n. Välj vid behov programnumret för DVD-Recordern.</li> <li>Sätt på DVD-Recordern. Tryck på SYSTEM-MENU på</li> </ol>                                                                                                    |                                                      |
|                                                                                          | fjärrkontrollen. Menylisten visas.                                                                                                    |                                                      |
|                                                                                          | Välj symbolen '  Å' med knappen ◀ eller ► .                                                                                                    |                                                      |
|                                                                                          | <ul> <li>Välj 'Installation' med CH- V eller CH+ ▲ och bekräfta med ►.</li> <li>Välj 'Sortera TV-kanaler' med CH- V eller CH+ ▲ och bekräfta med ►.</li> </ul>                                                                                                |                                                      |
| Installation<br>Sortera TV-kanaler                                                       | 6 Välj den TV-kanal som du vill radera eller omsortera med knappen<br>CH-▼ eller CH+▲ .                                                                                                    |                                                      |
| "     "     "     "     "     "     "     "     01 SVT1     P02 SVT2     P03 CNN     P04 | Bekräfta med ▶ .                                                                                                    |                                                      |
| P05<br>P06                                                                               | Radera TV-kanaler                                                                                                    |                                                      |
| <br>För att sortera Avsluta, tryck<br>Tryck på › SYSTEM MENU                             | Du kan radera oönskade TV-kanaler eller TV-kanaler med dålig mottagning<br>med knappen <b>CLEAR</b> . Fortsätt sedan med steget <b>6</b> .                                                                                                    | Tips                                                 |
|                                                                                          | B Flytta TV-kanalen till önskad position med knappen CH-▼ eller<br>CH+▲ och tryck på knappen ◀. DVD-Recordern lägger till<br>TV-kanalen.                                                                                                    |                                                      |
|                                                                                          | 9 Upprepa steg 6 till 8, tills du har omsorterat eller raderat alla<br>TV-kanaler.                                                                                                    |                                                      |
|                                                                                          | 0 Spara genom att trycka på knappen <b>OK</b> .                                                                                                    |                                                      |
|                                                                                          | Avsluta genom att trycka på knappen SYSTEM-MENU.                                                                                                    |                                                      |

# Sortera/radera TV-kanaler manuellt

SVENSKA
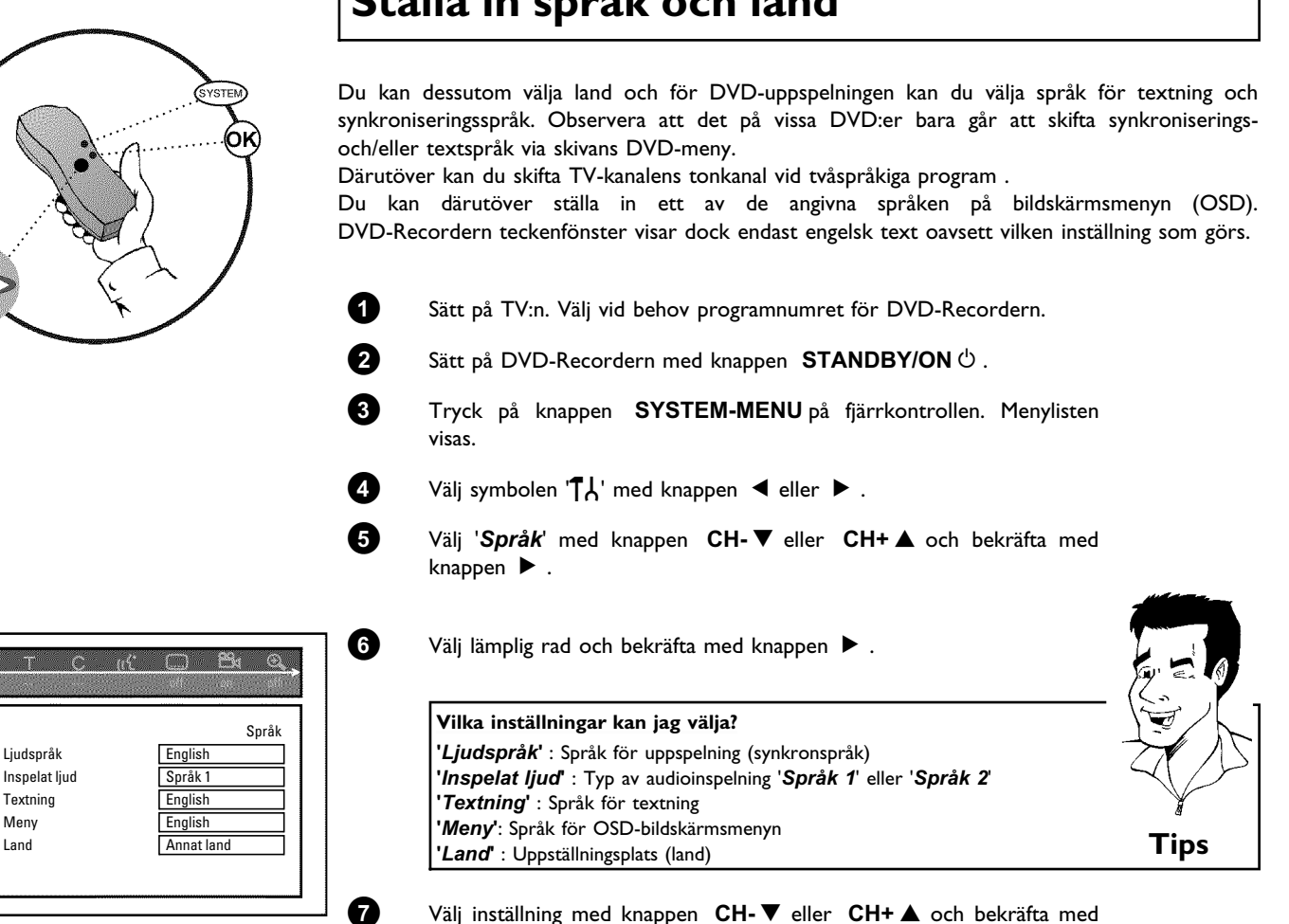

## Ställa in språk och land

Avsluta med knappen SYSTEM-MENU.

knappen OK.

8

TÅ

## Omkoppling av audioinspelning (2-kanalton)

Vissa TV-program sänder, utöver sin audiosignal i stereo, ytterligare en audiosignal (2-kanalton). För det mesta innebär det att det finns ytterligare ett språk. Om ett TV-program t.ex. finns på språken tyska och engelska, kan engelska finnas som andraspråk.

För att kunna spela in TV-program i stereo eller 2-kanalton kan du välja stereo eller önskat språk som grundinställning. Denna inställning blir aktiv först när ett TV-programs ljud sänds i 2-kanalton.

När du spelar upp ljudet kan du bara spela upp det i den inställning som användes vid inspelningen.

0 Sätt på TV:n. Välj vid behov programnumret för DVD-Recordern. 0 Sätt på DVD-Recordern med knappen STANDBY/ON & . 3 Tryck på knappen SYSTEM-MENU på fjärrkontrollen. Menylisten visas. 4 Välj symbolen '¶¦,' med knappen ◀ eller ► . 6 Välj 'Språk' med knappen CH-▼ eller CH+▲ och bekräfta med  $\mathbf{p}_{\mathbf{q}}$ knappen ►. 6 Välj 'Inspelat ljud' och bekräfta med 🕨. Språk Ljudspråk English 0 Välj med CH-▼ eller CH+▲ 'Språk 1' eller 'Språk 2' och Inspelat ljud Språk 1 Textning English bekräfta med OK. Meny English Land Annat land 8 Avsluta med knappen SYSTEM-MENU.

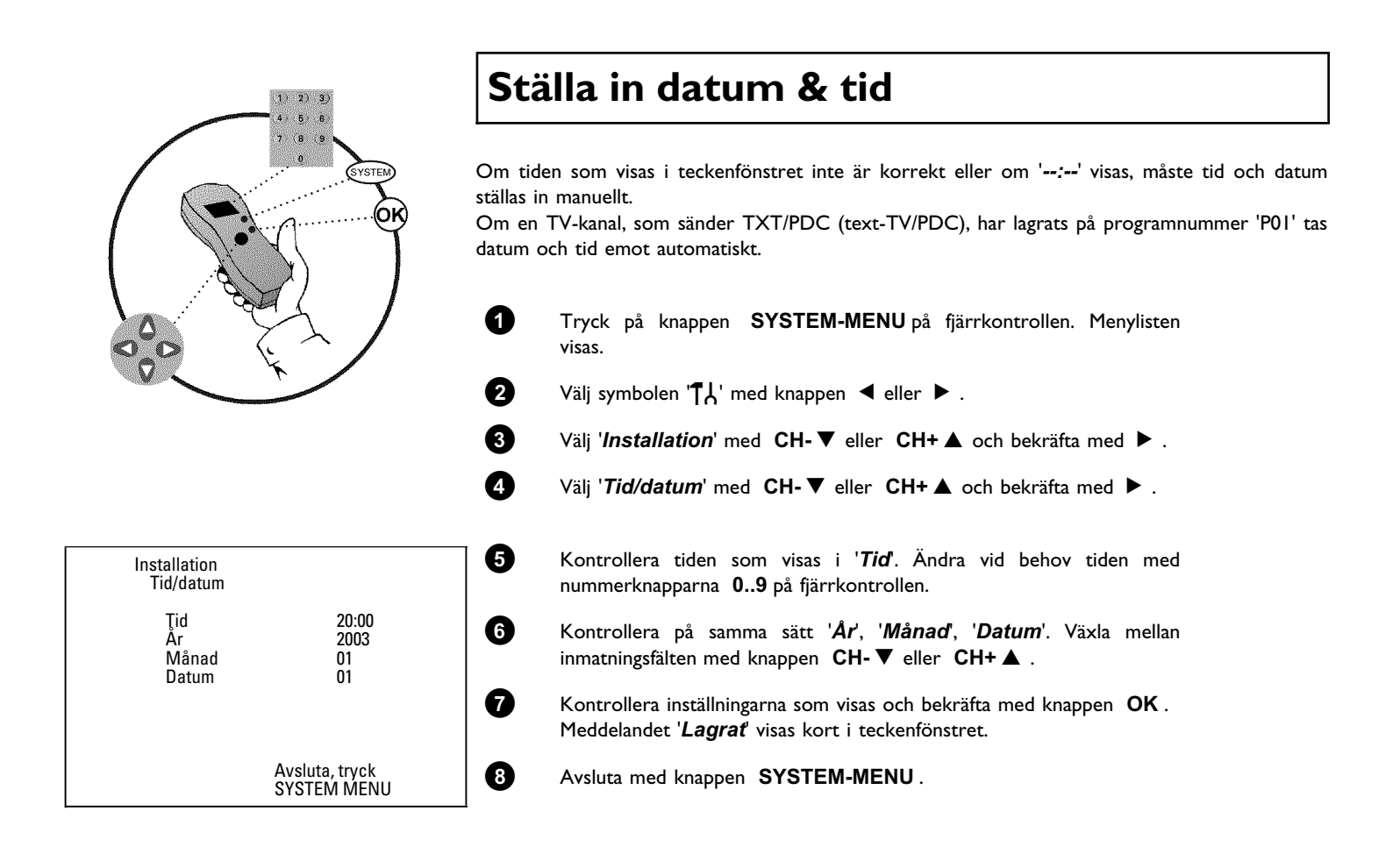

Du kan kontrollera och ändra flera av funktionerna och inställningarna på DVD-Recordern med hjälp av systemmenyn. Menylisten kan inte visas under inspelning.

## Symboler på menylisten

Använd knappen **SYSTEM-MENU** för att öppna och stänga menylisten (huvudmenyn). Du kan välja funktion med knappen  $\blacktriangleleft$  eller  $\blacktriangleright$ . Du kan bekräfta funktionen med knappen **CH-** $\blacktriangledown$ , som antingen för dig till en undermeny eller utför funktionen genast. Beroende på aktuell skiva, kan vissa funktioner inte väljas.

| T <u>ATC(11)</u> Bar Ca | ••• |
|-------------------------|-----|
|                         |     |
|                         |     |
|                         |     |
|                         |     |
|                         |     |
|                         |     |
|                         |     |
|                         |     |

#### Menylist I

| ۲۲         | Användarinställningar |
|------------|-----------------------|
| Т          | Titel/Spår            |
| С          | Kapitel/Index         |
| ((ť        | Synkronspråk          |
|            | Språk för textning    |
| °≏4        | Kameravinkel          |
| ⊕ <b>_</b> | Zoom                  |

#### Menylist 2

För att visa menylist 2 trycker du upprepade gånger på knappen 🕨 när menylist 1 visas.

| 1¢          | Ljud                              |
|-------------|-----------------------------------|
| <b>↓</b> ]▶ | Bild för bild uppspelning         |
| ⊳           | Långsam uppspelning (slow motion) |
| ▶           | Snabbuppspelning                  |
| Ð           | Tidssökning                       |

## Fält för tillfällig respons

l det övre vänstra hörnet på menylisten visas ett fält för tillfällig respons med information om de olika driftslägena. Informationen visas kort på bildskärmen när vissa skivfunktioner aktiveras:

| shuffle<br>T         | Shuffle: Slumpuppspelning  |
|----------------------|----------------------------|
| scan                 | Scan                       |
| repeat<br>$\bigcirc$ | Upprepa hela skivan        |
|                      | Upprepa titeln             |
|                      | Upprepa spåret             |
| <u>chapter</u>       | Upprepa kapitlet           |
| <u> </u>             | Upprepa från A till slutet |
| <u>A-B</u>           | Upprepa från A till B      |
|                      | Kameravinkel               |
| locked<br>©          | Barnspärr aktiverad        |
|                      | Automatisk återupptagning  |
| -×-                  | Otillåten åtgärd           |

#### Statusfält

I statusfältet visas DVD-Recordern driftsläge (status) och aktuell skivtyp. Teckenfönstret kan stängas av.

#### Symboler för skivtyper

| ©<br>RW     | DVD+RW      |
|-------------|-------------|
| ©<br>DVD+R  | DVD+R       |
| ©<br>DVD    | DVD-video   |
| ©<br>VCD    | Video-cd    |
| no disc     | ingen skiva |
| ()<br>error | Fel         |

#### Symboler för driftslägen

| •<br>rec      | Inspelning                        |
|---------------|-----------------------------------|
| stop          | Stopp                             |
| play          | Uppspelning                       |
| ause pause    | Paus i uppspelningen              |
| ● II<br>pause | Paus i inspelningen               |
| ►<br>8x       | Sökning framåt (8x hastighet)     |
| ₹<br>8x       | Sökning bakåt (8x hastighet)      |
| ⊳<br>slow     | Långsam uppspelning (slow motion) |

#### Informationsfält för kanalväljare

Fältet visas i vänstra hörnet längst ned på bildskärmen. Antennsignal, TV-kanal och namnet på TV-kanalen visas.

| ۲  | Aktuell kanal/valt ingångsuttag                                                                                      |
|----|----------------------------------------------------------------------------------------------------|
| ť× | <b>Ingen signal</b><br>TV-kanalen finns inte eller den extra utrustningen har inte anslutits eller<br>har stängts av |
| ¥⋳ | Kopieringsskyddad signal                                                                                             |

## Informationsfält för timer

Fältet visas ovanför informationsfältet för kanalväljare. När du har programmerat en inspelning visas timersymbolen och den första programmerade inspelningens starttid och datum. Om det inte finns någon programmerad inspelning, visas aktuell tid. Fältet visas inte när en skiva spelas upp eller under en inspelning.

| <b>④</b> ! | Timern startar på angiven dag                          |
|------------|--------------------------------------------------------|
| ⊕→         | OTR-inspelning pågår till angiven stopptid             |
| Ð          | Aktuell tid<br>Inga inspelningar (timer) programmerade |

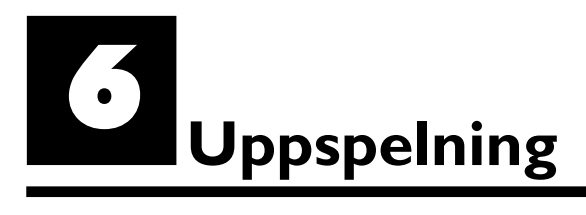

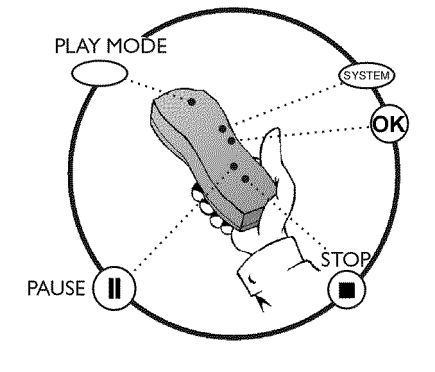

## Uppspelningsråd

Med den här DVD-Recordern kan du spela upp följande system:

- •) DVD-video
- •) (Super)Video-CD-skiva
- •) DVD+RW-skiva
- •) DVD+R-skiva
- •) DVD-RW (videoläge, finaliserade)
- •) DVD-R
- •) CD-R
- •) CD-RW
- •) Ljud-CD
- •) MP3-CD

1

2

Du kan hantera DVD-Recordern med fjärrkontrollen eller knapparna på DVD-Recordern framsida.

#### ×I teckenfönstret visas 'PIN'

✓ För den ilagda skivan har barnsäkringen aktiverats. Se avsnittet 'Barnsäkring' och 'Frisläppning av skiva' i kapitlet 'Åtkomstkontroll (Barnsäkring)'.

#### × Menyn på skärmen visar ett 'X'

✓ Vissa DVD-skivor tillverkas så att bestämda steg måste utföras innan skivan kan spelas upp eller så att endast begränsad användning är möjlig under uppspelning. När ett 'X' visas på bildskärmen kan den valda funktionen ej utföras.

#### × På skärmen visas regional kodinformation

- ✓ Eftersom DVD-filmer normalt inte ges ut samtidigt över hela världen har alla DVD-spelare en bestämd lokal kod. Skivorna kan vara försedda med en valfri lokal kod. Om dessa lokala koder (spelare och skiva) inte överensstämmer går det inte att spela upp filmen.
- $\checkmark$ Den regionala koden visas på etiketten på baksidan av spelaren.
- ✓ Den regionala koden gäller inte inspelningsbara DVD-skivor.

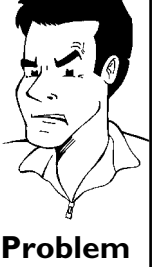

#### Sätta in en skiva

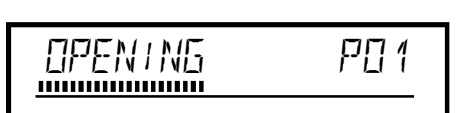

Tryck på **OPEN/CLOSE** på framsidan. Skivfacket öppnas. I teckenfönstret visas ' $\square PENINE'$  när det öppnas och 'TRHY  $\square PEN'$  när det är öppet.

Lägg försiktigt i skivan i facket, med etikettet uppåt och tryck på **PLAY**  $\blacktriangleright$  eller **OPEN/CLOSE**  $\blacktriangle$ . I teckenfönstret visas först '[LIISING' när facket stängs och därefter 'RERIING'. Informationen på skivan avläses.

#### Hur lägger jag i en dubbelsidig DVD-skiva?

Dubbelsidiga skivor har inget tryck på hela ytan. Etiketten är i mitten på skivans båda sidor. Etiketten på den sida du vill spela upp måste vara vänd uppåt.

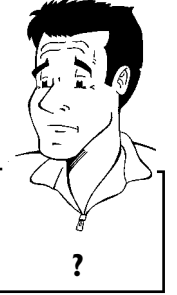

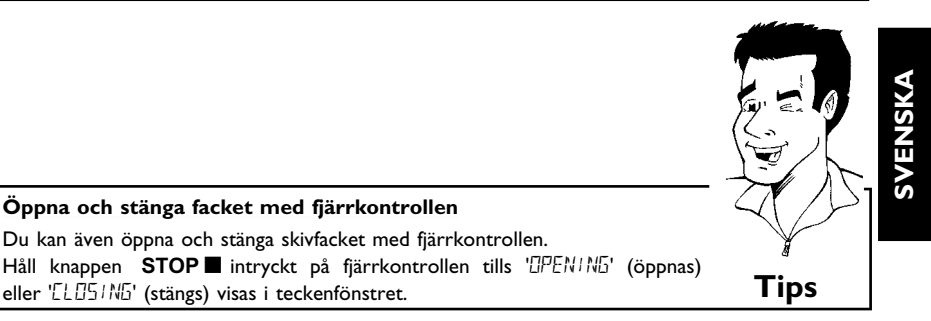

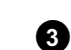

Uppspelningen börjar automatiskt.

Öppna och stänga facket med fjärrkontrollen

eller 'ELESINE' (stängs) visas i teckenfönstret.

Du kan även öppna och stänga skivfacket med fjärrkontrollen.

Vid uppspelningen av en DVD kan en meny visa sig. Om titel och kapitel skulle vara numrerade trycker du på en sifferknapp på fjärrkontrollen. Med knapparna ◀ , , CH+▲ , CH-▼ eller med sifferknapparna 0..9 kan du också välja en menypunkt och bekräfta med knappen  $\mathsf{OK}$  . Du kan även visa menyn med DISC-MENU på fjärrkontrollen. Ytterligare informationer läser du i avsnittet 'Spela upp en DVD-videoskiva'.

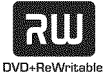

Vid uppspelningen av en DVD+RW visas en indexbild-översikt. Välj med knapparna CH-▼, CH+A, H=, H=, H= den titel som du vill spela upp. Bekräfta med OK . Ytterligare informationer läser du i avsnittet 'Spela upp en DVD+RW/ R-skiva'.

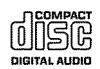

Om inte uppspelningen börjar automatiskt trycker du på knappen **PLAY** . Ytterligare informationer läser du i avsnittet 'Spela upp en ljud-CD'.

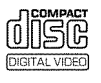

1

2

Om symbolen '■' visas i teckenfönstret kan du starta uppspelningen med knappen PLAY ► . Om det visas en meny på bildskärmen väljer du den önskade menypunkten med fjärrmanöverknapparna som visas på bildskärmen (PREV = I◀◀ , NEXT = ▶▶ ) eller med sifferknapparna 0..9.

Ytterligare information finns i avsnittet 'Uppspelning av en (Super)Video-CD'.

#### Spela upp en DVD-videoskiva

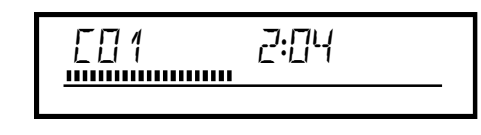

Om inte uppspelningen börjar automatiskt trycker du på PLAY . I teckenfönstret visas: titel, kapitel, förfluten tid.

Om du vill stanna skivan trycker du på STOP 🗖 på fjärrkontrollen eller **D**på DVD-Recordern.

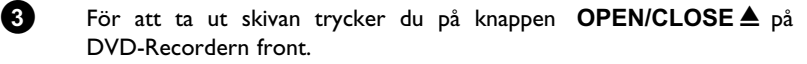

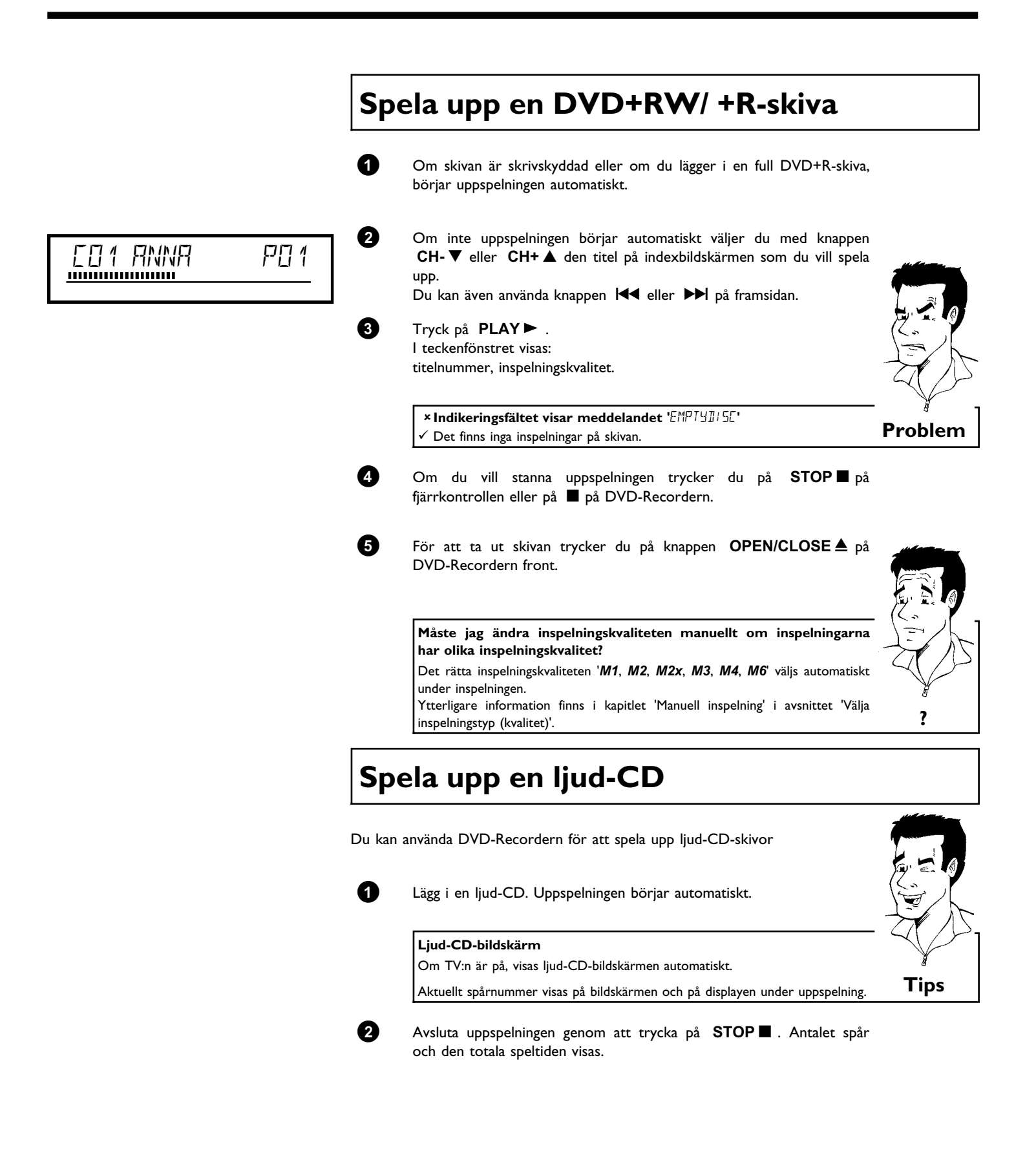

## SVENSKA

## Spela upp en MP3-CD

MP3 (MPEG1 Audio Layer-3)-filer är komprimerad musik. Med denna teknik kan man reducera datamängden 10 gånger. På så sätt är det möjligt att spela in upp till 10 timmars musik med CD-kvalitet på en enda CD-romskiva.

#### Observera följande då du spelar in på MP3-CD-skivor:

Filsystem: ISO9660 Katalogstruktur maximalt 8 nivåer Format: \*.mp3 Filnamn: maximalt 12 tecken (8+3) Maximalt 32 album, 999 titlar Samplingfrekvens som stöds: 32/44,1/48 (kHz). Musikstycken med avvikande frekvenser hoppas över. Bithastigheter som stöds: 32, 64, 96, 128, 192, 256 (kbit/s) ID3 Tag: Version I, I.I. Vid högre versioner visas katalognamnet som album och filnamnet som titel.

#### Viktig information om uppspelning:

Endast den första sessionen av en flerasessions-CD spelas upp.

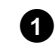

2

Lägg i en MP3-CD. Uppspelningen börjar automatiskt.

#### MP3-CD-visning

Om TV:n är på, visas MP3-CD-indikeringen på bildskärmen.

Aktuellt spårnummer visas på bildskärmen och på displayen under uppspelning. Numren på album visas på bildskärmen och på displayen när du stannar uppspelningen.

Om de finns i den s.k. ID-taggen, visas närmare informationer om: album, track och artist.

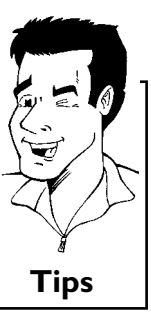

Avsluta uppspelningen genom att trycka på  $\ensuremath{\mathsf{STOP}}\xspace$  . Antalet album visas i teckenfönstret.

| <b>Ytterligare uppspelningsfunktioner</b><br>Välj föregående eller nästa titel med I≪ eller ▶▶ .    |      |
|----------------------------------------------------------------------------------------------------|------|
| Du kan också använda knappen T/C för att välja titel och album.                                     |      |
| album eller 'C' för titel.                                                                          | E h  |
| 2 Välj albumets/titelns nummer med CH- ▼, CH+ ▲ eller med<br>sifferknapparna 09 på fjärrkontrollen. |      |
| Därutöver kan du också använda upprepningsfunktioner (knappen <b>PLAY MODE</b> ).                   | Tips |

## Uppspelning av en (Super)-video-CD

(Super)-video-CD-skivor kan vara utrustade med 'PBC' (uppspelningsstyrning / PlayBack Control). Det gör det möjligt att välja speciella uppspelningsfunktioner (menyer) direkt. Video-CD:n måste vara PBC-kompatibel (se CD:ns förpackning). 'PBC' är inställt i standardinställningen.

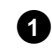

2

Lägg i en (Super)-video-CD. Om symbolen '■' visas i fönstret kan du starta uppspelningen med knappen **PLAY** ► .

Om det visas en meny på bildskärmen väljer du den önskade menypunkten med fjärrmanöverknapparna som visas på bildskärmen (PREV =  $\bowtie 4$ , NEXT =  $\triangleright \bowtie$ ) eller med sifferknapparna **0..9**. Om PBC-menyn innehåller en titellista kan du välja en titel direkt.

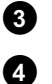

Använd **RETURN** för att återgå till föregående meny.

Avsluta uppspelningen genom att trycka på STOP

Ytterligare uppspelningsfunktioner

Ändra till en annan titel/ ett annat kapitel

Om det finns mer än en titel eller ett kapitel på en skiva följer du anvisningarna för att ändra till en annan titel eller ett annat kapitel. Om det finns flera kapitel i titeln, visas dessa. Du kan välja dessa titlar med menyn.

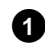

Använd knappen **>>** för att flytta till nästa titel/kapitel under uppspelning. Om du trycker på 🖊 kommer du till början på aktuell titel eller aktuellt kapitel. Om du trycker två gånger på 🖊 kommer du till början på föregående titel eller kapitel.

#### Använda T/C (titel/kapitel)

ค

1 Tryck på T/C (titel/kapitel) och välj titel med CH+▲ eller CH-▼. Kontrollera att symbolen 'T' (titel) har valts på menylisten. Du kan även välja kapitel i en titel med T/C. Tryck på T/C och välj symbolen 'C' (kapitel) med ►

Välj sedan kapitel med CH+▲ eller CH-▼.

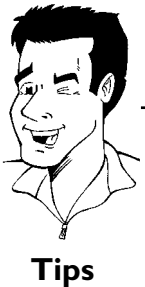

#### Söka igenom en skiva

Du kan söka igenom en skiva efter inspelningar med 4x eller 32x uppspelningshastighet. Ytterligare hastigheter kan bara väljas via menylisten (>>>).

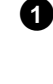

Håll 🖊 (bakåt) eller 🍽 (framåt) intryckt under uppspelning för att ändra till sökfunktionen. Du kan växla mellan sökhastigheterna med |◀◀ / ▶▶| .

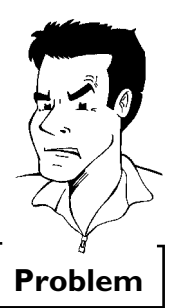

2

För att fortsätta spela upp trycker du på PLAY ► vid valfritt ställe.

✓ Ljudet är avstängt i sökläget. Det är inget fel på apparaten.

Sökfunktion via menylist

× Inget ljud

- 1 Tryck på SYSTEM-MENU på fjärrkontrollen under uppspelning. Menyn visas längst upp på skärmen. Välj med ▶ eller ◀ symbolen '▶ ' och bekräfta med knappen
- CH-▼ Du kan nu med knappen < eller 🕨 välja fram och tillbaka mellan olika
- sökhastigheter. Dölj vid behov menylisten med SYSTEM-MENU.
- Fortsätt spela upp genom att trycka två gånger på **PLAY** .

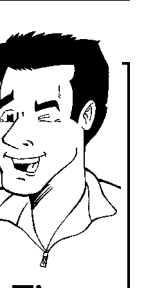

## Stillbild

2

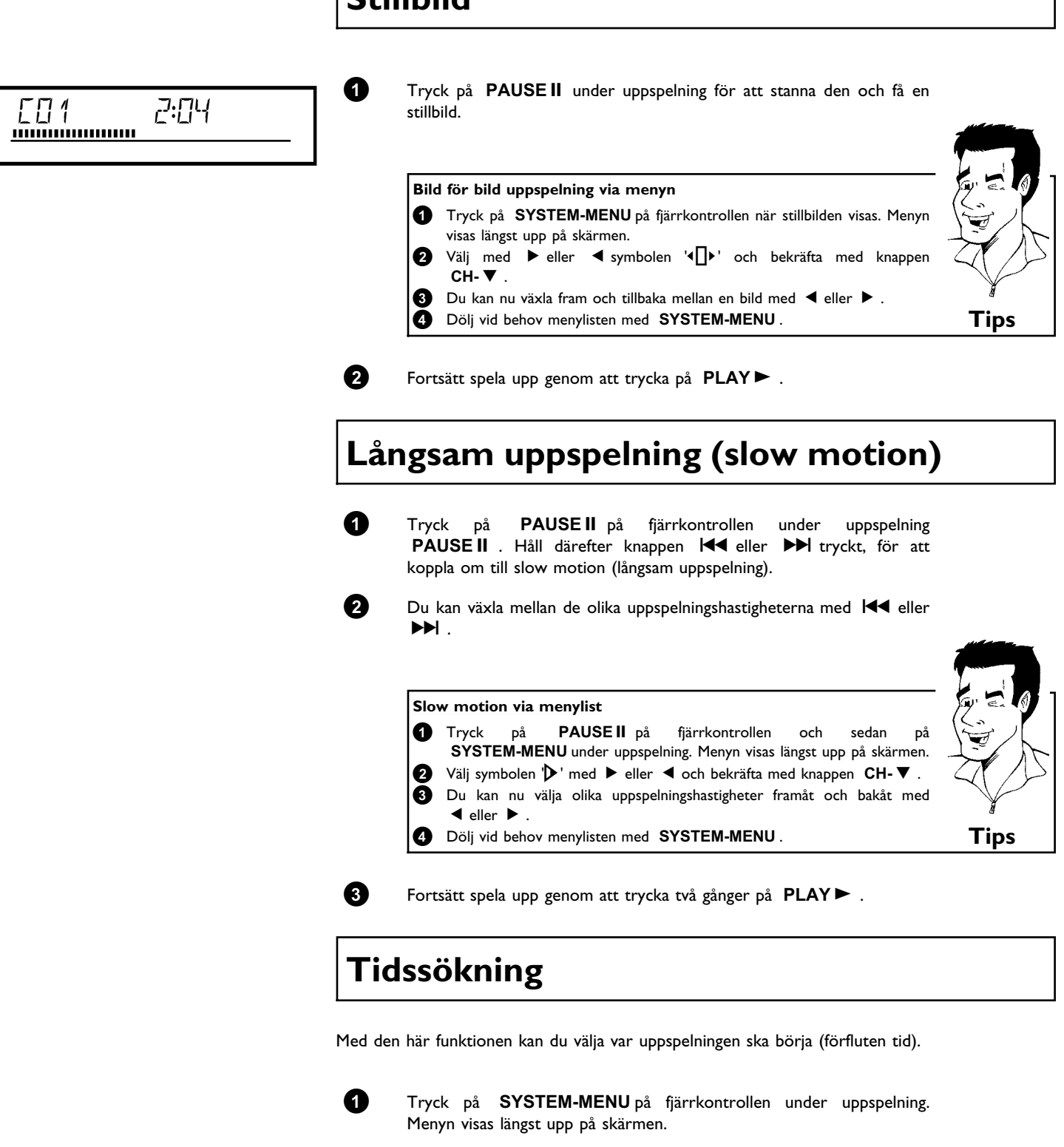

Välj symbolen ' $\mathcal{P}$ ' med  $\blacktriangleright$  eller  $\blacktriangleleft$  och bekräfta med knappen **CH-** $\mathbf{\nabla}$ . Uppspelningen stannar och en ruta visas på skärmen som visar förfluten speltid (uppspelningstid).

| 3 |  |
|---|--|
| ^ |  |

Ange önskad starttid för uppspelningen med nummerknapparna 0..9.

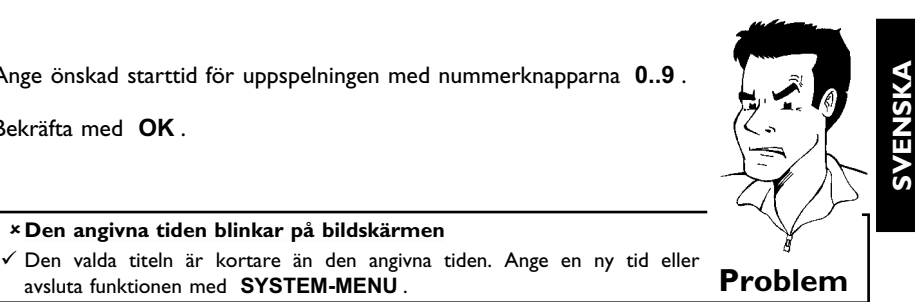

6

Uppspelningen börjar vid angiven tid.

× Den angivna tiden blinkar på bildskärmen

avsluta funktionen med SYSTEM-MENU.

Bekräfta med OK.

## **Repetering / slumpuppspelning**

Du kan även markera hela stycken eller hela skivan för uppspelning utan slut. Du kan välja kapitel, titel eller hela skivan beroende på skivtyp (DVD-video, DVD+RW, video-CD-skivor).

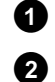

Välj önskat kapitel, titel eller skiva och börja uppspelningen.

Tryck på PLAY MODE under uppspelningen. Om du trycker på PLAY MODE igen kan du välja bland följande alternativ:

- •) '<u>chapter</u>': Upprepa kapitel (endast DVD)
- •) '<u>title</u>': Upprepa spår-/titel
- •) '<u>repeat</u>': Upprepa hela skivan (endast video-CD, ljud-CD)
- •) '<u>shuffle</u>': Slumpuppspelning (Shuffle)
- •) Indikeringen slocknar: ingen upprepning

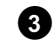

Stanna uppspelningen genom att trycka på STOP Du kan också trycka på knappen PLAY MODE upprepade gånger tills indikeringarna försvinner.

### Upprepa en sekvens (A-B)

Du kan upprepa en bestämd sekvens i en titel eller ett kapitel. Du måste markera början och slutet på sekvensen.

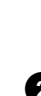

0

Tryck under uppspelningen på PAUSE II på fjärrkontrollen vid den önskade startpunkten. En stillbild visas.

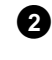

Tryck på knappen PLAY MODE tills symbolen '-----' visas. På så sätt sparas startpunkten. Starta uppspelningen med knappen PLAY►.

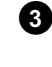

4

Vid den önskade slutpunkten trycker du på OK . 'AB 'visas på bildskärmen. Uppspelningen sker endast inom det valda området.

Stanna uppspelningen genom att trycka på STOP Du kan också trycka på knappen PLAY MODE upprepade gånger tills indikeringarna försvinner.

#### Scanfunktion

Med den här funktionen spelas de första 10 sekunderna upp av varje kapitel (DVD) eller spår/stycke (CD).

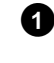

2

Tryck på **PLAY MODE** under uppspelningen. Välj symbolen ' $\frac{scan}{\odot}$ ' på bildskärmen med **PLAY MODE**.

Efter 10 sekunder växlar DVD-Recordern till nästa kapitel/index. Om du vill börja uppspelningen vid motsvarande kapitel/index trycker du på **STOP** ■ och sedan på **PLAY** ► .

#### Kameravinkel

Om en förinspelad DVD-video innehåller sekvenser som har spelats in från olika kameravinklar kan du ändra vinkeln för uppspelningen.

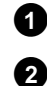

Tryck på  $\ensuremath{\text{PAUSE II}}$  under uppspelningen. En stillbild visas.

Tryck på SYSTEM-MENU och välj symbolen '🅰 ' med 🕨 .

#### ×Symbolen '∰t' visas inte

✓ Den valda scenen har endast spelats in från en kameravinkel. Denna funktion kan därför inte väljas. Mer information finns i omslagstexten som medföljer DVD-skivan.

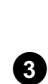

Välj önskad bildvinkel med CH-▼ eller CH+▲. Du kan även ange numret direkt med nummerknapparna 0..9.

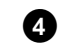

Efter en stund ändras uppspelningen till den nya kameravinkeln. Symbolen '🋱 ' visas fortfarande tills en sekvens börjar som det bara finns en kameravinkel för.

#### Zoomfunktion

Med zoomfunktionen kan du förstora videobilden och panorera den förstorade bilden.

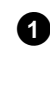

Tryck på **PAUSE II** under uppspelningen. DVD-Recordern växlar till 'PAUSE'. En stillbild visas.

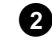

Tryck på SYSTEM-MENU och välj symbolen '🔍 ' med 🕨 .

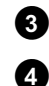

Välj förstoring med CH-igvee eller CH+igwed .

När '*tryck på OK för panorering*' visas på bildskärmen är zoomningen avslutad.

**Problem** 

5

6

Tryck på knappen **OK**. Välj det bildområde som du vill titta närmare på med **CH+**  $\blacktriangle$ , **CH-**  $\triangledown$ ,  $\blacktriangleright$ ,  $\blacktriangleleft$ .

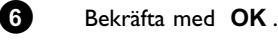

Avsluta funktionen med **PLAY** ► och sedan med **SYSTEM-MENU**.

## Ändra synkronspråk

För förinspelade DVD-videor finns det för det mesta flera synkronspråk. Vid uppspelning väljs det språk som du angav vid installationen. Du kan när som helst ändra synkronspråk på den aktuella skivan.

Du kan ändra synkronspråk via den ilagda skivans skivmeny (knappen **DISC-MENU**) och/eller med knappen **AUDIO**. Språken kan vara olika. Observera att det på vissa DVD:er bara går att skifta synkroniserings- och/eller textspråk via skivans DVD-meny.

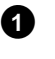

Tryck på AUDIO under uppspelning.

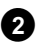

Välj önskat synkronspråk med **CH-**  $\checkmark$  eller **CH+**  $\blacktriangle$  . Du kan även ange numret direkt med nummerknapparna **0..9**.

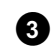

Uppspelningen fortsätter på det nya synkronspråket.

## Textning

För förinspelade DVD-videor finns det för det mesta flera språk för textning. Vid uppspelning väljs det språk som du angav vid installationen. Du kan när som helst ändra språket för textning på den aktuella skivan.

Du kan ändra språket för textning via skivmenyn (knappen **DISC-MENU**) och/eller via menyraden (knappen **SYSTEM-MENU**). Språken för textning i de båda menyerna kan skiljas åt.

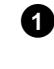

Tryck på **SYSTEM-MENU** under uppspelningen och välj symbolen  $[\dots]'$  med  $\blacktriangleright$ .

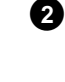

Välj önskat språk för textning med CH- $\nabla$  eller CH+ $\blacktriangle$ . Du kan även ange numret direkt med nummerknapparna 0..9.

Med knappen  $\ \mathbf{0}$  eller genom att välja ' $\boldsymbol{off}$  stängs textningen av igen.

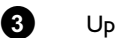

Uppspelningen fortsätter på det nya språket för textning.

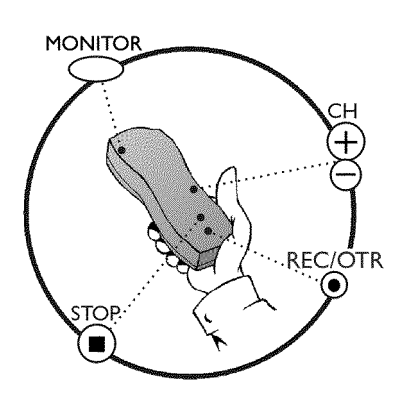

#### Allmän information

#### Vilka skivor kan jag använda för inspelning?

Du kan spela in på två olika typer av DVD-skivor med den här DVD-Recordern: DVD+RW

Inspelningar på dessa skivor kan raderas.

#### DVD+R

Du kan endast spela in en gång på dessa skivor. Om DVD-skivan ska spelas upp på en DVD-spelare måste den ha slutförts med funktionen '*Färdigställa skiva*'. Därefter kan du inte spela in mer på den här skivan. Om skivan endast ska spelas upp på DVD-Recordern måste den inte ha

Om skivan endast ska spelas upp på DVD-Recordern måste den inte ha slutförts. Du kan lägga till och radera inspelningar. Raderade inspelningars (titel) plats (speltid) finns inte längre tillgänglig.

Använd funktionen 'Manuell inspelning' för att starta en inspelning (t.ex. för att spela in ett TV-program som pågår).

Välj den titel som ska skrivas över på 'Indexbildskärmen' eller '**Blank titel**' med **CH-** $\mathbf{\nabla}$  eller **CH+** $\mathbf{\Delta}$ .

Om du vill spela in mellan befintliga inspelningar kontrollerar du först längden på den gamla och den nya inspelningen. Om den nya inspelningen är för lång skrivs den följande inspelningen (titel/kapitel) över.

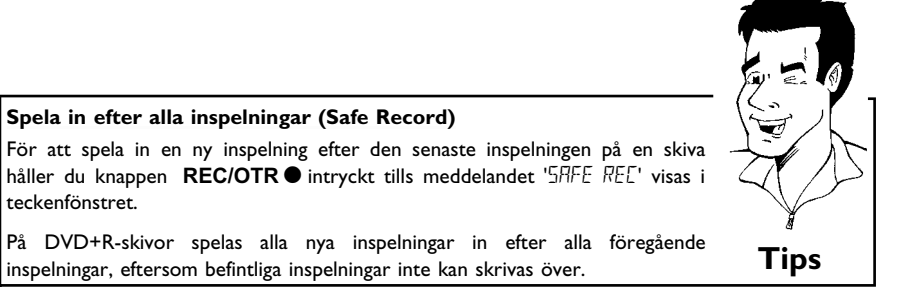

Se avsnittet **'Inspelning utan automatisk avstängning'**, om du själv vill starta och avsluta en inspelning.

Se avsnittet **'Inspelning med automatisk avstängning'**, om du själv vill starta en inspelning, men vill avsluta den automatiskt. (för att inte t.ex. spela in till skivans slut)

Se avsnittet **'Automatisk inspelning från en satellitmottagare'**, om en inspelning automatiskt ska styras genom en satellitmottagare.

Se avsnittet **'Funktionen direkt inspelning (Direct Record)'**, om du vill spela in ett TV-program som pågår.

?

## Inspelning utan automatisk avstängning

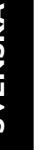

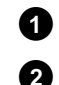

3

4

Sätt på TV:n och välj DVD-Recordern programnummer.

Sätt i den skiva du vill spela in på. Innehållet och systemet på skivan kontrolleras. I teckenfönstret visas 'REAIING'.

#### × Indexbildskärm

- ✓ DVD+RW-skivan du satte i innehåller redan inspelningar. Välj startpunkt för inspelningen med CH+ ▲ , CH- ▼ .
- \* Meddelandet 'EMPTYII'5E' visas i teckenfönstret
- ✓ DVD-skivan du satte i är tom.
- × En dialogruta visas och frågar om innehållet ska raderas eller om skivan ska matas ut
- ✓ Skivan du satte i är en DVD+RW, men innehållet inte är kompatibelt med DVD-video (t.ex. en dataskiva). Du kan endast spela in på den här skivan om du först raderar hela skivan med REC/OTR●.
- × Meddelandet '*Titelgräns*' visas på bildskärmen när du vill göra en ny inspelning
- $\checkmark$  En skiva kan endast innehålla 48 titlar (inklusive tomma titlar). Radera titlar eller byt skiva.

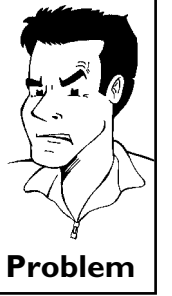

Växla vid behov till DVD-Recordern interna kanalväljare med knappen MONITOR på fjärrkontrollen.

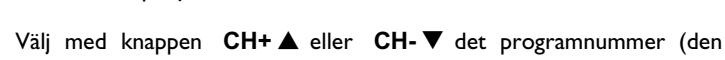

station) som du vill spela in från. I teckenfönstret visas:

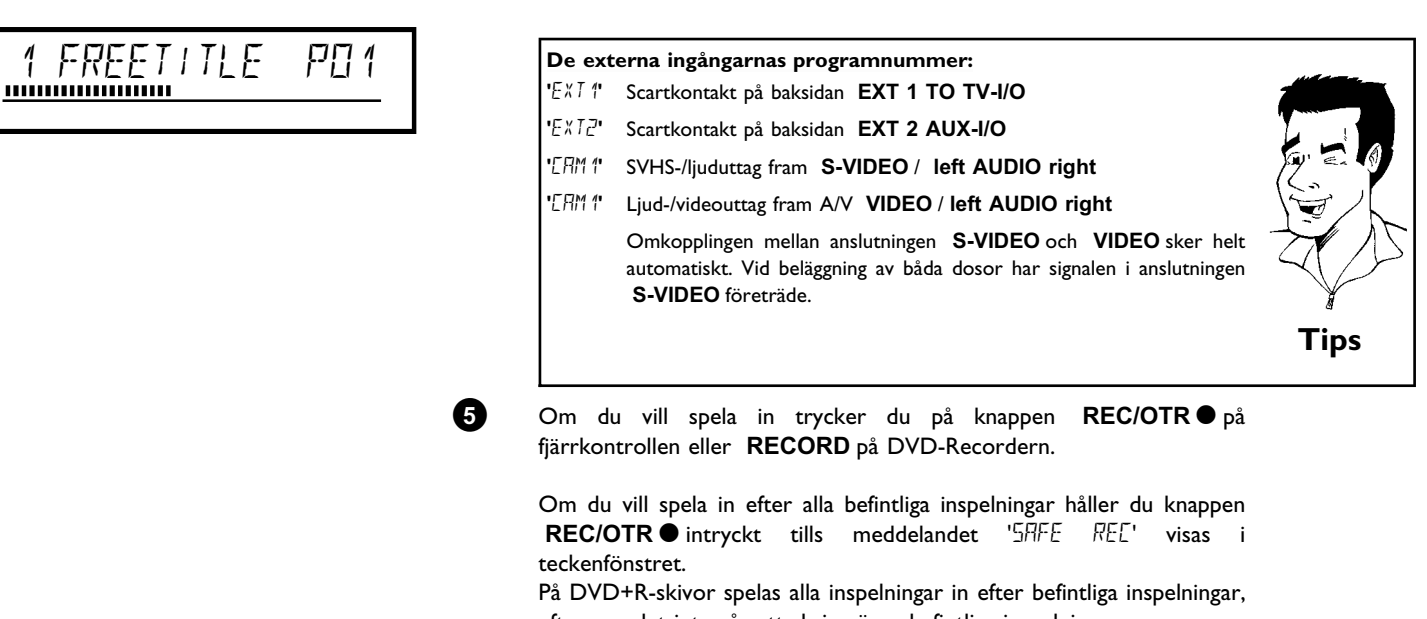

eftersom det inte går att skriva över befintliga inspelningar.

l teckenfönstret visas t.ex.

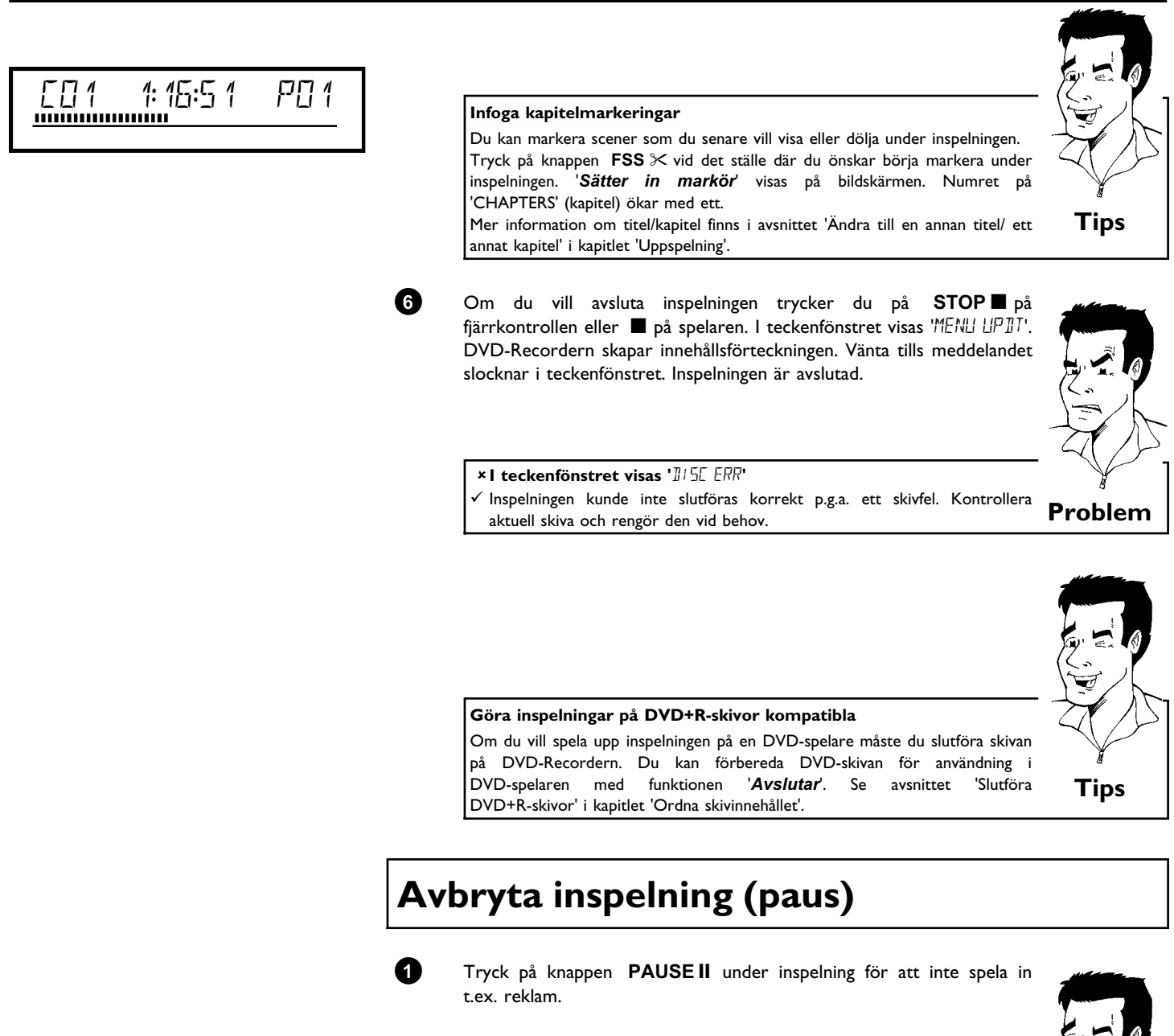

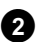

Fortsätt inspelningen genom att trycka på  $\ensuremath{\mathsf{REC/OTR}}\ensuremath{\bullet}$  .

#### Avsluta inspelning

Tryck på knappen **STOP** I för att avsluta inspelningen. Vänta tills meddelandet 'MENU UPIT' slocknar i teckenfönstret.

Manuell inspelning

Tips

## Inspelning med automatisk avstängning (OTR One-Touch-Recording)

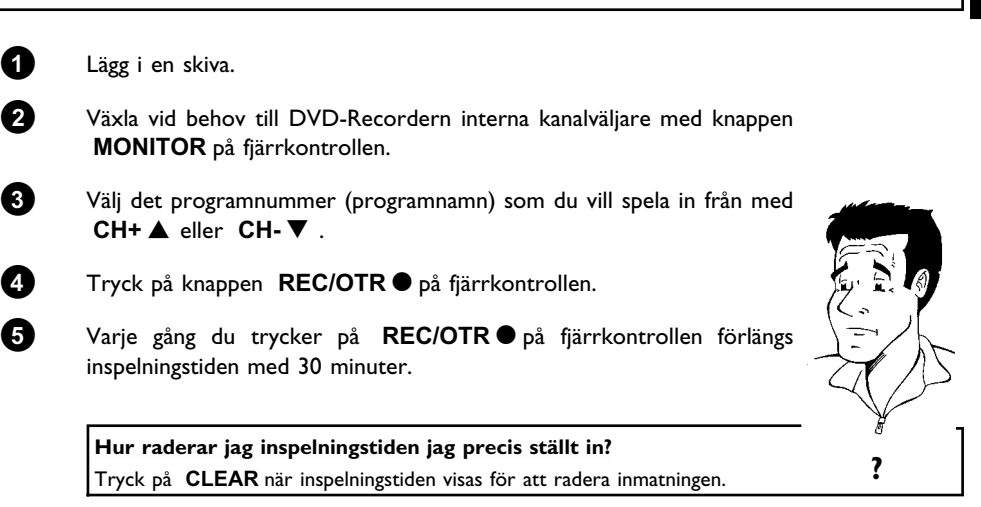

## Skydda skivan mot oavsiktlig inspelning

Om du vill förhindra att en viktig inspelning inte raderas oavsiktligt kan du skydda hela skivan. Du kan endast skydda hela skivan. Det går inte att skydda enstaka inspelningar.

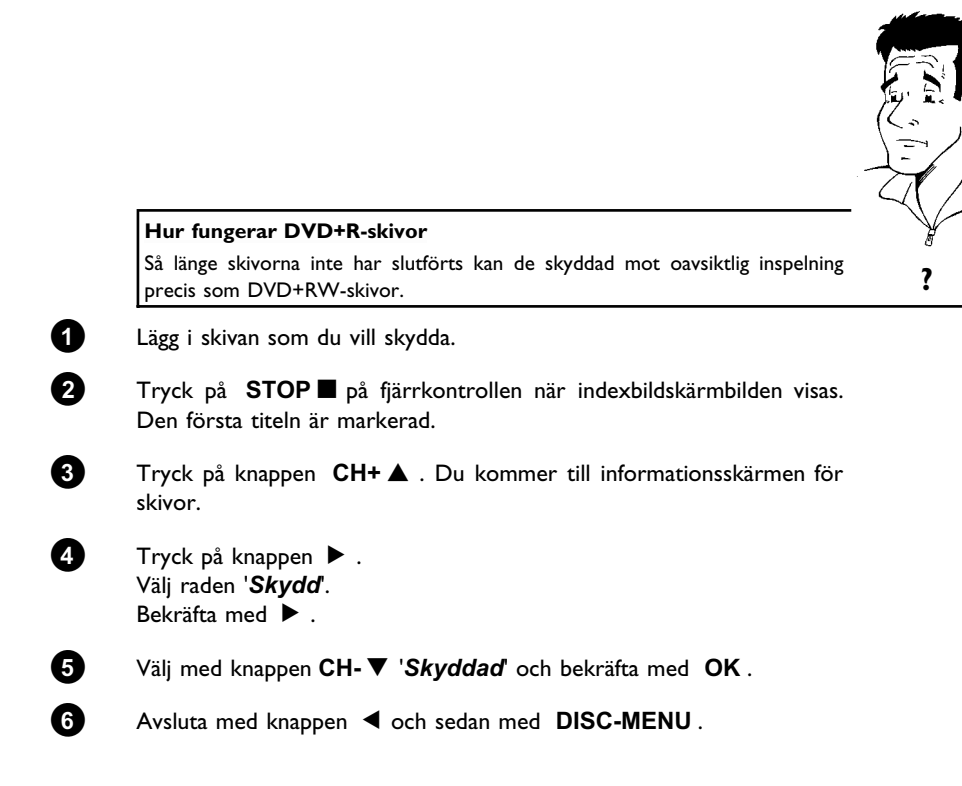

Hela disken är nu skyddad.

Om du försöker spela in på den här skivan visas meddelandet 'III5E LOEK' i teckenfönstret och '**Skivan låst**' på bildskärmen.

#### Rada upp inspelningar i en titel (monteringsklipp)

Du kan lägga till ännu en inspelning till en befintlig titel på en inspelningsbar DVD+RW-skiva. Titeln läggs till inspelningen som ett 'Kapitel' ('Chapter'). Den befintliga informationen skrivs över från och med denna punkt. Även titlar som kommer efter den aktuella titeln skrivs över, oavsett längden på den nya inspelningen. Inspelningskvaliteten tas över av den aktuella titeln.

Tryck på knappen **SYSTEM-MENU** och välj symbolen 'C' (Chapter) med  $\blacktriangleright$  för att spela upp inspelningen. Du kan även använda knappen **T/C**.

Mer information finns i kapitlet 'Uppspelning' i avsnittet 'Ändra till en annan titel/ ett annat kapitel'.

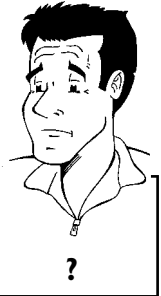

#### Hur fungerar 'DVD+R'-skivor?

På 'DVD+R'-skivor kan nya inspelningar endast läggas till efter befintliga inspelningar. Det går inte att skriva över befintliga inspelningar på 'DVD+R'-skivor.

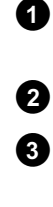

4

6

Leta reda på titeln på indexbildskärmen där du vill lägga till den nya inspelningen.

Spela upp den sista minuten av den gamla inspelningen (uppspelning).

Tryck på **PAUSE II** på fjärrkontrollen när den plats där du vill lägga till den nya inspelningen visas. **II** ' visas på bildskärmen.

Du kan växla till den interna kanalväljaren med **MONITOR** för att övervaka inspelningen.

Starta inspelningen som vanligt genom att trycka på **REC/OTR●** på fjärrkontrollen. Den nya inspelningen läggs till.

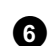

Du avslutar inspelningen med knappen **STOP** .

## SVENSKA

## Välja inspelningskvalitet

Du kan välja bildkvalitet på inspelningen med funktionen inspelningskvalitet och därmed den maximala inspelningstiden på en skiva.

Du kan kontrollera kvaliteten genom att ändra funktionen inspelningskvalitet och sedan visa bilden på inbyggda den kanalväljaren (**MONITOR** -knappen).

Den korrekta bildkvaliteten väljs automatiskt under uppspelningen.

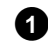

Sätt på TV:n. Välj vid behov programnumret för DVD-Recordern.

Du kan även använda knappen REC MODE på fjärrkontrollen.

#### Vilken inspelningskvalitet kan jag välja?

**'M1'**: High Quality (hög inspelningskvalitet) ger den bästa bildkvaliteten med en inspelningstid på 1 timme.

**'M2'**: Standard Play (förinspelad DVD-kvalitet) ger en väldigt bra bildkvalitet med en inspelningstid på 2 timmar.

**'M2x'**: Standard Play plus (bättre än S-VHS-bildkvalitet). ger en väldigt bra bildkvalitet med en inspelningstid på 2,5 timmar.

'M3': Long Play (bättre än S-VHS-bildkvalitet). Inspelningstid på 3 timmar.

'M4': Extended Play (bättre än VHS-bildkvalitet). Inspelningstid på 4 timmar.

'M6': Super Long Play (bättre än VHS-bildkvalitet). Inspelningstid på 6 timmar.

Kan jag även ändra inspelningskvalitet via en meny?

- 1 Tryck på knappen SYSTEM-MENU.
- 2 Välj symbolen '¶↓' med knappen ◄ eller ►.
- 3 Välj 'Inställningar för inspelning' med CH-▼ eller CH+▲ och bekräfta med ►.
- Välj inspelningskvalitet på raden 'Inspelningsläge' med knappen
   ✓ eller ► .
- 5 Bekräfta med OK och avsluta med SYSTEM-MENU.
- 6 Om du väljer inspelningsläget 'M3', 'M4' eller 'M6' kan du välja i raden 'Filterläge' inställningen 'Stand.' (standard) eller 'Sport' (för snabba rörelser).

Tips

## Automatisk inspelning från en satellitmottagare (sat-inspelning)

Du kan endast använda den här funktionen om du har en satellitmottagare som kan styra andra enheter via en scartkabel och en programmeringsfunktion (timer). Mer information finns i satellitmottagarens bruksanvisning.

| Tryck på kna                                                                                                    | ppen SYSTEM-MI                                                                                                    | ENU på fjärrkontrollen.                                                                                                    | Menylisten                                      |              |
|----------------------------------------------------------------------------------------------------|----------------------------------------------------------------------------------------------------|----------------------------------------------------------------------------------------------------|-------------------------------------------------|--------------|
| visas.                                                                                                    |                                                                                                    |                                                                                                    | ·                                               |              |
| Välj symbolen '                                                                                                    | ¶¦ med knappen ◀                                                                                                    | eller 🕨 .                                                                                                    |                                                 |              |
| Välj ' <i>Inställnii</i><br>bekräfta med 1                                                                                                    | ngar för inspelnin                                                                                                    | g' med CH-▼ eller                                                                                                    | CH+▲ och                                        |              |
| Välj 'Sat inspe                                                                                                    | e <i>lning</i> ' med knapper                                                                                                    | n <b>CH-▼</b> eller <b>CH+</b> ▲                                                                                                    | · •                                             |              |
| Välj ' <b>EXT2</b> ' me                                                                                                    | ed knappen ◀ eller                                                                                                    | ▶.                                                                                                    |                                                 | ( Ser        |
|                                                                                                    |                                                                                                    |                                                                                                    |                                                 | $\mathbf{X}$ |
|                                                                                                    |                                                                                                    |                                                                                                    |                                                 |              |
| Stänga av 'sat                                                                                                    | -inspelning'                                                                                                    |                                                                                                    |                                                 | Y            |
| <b>Stänga av 'sat</b><br>Välj ' <b>Av</b> ' med ki                                                                                                    | -inspelning'<br>nappen ▶ eller ◀ för                                                                                                    | att stänga av funktionen.                                                                                                    |                                                 | Tips         |
| <b>Stänga av 'sat</b><br>Välj ' <b>Av</b> ' med kr<br>Bekräfta med                                                                                    | - <b>inspelning'</b><br>nappen ▶ eller ◀ för<br>OK .                                                                                                 | att stänga av funktionen.                                                                                                    |                                                 | Tips         |
| <b>Stänga av 'sat</b><br>Välj ' <i>Av</i> ' med ki<br>Bekräfta med<br>Anslut med<br>DVD-Recorder                                                      | -inspelning'<br>nappen ▶ eller ◀ för<br>OK .<br>en scartkabel sca<br>m till motsvarande sc                                                           | att stänga av funktionen.<br>artkontakt <b>EXT 2</b><br>cartkontakt på satellitmo                                                         | AUX-I/O på<br>ottagaren.                        | Tips         |
| <b>Stänga av 'sat</b><br>Välj ' <i>Av</i> ' med k<br>Bekräfta med<br>Anslut med<br>DVD-Recorder<br>Avsluta med kr                                     | -inspelning'<br>nappen ▶ eller ◀ för<br>OK .<br>en scartkabel sca<br>m till motsvarande sc<br>nappen SYSTEM-M                                        | att stänga av funktionen.<br>artkontakt <b>EXT 2</b><br>cartkontakt på satellitmo<br><b>ENU</b> .                                         | AUX-I/O på<br>ottagaren.                        | Tips         |
| <b>Stänga av 'sat</b><br>Välj ' <i>Av</i> ' med ki<br>Bekräfta med<br>Anslut med<br>DVD-Recorder<br>Avsluta med kr<br>Lägg i en inspe                 | -inspelning'<br>nappen ▶ eller ◀ för<br>OK .<br>en scartkabel sca<br>en till motsvarande so<br>nappen SYSTEM-M<br>Iningsbar skiva.                   | att stänga av funktionen.<br>artkontakt <b>EXT 2</b><br>cartkontakt på satellitmo<br><b>ENU</b> .                                         | AUX-I/O på<br>ottagaren.                        | Tips         |
| Stänga av 'sat<br>Välj 'Av' med k<br>Bekräfta med<br>Anslut med<br>DVD-Recorder<br>Avsluta med kr<br>Lägg i en inspe<br>Programmera<br>(TV-kanalens p | -inspelning'<br>happen ▶ eller ◀ för<br>OK .<br>en scartkabel sca<br>mappen SYSTEM-M<br>Iningsbar skiva.<br>satellitmottagaren<br>rogramnummer, star | att stänga av funktionen.<br>artkontakt <b>EXT 2</b><br>cartkontakt på satellitmo<br><b>ENU</b> .<br>med uppgifter om<br>t- och sluttid). | <b>AUX-I/O</b> på<br>ottagaren.<br>inspelningen | ¥<br>Tip     |

DVD-Recordern är nu klar för inspelning. Inspelningens start- och sluttid styrs via scartkontakten  $\hbox{\bf EXT 2 AUX-I/O}$  .

## Funktionen 'Direkt inspelning' (Direct Recording)

Kan jag spela in direkt från vilken TV-kanal jag vill fastän DVD-Recordern är avstängd? Det går bra. Om inspelningen startas manuellt, övertar den avstängda DVD-Recordern, via scartkabeln, den aktuella TV-kanalen på TV:n.

Du hittar mer information om hur du sätter på och stänger av 'Direkt inspelning (Direct Record)' i nästa avsnitt 'Funktionen sätta på och stänga av 'Direkt inspelning' (Direct Record)'.

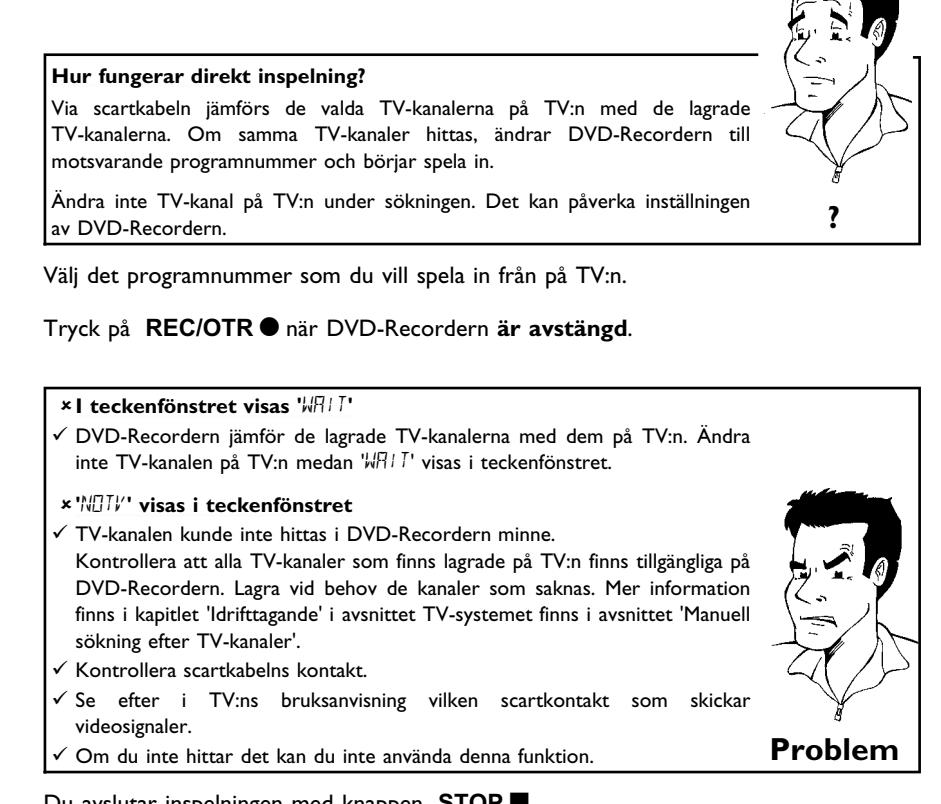

Du avslutar inspelningen med knappen **STOP** .

0

3

## Funktionen sätta på och stänga av 'Direkt inspelning' (Direct Record)

| 1 | Sätt på TV:n. Välj vid behov programnumret för DVD-Recordern.                                                         |
|---|----------------------------------------------------------------------------------------------------|
| 2 | Tryck på knappen <b>SYSTEM-MENU</b> på fjärrkontrollen. Menylisten visas.                                             |
| 3 | Välj symbolen '¶¦' med knappen ◀ eller  .                                                                             |
| 4 | Välj ' <i>Inställningar för inspelning</i> ' med CH-▼ eller CH+▲ och bekräfta med ▶ .                                 |
| 5 | Välj ' <i>Direct record</i> ' med knappen CH-▼ eller CH+▲ .                                                           |
| 6 | Välj ' <b>På</b> ' (direkt inspelning aktiverad) eller ' <b>Av</b> ' (stänga av direkt<br>inspelning) med ◀ eller ▶ . |
| 7 | Bekräfta med <b>OK</b> .                                                                                              |
| 8 | Avsluta med knappen SYSTEM-MENU.                                                                                      |
| 9 | Stäng av med STANDBY 也.                                                                                               |

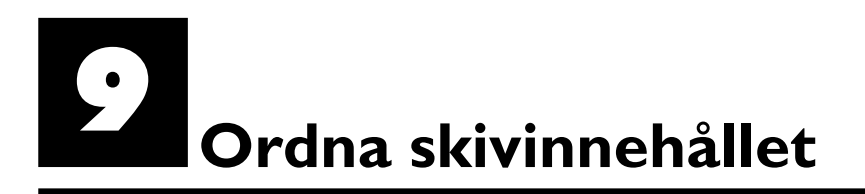

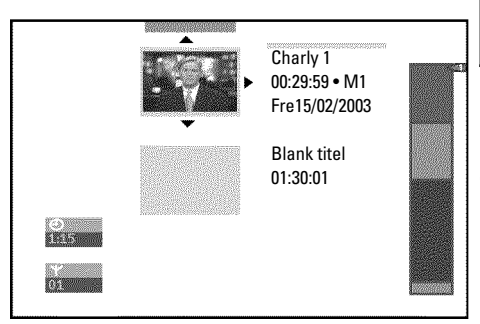

## Allmän information

När du spelar in på en skiva lagras följande information i början av varje inspelning. •) Inspelningens titel

Om inte TV-stationen sänder en titel, lagras endast

programnummer (programnamn) och tid som titel

- •) Inspelningens längd
- •) Inspelningskvalitet
- •) Inspelningsdatum
- •) Inspelningens indexbild

En markering placeras med 5 minuters intervall om funktionen '*Auto-kapitel*' har valts i menyn '*Inställningar för inspelning*'. Markeringen betecknar ett kapitel. Markeringarna kan ändras när inspelningen är klar.

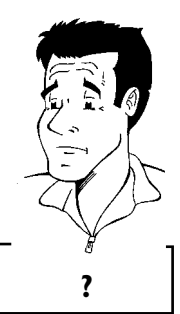

Går det även att göra markeringar på DVD+R-skivor? Om skivorna inte är slutförda (finaliserade) kan du göra markeringar.

Det går även att lägga till kapitel efteråt. På så sätt kan du hoppa över eller dölja sekvenser, som t.ex. reklam, vid uppspelning. Under uppspelning kan du titta på inspelningen i oavbruten följd utan de dolda kapitlen.

Välj bland följande kapitel:

**'Favorite Scene Selection (scenminne)'**, om hur du delar titeln i kapitel och hur du ordnar kapitlen.

**'Redigera inspelningstitlar (namn)'**, om hur du ändrar inspelningsnamnet.

'Spela upp titeln helt och hållet', om hur du spelar upp hela titeln inklusive de dolda kapitlen.

'Radera inspelning/titel', om hur du raderar en titel och därmed inspelningen.

'Skivinställning', för att ändra skivans allmänna inställningar.

#### **Favorite Scene Selection (scenminne)**

l denna meny kan du anpassa en titel till dina personliga önskemål. Du kan infoga/radera kapitelmarkeringar, dölja kapitel, välja en ny indexbild eller dela upp titeln. FSS  $\gg$  på fjärrkontrollen.

#### Infoga kapitelmarkeringar

Du kan infoga och radera kapitelmarkeringar i en titel under uppspelning. Maximalt antal kapitel per skiva är 124, per titel 99. Om detta tal har uppnåtts, visas följande meddelande på bildskärmen: '*Kapitelgräns*'. Du måste radera några markeringar för att kunna lägga till nya eller för att kunna göra nya inspelningar.

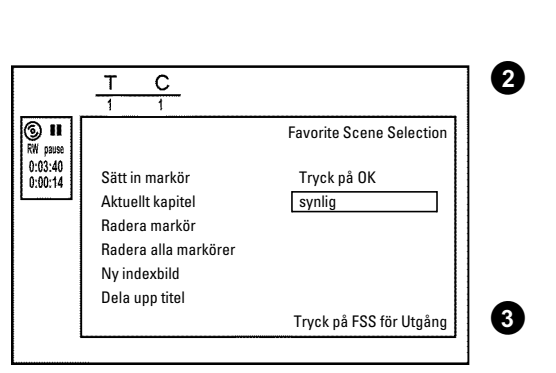

Tryck på **FSS** ≫ på fjärrkontrollen vid lämpligt ställe under uppspelningen. Menyn '*Favorite Scene Selection*' visas på bildskärmen.

Bekräfta '**Sätt in markör**' med **OK**. 'Sätter in markör' visas på bildskärmen.

#### 'X' visas på bildskärmen

DVD:n är skrivskyddad eller så har en slutförd DVD+R-skiva satts i. Det går inte att göra ändringar i efterhand.

#### Dölja kapitel

1

Som standard visas alla kapitel. Du kan dölja kapitel vid uppspelning (t.ex reklam) eller visa dem igen. I redigeringsläget är dolda kapitel gråtonade.

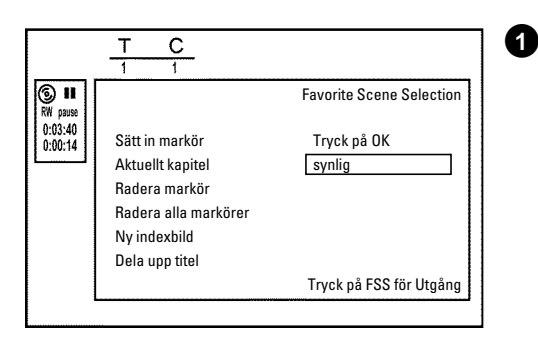

Tryck på **FSS** × på fjärrkontrollen vid lämpligt kapitel under uppspelningen. Menyn '*Favorite Scene Selection*' visas på bildskärmen.

Hur väljer jag andra kapitel?

- Tryck på T/C på fjärrkontrollen. Titel och kapitel (Chapters) visas längst upp på skärmen.
- 2 Välj titel (T) eller kapitel (C) med ▶ eller ◀.
- 3 Välj den titel eller det kapitel du vill redigera med CH+ ▲ eller CH- ▼.

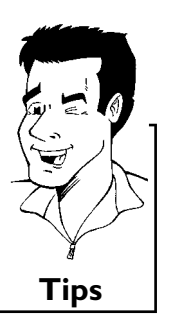

Tips

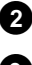

Välj 'Aktuellt kapitel' med CH-▼.

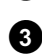

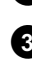

Välj '*dold*' med ► . Bilden visas mörkare.

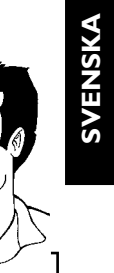

Tips

#### Snabbt byte

I redigeringsmenyn kan du snabbt och enkelt växla mellan visa kapitel ('synlig') och dölja kapitel ('dold') med SELECT .

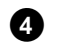

Avsluta med  $FSS > \cdot$ .

Det här kapitlet hoppas över vid uppspelning. Om kapitlet visas väljer du i steg 3 'synlig' med ▶.

#### Radera kapitelmarkeringar

Du kan radera alla eller vissa markeringar i en titel.

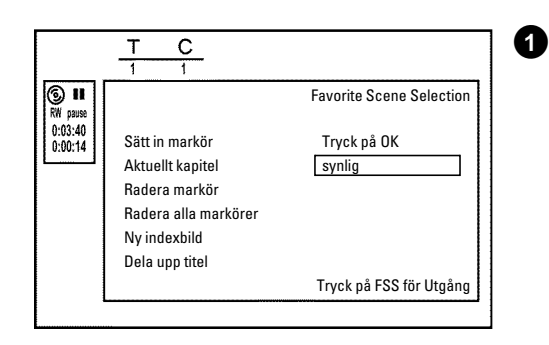

Tryck på  $FSS \times på$  fjärrkontrollen vid lämpligt kapitel under uppspelningen. Menyn 'Favorite Scene Selection' visas på bildskärmen.

#### Hur väljer jag andra kapitel?

- 1 Tryck på T/C på fjärrkontrollen. Titel och kapitel (Chapters) visas längst upp på skärmen.
- Välj titel (T) eller kapitel (C) med ▶ eller ◀. 0
- Välj den titel eller det kapitel du vill redigera med CH+▲ eller 0 CH-▼.

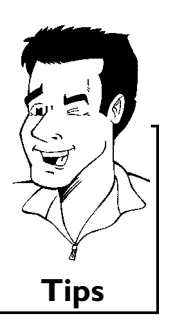

Med CH-▼ väljer du antingen 'Radera markör' för det här kapitlet eller 'Radera alla markörer' för alla kapitel i den valda titeln.

Bekräfta med OK.

2

3

Avsluta med FSS > .

## Ändra indexbilden

0

Normalt sett används titelns första bild som indexbild. Du kan dock välja vilken bild som helst från titeln som indexbild.

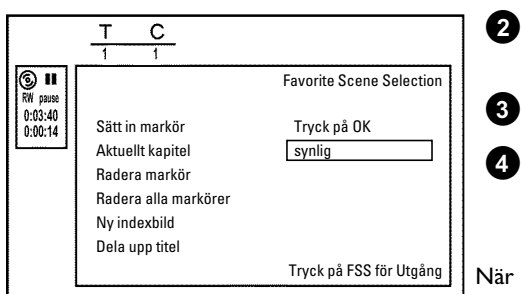

Du kan söka efter stället som du vill ska användas som ny indexbild under uppspelningen. Tryck på knappen **PAUSE II** .

Tryck på knappen FSS  $\gg$ . Menyn '*Favorite Scene Selection*' visas på bildskärmen.

Välj 'Ny indexbild' och bekräfta med OK.

Bekräfta ändringen med **OK**. '*Uppdaterar meny*' visas på bildskärmen.

När redigering har genomförts, återgår DVD-Recordern till indexöversikten.

#### Dela upp titlar

inte att dela titlar.

Du kan dela upp en titel i flera godtyckligt stora delar (titlar). Varje del (titel) identifieras av en separat indexbild.

Observera! Du kan inte ångra uppdelningen.

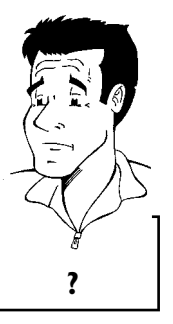

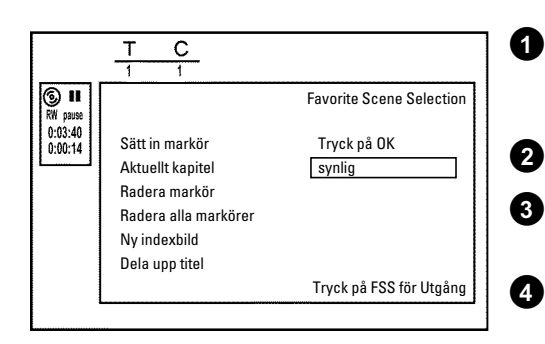

Tryck på **FSS** ≫ på fjärrkontrollen vid lämplig titel under uppspelning. Menyn '*Favorite Scene Selection*' visas på bildskärmen.

Eftersom det inte går att spela över inspelningar på DVD+R-skivor går det

Välj 'Dela upp titel' och bekräfta med OK.

Kan jag dela upp titlar på DVD+R-skivor också?

Om du är säker startar du proceduren med **OK**. '*Delar upp titlar*' visas på bildskärmen.

Vänta tills den nya titeln visas med en indexbild i indexbildöversikten.

Titeln har nu delats upp.

## Redigera inspelningstitlar (namn)

Vissa TV-stationer sänder titeln (namnet) på ett program. I detta fall ingår titeln automatiskt (t.ex. 'ROCKY'). I annat fall lagras programnummer (programnamn) och tid som titel. Inspelningstiteln kan endast ändras när inspelningen är avslutad.

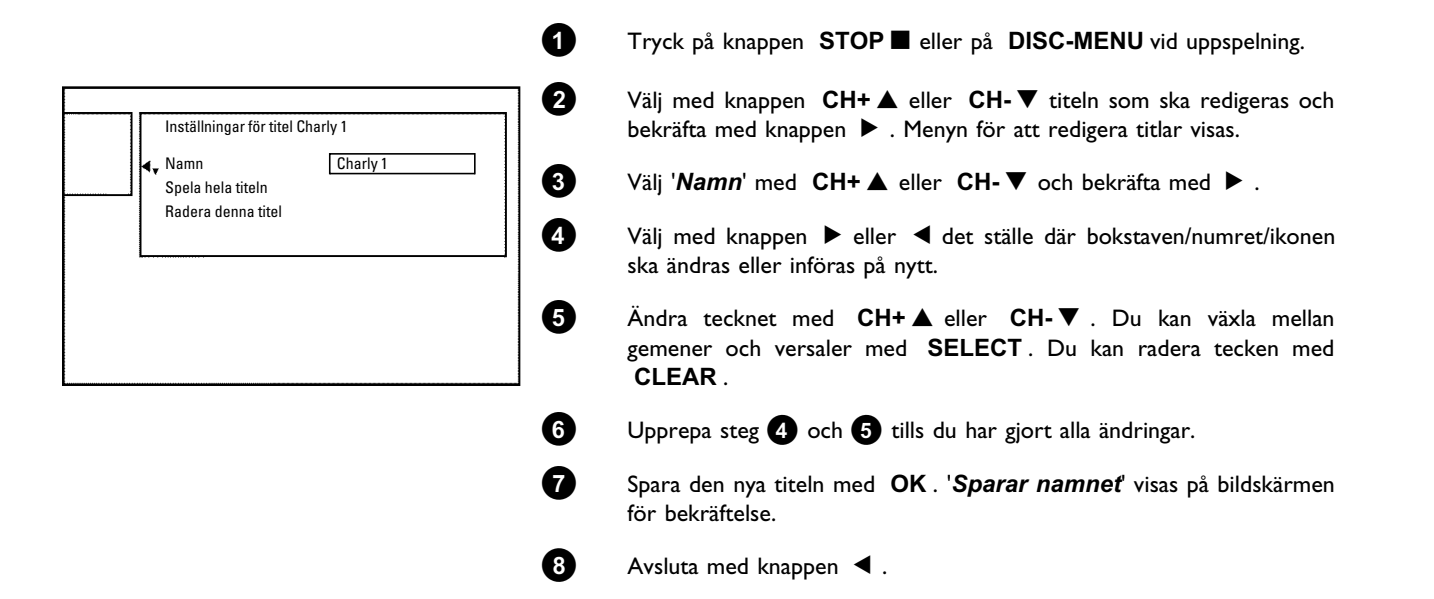

#### Spela upp titeln helt och hållet

Om du gömt vissa avsnitt (kapitel) i en titel kan du med denna inställning betrakta hela titeln inklusive de dolda avsnitten. Följ anvisningarna nedan:

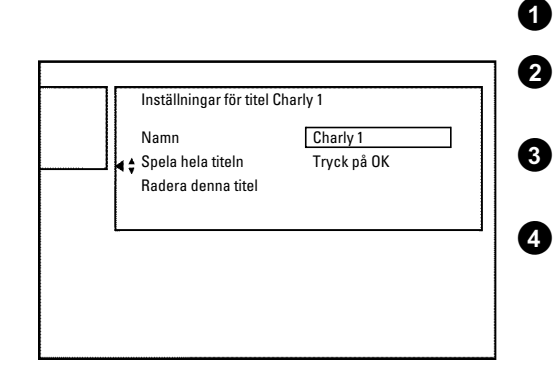

- Tryck på knappen STOP 🔳 eller på DISC-MENU vid uppspelning.
- Välj med knappen  $CH+ \blacktriangle$  eller  $CH- \bigtriangledown$  titeln som ska spelas upp och bekräfta med knappen  $\blacktriangleright$ . Menyn för att redigera titlar visas.
- Välj '**Spela hela titeln**' med CH+ ▲ eller CH- ▼ och bekräfta med OK .
- Uppspelningen börjar automatiskt. Titeln återges i full omrattning inklusive de dolda kapitlen.

## Radera inspelning/titel

Du kan radera enskilda inspelningar från en skiva. Följ anvisningarna nedan:

Tryck på knappen STOP 🔳 eller på DISC-MENU vid uppspelning.

Välj med knappen CH+▲ eller CH-▼ titeln som ska raderas och bekräfta med knappen ▶. Menyn för att redigera titlar visas.

Välj 'Radera denna titel' med CH+▲ eller CH-▼ och bekräfta med OK. På bildskärmen visas 'Detta kommer att helt radera denna titel'. Tryck på OK för att bekräfta'.

För att radera titeln trycker du på **OK** . Tryck på **4** för att avsluta.

'Raderar titel' visas på bildskärmen.

Därefter visas i 'indexbildskärmen' på detta ställe ett '**Blank titel**'. Du kan nu spela in på nytt på detta ställe.

Om den raderade titeln endast var mycket kort (kortare än en minut), visas inget '**Blank titel**' på detta ställe.

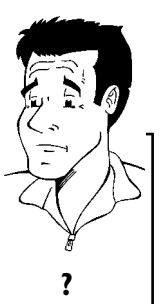

#### Går det även att radera titlar på DVD+R-skivor?

Titlar på DVD+R-skivor markeras endast som raderade. På bildskärmen visas endast '*Titel raderad*' istället för '*Blank titel*'. När du sedan spelar upp hoppas den 'raderade' titeln över. Platsen som användes för den här titeln kan inte användas igen, eftersom titeln inte är fysiskt raderad. När skivan är slutförd går det inte att göra fler ändringar.

#### Skivinställning

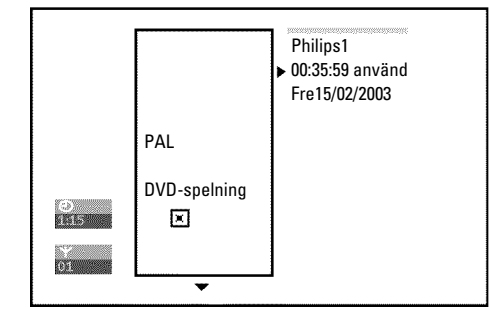

Inställningar för titel Charly 1

Namn

Spela hela titeln Radera denna titel Charly 1

Tryck på OK

Den här skärmen visas **innan** den första titeln och innehåller allmän information om den aktuella skivan.

#### Du kan:

1

2

3

4

6

6

•) ändra namnet på skivan

- •) lägga till eller ta bort skrivskyddet
- •) avsluta redigeringarna (göra DVD- kompatibel)
- •) slutföra (finalisera) en DVD+R-skiva
- •) Radera en DVD+RW-skiva

Följ anvisningarna för att komma till den här skärmen:

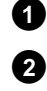

3

Tryck på knappen STOP ■ eller på DISC-MENU vid uppspelning.

Välj den första titeln med CH+▲ eller tryck på knappen STOP■.

Tryck på knappen CH+▲. Skivinfoskärmen visas.

## Ändra skivnamnet

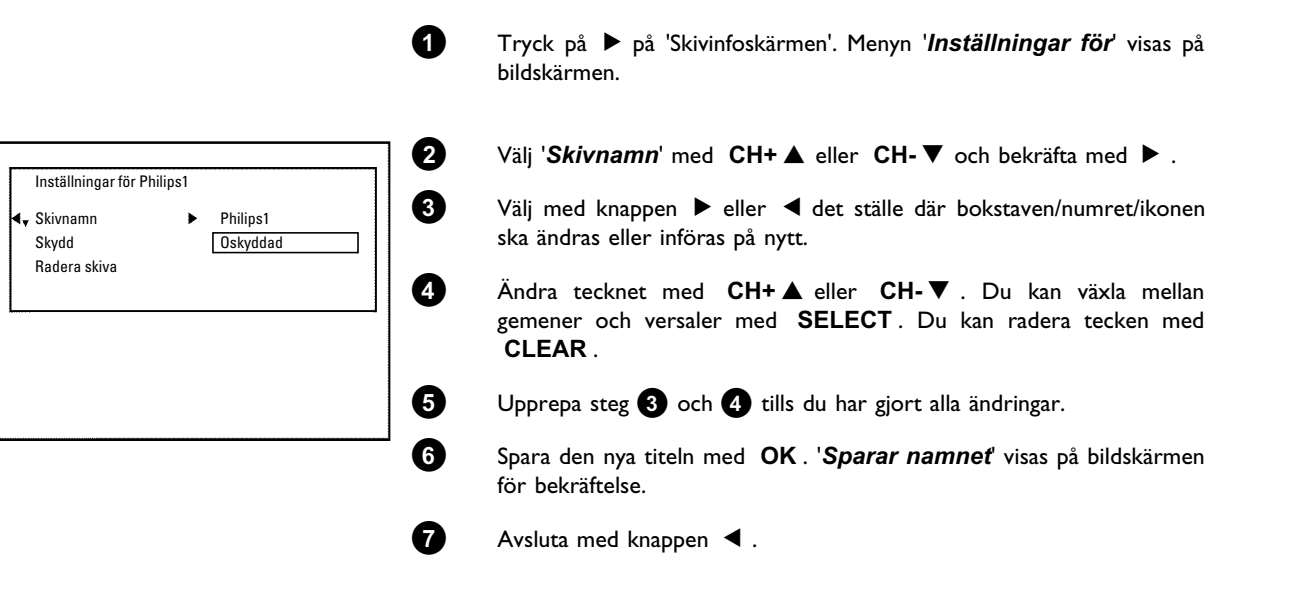

#### Avsluta redigeringarna

bekräfta med OK.

Även om en eller flera titlar har redigerats kan DVD-spelaren fortfarande visa originaltitlar. Du kan förbereda skivan så att en DVD-spelare kan läsa den redigerade titeln.

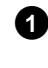

Tryck på ▶ på 'Skivinfoskärmen'. Menyn '*Inställningar för*' visas på bildskärmen.

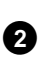

3

4

bildskärmen. Välj '**Gör redigeringar kompatibla**' med **CH+▲** eller **CH-▼** och

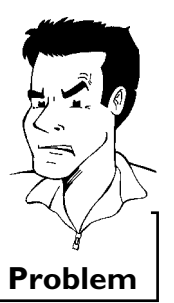

×'Gör redigeringar kompatibla' visas inte

- Din skiva är redan kompatibel. Du behöver inte konvertera. Avsluta med SYSTEM-MENU.
- På hildskärmen visas '**Detta kommer att ta** ' för v

På bildskärmen visas '**Detta kommer att ta**...' för att ange hur länge proceduren pågår.

Bekräfta genom att trycka på **OK** . '*Arbetar*...' visas på bildskärmen. En list flyttas från vänster till höger och visar konverteringens förlopp.

#### Slutföra DVD+R-skivor

Funktionen är nödvändig om en DVD+R-skiva ska spelas upp på en DVD-spelare. När du har utfört den här funktionen kan du inte spela in eller göra ändringar på skivan.

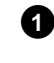

Tryck på ▶ på 'Skivinfoskärmen'. Menyn '*Inställningar för*' visas på bildskärmen.

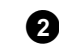

Välj '*Färdigställa skiva*' med CH+▲ eller CH-▼ och bekräfta med OK.

#### ×'Färdigställa skiva' visas inte

- ✓ Antingen har du inte satt i en DVD+R-skiva eller så är den aktuella skivan redan slutförd.
   Avsluta med knappen SYSTEM-MENU.
- Avsiuta med knappen STSTEW-WENO
- \* Menyn 'Inställningar för' visas inte
- ✓ Om skivan har spelats in på en annan DVD-Recorder är det inte säkert att den menyn kan visas. Använd i så fall funktionen '*Färdigställa skiva*' i menyn '**T**, ' i undermenyn '*Funktioner*'.

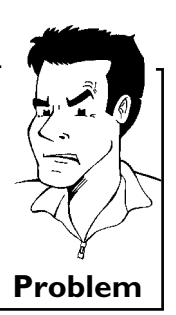

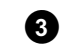

4

- På bildskärmen visas '*Detta kommer att ta*...' för att ange hur länge proceduren pågår.
- Bekräfta genom att trycka på **OK** . '*Arbetar*...' visas på bildskärmen. En list flyttas från vänster till höger och visar redigeringens förlopp.

#### Radera DVD+RW-skivor

- Tryck på ▶ på 'Skivinfoskärmen'. Menyn 'Inställningar för' visas på bildskärmen.
- Inställningar för Philips1
   2

   Skivnamn
   Philips1

   Skydd
   Oskyddad

   A Radera skiva
   Tryck på OK

   3
   4

   5
   5
- Välj '*Radera skiva*' med CH+▲ eller CH-▼ och bekräfta med OK. På bildskärmen visas '*Detta kommer att radera alla*

För att radera alla titlar trycker du på  $\mathbf{OK}$ . Tryck på  $\blacktriangleleft$  för att avsluta.

'**Raderar skiva**' visas på bildskärmen.

titlar Tryck på OK för att bekräfta'.

När skivan raderats visas skivans tomma utrymme på indexbildskärmen.

# Programmera inspelningar (TIMER)

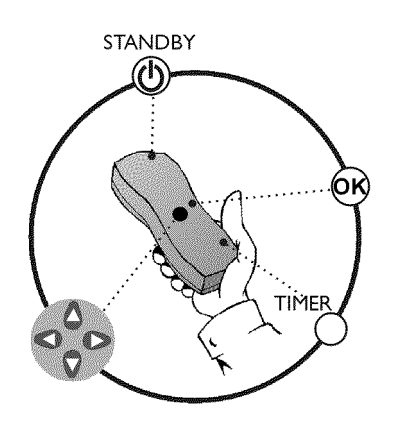

## Allmän information

Använd 'Programmera inspelningar (TIMER)' för att starta och stanna en inspelning automatiskt vid en senare tidpunkt.

DVD-Recordern ändrar till rätt programnummer och börjar spela in vid rätt tidpunkt. På den här DVD-Recordern kan du förprogrammera upp till sex inspelningar inom en månad.

För att göra en programmerad inspelning måste du mata in följande information på DVD-Recordern:

- \* inspelningsdatum
- \* TV-kanalens programnummer
- \* inspelningens start- och stopptid
- \* VPS/PDC på eller av
- \* inspelningsläge ('M1/M2/M2x/M3/M4/M6')

Informationen sparas i ett 'TIMER-block'.

#### Vad är 'VPS/PDC'?

'VPS' (Video Programming System)/ 'PDC'(Programme Delivery Control) används för att kontrollera TV-inspelningens start och varaktighet. Om ett TV-program börjar tidigare eller slutar senare än planerat, sätts DVD-Recordern ändå igång eller stängs av vid rätt tidpunkt.

#### Vad måste jag veta om 'VPS/PDC'?

- I vanliga fall är starttiden densamma som VPS/PDC-tiden. Om din TV-guide anger en 'VPS/PDC-tid' som avviker från programmets starttid, t.ex. '20:15 (VPS/PDC 20:14)', måste du ange VPS/PDC-tiden '20:14' exakt på minuten
  - Om du vill programmera en tid som avviker från VPS- eller PDC-tiden måste du stänga av 'VPS/PDC'.
- Du kan endast kontrollera ett TV-program på en TV-kanal med 'VPS/PDC'. Om du vill spela in två eller fler TV-program från en TV-kanal med 'VPS/PDC' måste du programmera dessa som två separata inspelningar.
- På grund av att DVD-Recordern kräver en viss framförhållning (start och ?? av skivan, positionering av lasern) för att påbörja en inspelning, kan vid en inspelning med VPS PDC hända att DVD-Recordern missar de första sekunderna av inspelningen.
   Stäng i så fall av VPS/PDC och programmera in en 1 sekund tidigare starttid.

?

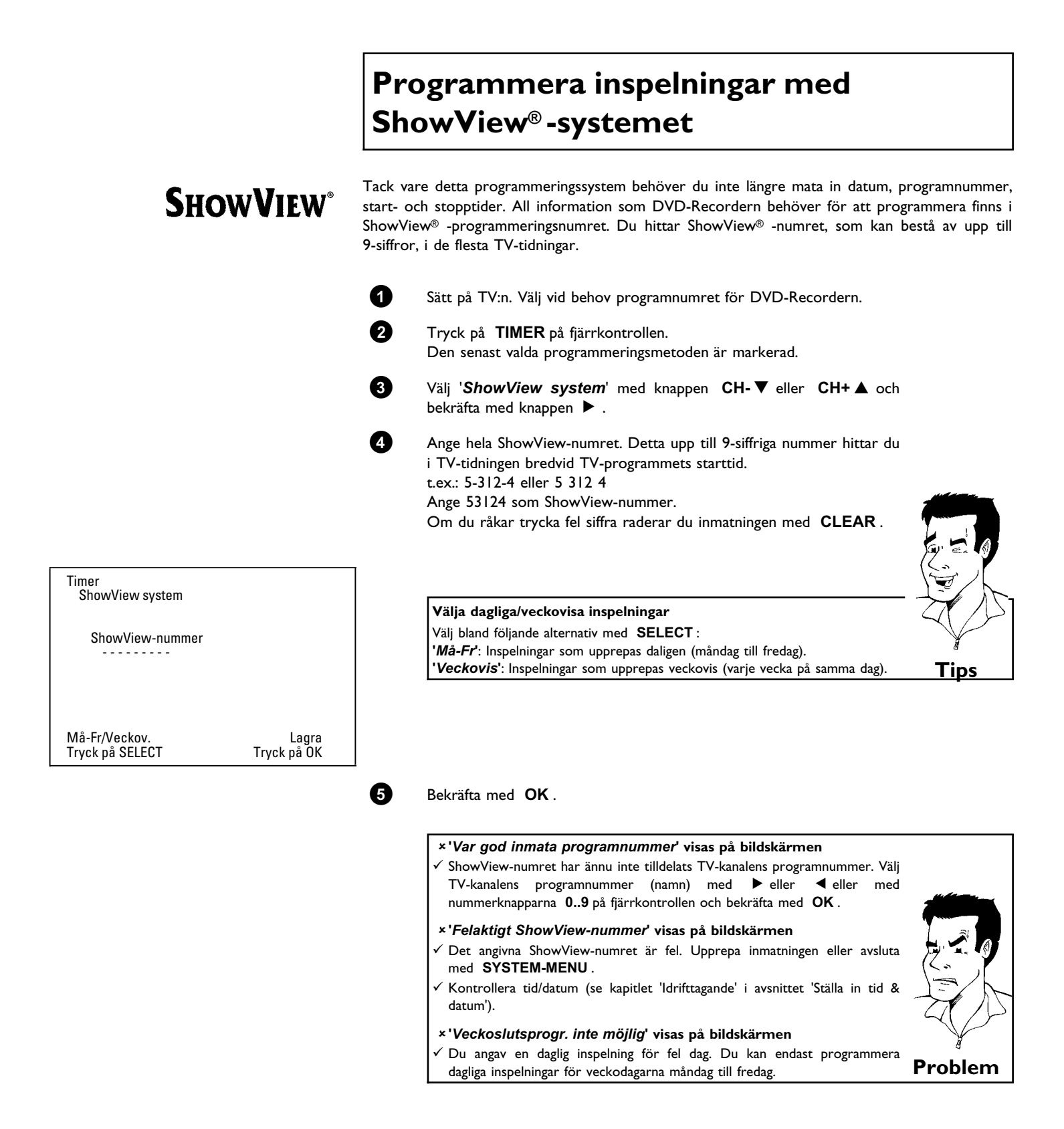

| Timer<br>ShowView system<br>Datum Prog. Start PDC Stopp Läge<br>01 SVT1 20:15 21:30 M2 | De avkodade uppgifterna visas efter bekräftelsen. Du kan ändra<br>uppgifterna i efterhand. Välj inmatningsfält med ▶ eller ◀ . Ändra<br>uppgifterna med CH+▲ eller CH-▼ eller med nummerknapparna<br>09.                                                           | SVENSKA |
|----------------------------------------------------------------------------------------|----------------------------------------------------------------------------------------------------|---------|
| Må-Fr/Veckov. Lagra<br>Tryck på SELECT Tryck på OK                                     | 'Sätta på 'VPS/PDC' i inmatningsfältet 'Start'<br>Välj inmatningsfältet 'Start' med ► . Sätt på 'VPS/PDC' med SELECT ('*<br>tänds). Om du trycker på SELECT igen stänger du av 'VPS/PDC' ('*<br>slocknar).<br>Ändra inspelningskvalitet i inmatningsfältet 'Stopp' |         |
|                                                                                        | Välj inmatningsfältet ' <i>Stopp</i> ' med ► .<br>Välj inspelningsläge ' <i>M1, M2, M2x, M3, M4</i> eller <i>M6</i> ' med SELECT.                                                                                                    | Tips    |
|                                                                                        | Om uppgifterna är korrekta trycker du på <b>OK</b> . Uppgifterna sparas i ett TIMER-block.                                                                                                    |         |
|                                                                                        | Avsluta med knappen TIMER .                                                                                                    |         |
|                                                                                        | E Lägg i en inspelningsbar DVD (ej skyddad).<br>Den aktuella skivan kontrolleras.                                                                                                    |         |
|                                                                                        | O Stäng av med STANDBY 也.                                                                                                    |         |

Om en eller flera inspelningar har programmerats lyser 'TIMER' i teckenfönstret.

Den programmerade inspelningen fungerar endast om DVD-Recordern stängs av med STANDBY .
|                                                                                       |                          | Programmera inspelningar utan<br>ShowView®-systemet                                                                                                    |      |
|---------------------------------------------------------------------------------------|--------------------------|----------------------------------------------------------------------------------------------------|------|
|                                                                                       |                          | Sätt på TV:n. Välj vid behov programnumret för DVD-Recordern.                                                                                                    |      |
|                                                                                       |                          | 2 Tryck på <b>TIMER</b> på fjärrkontrollen.<br>Den senast valda programmeringsmetoden är markerad.                                                                                                    |      |
| Timer<br>Timer programmering<br>VPS<br>Datum Prog. Start PDC Sto<br>01 SVT1 20:15 21: | Insp<br>pp Läge<br>30 M1 | 3 Välj ' <i>Timer programmering</i> ' med knappen CH-▼ eller<br>CH+ ▲ och bekräfta med knappen ▶ .<br>De aktuella uppgifterna visas.                                                                                                    |      |
|                                                                                       |                          | <ul> <li>Välj inmatningsfält med &lt; eller ►.</li> <li>Ange uppgifterna med CH- ▼ eller CH+ ▲ eller med 09.</li> </ul>                                                                                                    |      |
| Må-Fr/Veckov.<br>Tryck på SELECT Tr                                                   | Lagra<br>ryck på OK      | Välja dagliga/veckovisa inspelningarVälj bland följande alternativ i inmatningsfältet 'Datum' med knappenSELECT :'Må-Fr': Inspelningar som upprepas dagligen, från måndag till fredag'Mån': Inspelningar som upprepas veckovis (varje vecka på samma dag, t.ex. |      |
|                                                                                       |                          | Mandag).<br><b>Programnumren på scartkontakterna 'EXT1' och 'EXT2'</b><br>Du kan även programmera inspelningar från externa källor via scartkontakten<br><b>EXT 1 TO TV-I/O</b> (' <b>EXT1</b> ') eller <b>EXT 2 AUX-I/O</b> (' <b>EXT2</b> ').                 |      |
|                                                                                       |                          | 'Sätta på 'VPS/PDC' i inmatningsfältet 'Start'<br>Välj inmatningsfältet 'Start' med TIMER. Sätt på 'VPS/PDC' med<br>SELECT ('* tänds). Om du trycker på SELECT igen stänger du av<br>'VPS/PDC' ('* slocknar).                                                   |      |
|                                                                                       |                          | Ändra inspelningskvalitet i inmatningsfältet 'Stopp'<br>Välj inmatningsfältet 'Stopp' med ► .<br>Välj inspelningsläge med SELECT.                                                                                                    | Tips |
|                                                                                       | C                        | Om uppgifterna är korrekta trycker du på <b>OK</b> . Uppgifterna sparas i ett TIMER-block.                                                                                                    |      |
|                                                                                       |                          | Avsluta med knappen TIMER .                                                                                                    |      |
|                                                                                       | (                        | Lägg i en inspelningsbar DVD (ej skyddad).<br>Den aktuella skivan kontrolleras.                                                                                                    |      |
|                                                                                       | (                        | Stäng av med STANDBY 🖰 .                                                                                                    |      |

Om en eller flera inspelningar har programmerats lyser 'TIMER' i teckenfönstret.

stängs av med STANDBY 0.

Den programmerade inspelningen fungerar endast om DVD-Recordern

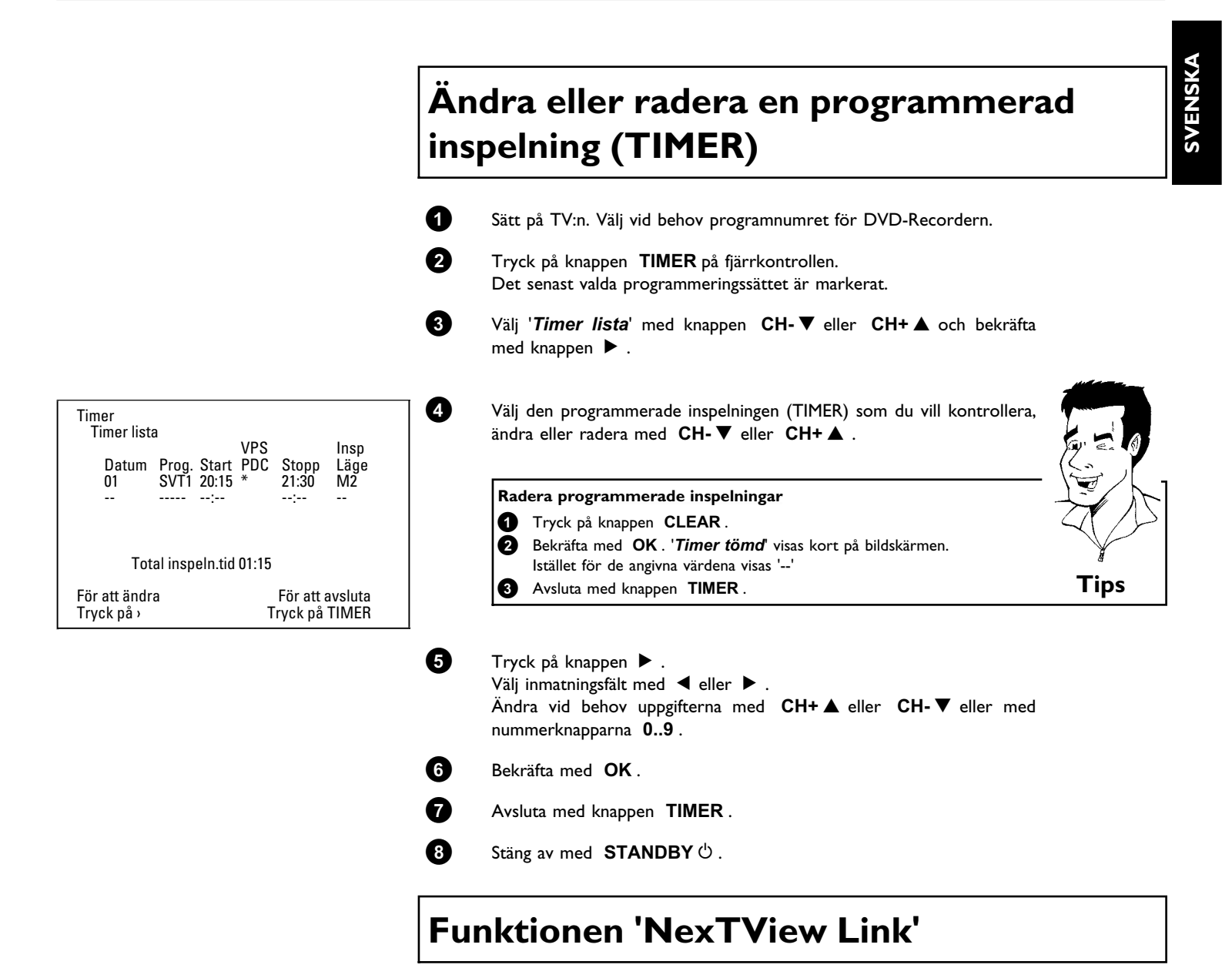

Den här DVD-Recordern har funktionen 'NexTView Link'. Om TV:n har funktionen 'NexTView' kan du markera TV-kanaler på TV:n för en inspelning. Dessa TV-kanaler sänds sedan automatiskt till ett TIMER-block i DVD-Recordern. Om du raderar dessa markeringar på TV:n, raderas även det tillhörande TIMER-blocket i DVD-Recordern.

Ytterligare information finns i TV:ns bruksanvisning.

## Problemlösningar för programmerade inspelningar

| PROBLEM                                                                   | LÖSNING                                                                                                    |
|---------------------------------------------------------------------------|----------------------------------------------------------------------------------------------------|
| DVD-Recordern<br>reagerar inte                                            | イUnder en programmerad inspelning kan du inte använda spelaren. Om du vill avbryta den programmerade inspelningen trycker du på <b>STANDBY</b> 也.                                                                                                    |
| 'S <i>täng av,</i><br><i>timer-inspelning</i> '<br>blinkar på bildskärmen | イDVD-Recordern sattes på några minuter innan en programmerad inspelning startade.<br>Stäng av DVD-Recordern med knappen <b>STANDBY</b> ひ. En programmerad inspelning (timer)<br>fungerar endast om DVD-Recordern är avstängd (knappen <b>STANDBY</b> ひ).                                                                                  |
| Felmeddelande: 'Sätt<br>in inspelbar skiva'                               | イAntingen har ingen skiva lagts i eller så har en skiva lagts i som det inte gå att spela in på. Lägg i<br>en skiva som det går att spela in på. Stäng av DVD-Recordern med <b>STANDBY</b> ひ.                                                                                                    |
| Felmeddelandet<br>' <i>Skivan låst</i> ' visas kort<br>på bildskärmen.    | √En skrivskyddad skiva har lagts i. Avbryt skyddet (kapitlet 'Manuell inspelning' i avsnittet 'Skydda<br>skivan mot oavsiktlig inspelning'), eller lägg i en annan skiva.                                                                                                    |
| Felmeddelande:<br>' <i>Minnet fullt</i> '                                 | ✓Om detta felmeddelande visas när du har tryckt på TIMER, har alla TIMER-block redan<br>programmerats. Det går inte att programmera fler inspelningar. Tryck på knappen  ✓. Välj den<br>programmerade inspelning (TIMER-block) som du vill kontrollera eller radera med CH+ ▲ eller<br>CH-▼.                                              |
| Meddelandet ' <i>Data fel</i> '<br>visas på bildskärmen                   | √Uppgifterna om inspelningen kunde inte överföras. Kontrollera datum, start- och stopptid för den<br>programmerade inspelningen.                                                                                                    |
| Meddelandet<br>' <i>Kollision</i> ' visas på<br>bildskärmen               | <ul> <li>✓Uppgifterna för två programmerade inspelningar överlappar varandra.</li> <li>✓Om du ignorerar detta felmeddelande, spelas TV-programmet med den tidigaste starttiden in först. Början på den andra inspelningen saknas.</li> <li>✓Ändra uppgifterna för en av inspelningarna.</li> <li>✓Radera en av inspelningarna.</li> </ul> |

I det här avsnittet får du veta hur du ställer in dina egna inställningar på DVD-Recordern. Symbolerna betyder följande:

|              | Bildinställning              |
|--------------|------------------------------|
| Ą            | Ljudinställning              |
|              | Språkinställning             |
| Ô            | Ytterligare inställningar    |
| <b>II</b>    | Inställning av fjärrkontroll |
| <del>گ</del> | Skivinställning              |
|              | Inspelningsinställningar     |
| *            | Installation                 |

|   | Sätt på TV:n. Välj vid behov programnumret för DVD-Recordern.                                                                                        |
|---|----------------------------------------------------------------------------------------------------|
| • | Tryck på knappen <b>SYSTEM-MENU</b> på fjärrkontrollen. Menylisten visas.                                                                            |
| 3 | Välj symbolen ' $\P$ , ' med ◀ eller ► och bekräfta med CH- $\P$ .                                                                                   |
| ) | Välj funktion med CH- $igvee$ eller CH+ $igwed$ och bekräfta med $igwed$ .                                                                           |
| • | Välj rad med knapparna $\mathbf{CH}$ - $\mathbf{\nabla}$ eller $\mathbf{CH}$ + $\mathbf{A}$ och bekräfta med $\mathbf{\blacktriangleright}$ .        |
| • | Välj funktion med CH- $\bigtriangledown$ eller CH+ $\blacktriangle$ eller inställning med knappen $\blacktriangleleft$ eller $\blacktriangleright$ . |
|   | Bekräfta den nya inställningen med <b>OK</b> .                                                                                                    |
| 3 | Avsluta menyn med ◀ .                                                                                                    |

## Bildinställning

I den här menyn kan du välja följande funktioner:

| <b>: *</b> | TV-format<br>Ändring av Svartnivå<br>Vertikal bildplacering<br>SCART-video | Bild<br>[16:9<br>[Av<br>[Av<br>[RGB ] |
|------------|----------------------------------------------------------------------------|---------------------------------------|
|------------|----------------------------------------------------------------------------|---------------------------------------|

### 'TV-formať

Bildsignalen från DVD-Recordern kan ställas in så att den överensstämmer med TV:n.

'4:3 letterbox': för en 'bredbilds'-återgivning med svart över- och underkant
'4:3 panscan': för att visa full bildhöjd, men med kanterna avklippta.
'16:9': för en bredbilds-TV (bildformat 16:9)

### 'Ändring av Svartnivå'

Anpassa färgdynamiken för NTSC-uppspelningar

### 'Vertikal bildplacering'

Här kan du justera bildens position på TV:n åt höger eller vänster med ◀ eller ► .

### 'SCART-video'

Apparaten är fabriksinställd på 'RGB'. Välj 'S-video' när du ansluter en S-VHS-spelare.

## Ljudinställning

l den här menyn kan du välja inställningar beroende på vilka ljudutgångar som används. Om du endast använder den analoga ljudingången (anslutningen **OUT L AUDIO R**) väljer du inställningen '**Av**' i menyn '**Digital utsignal**'.

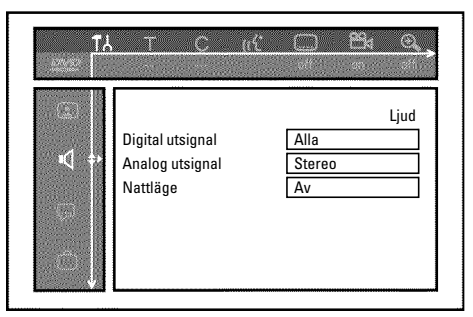

### 'Digital utsignal'

Om spelaren är ansluten till uttaget **DIGITAL AUDIO OUT** kan du välja mellan följande inställningar:

- 'Alla': Dolby Digital- och DTS-signaler tillförs digitalutgångarna oförändrat.
   MPEG-2-flerkanalssignaler konverteras till PCM (Pulse Code Modulation).
   För mottagare/förstärkare med digitala dekodrar med flerkanalsljud.
- **'Enbart PCM'**: Dolby Digital- och MPEG-2-flerkanalsljud konverteras till PCM (Pulse Code Modulation).
  - För mottagare/förstärkare **utan digitala dekodrar med flerkanalsljud**.
- 'Av': Digitalutgången är avstängd.För spelare med analog ljudingång.

## 'Analog utsignal'

Om spelaren är ansluten till den analoga ljudutgången (**OUT L AUDIO R**) kan du välja mellan följande inställningar:

- 'Stereo': Om spelaren varken har DolbySurround eller TruSurround. Använd den här inställningen om DVD-Recordern endast är ansluten till en stereo-TV.
- 'Surround': Dolby Digital och MPEG-2-flerkanalsljud mixas till en Dolby Surround-kompatibel stereoutgångsignal.

För spelare med Dolby Surround-/Pro Logic-dekoder.

### 'Nattläge'

Nattläget optimerar ljudet för uppspelning på låg volym. På så sätt stör du inte din grannar. Den här inställningen fungerar endast med Dolby Digital Audio på DVD-videoskivor.

## Språkinställning

I den här menyn kan du ställa in följande inställningar:

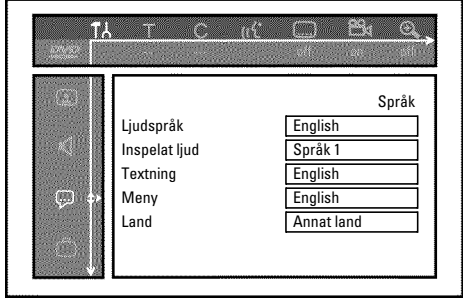

### 'Ljudspråk'

Uppspelning på synkronspråk.

### 'Inspelat ljud'

Ljudinspelning

### 'Textning'

Språk för textning

### 'Meny'

Språk för bildskärmsmenyerna

### 'Land'

Val av uppställningsort (land)

## Ytterligare inställningar

I den här menyn kan du välja följande funktioner:

| (3) | Statusruta               | Funktioner<br>På      |
|-----|--------------------------|-----------------------|
|     | Standby<br>Teckenfönster | Av<br>Full ljusstyrka |

### 'Statusruta'

Förutom bildskärmsmenyn (OSD) visas även information om aktuell driftsstatus (räknare, uppspelning, inspelning, TV-kanal etc.) på TV-skärmen.

Du kan stänga av visningen av driftslägena för att visningen av dessa inte skall synas vid inspelningen på tillsatsapparater.

'På': OSD-informationen visas för varje valt läge i några sekunder och försvinner sedan igen.

'Av': OSD-informationen är avstängd. Den visas intelängre på bildskärmen.

### 'Standby'

Du kan stänga av klockan på DVD-Recordern för att spara energi. Programmerade inspelningar görs ändå.

Därutöver kan du du visa DVD-Recordern viktigaste funktioner i ljusskrift i teckenfönstret (demo).

'Strömsparande läge': Om DVD-Recordern stängts av med knappen STANDBY 🖞 är även klockslaget i teckenfönstret avstängt.

'Av': Om DVD-Recordern stängts av med knappen STANDBY <sup>(b)</sup> är även klockslaget i teckenfönstret avstängt.

'**Demoläge**': Om DVD-Recordern stängts av med knappen **STANDBY** <sup>(b)</sup> visas en översikt över de viktigaste funktionerna i teckenfönstret.

### 'Teckenfönster'

Du kan ändra ljusstyrkan DVD-Recordern teckenfönster. Den här inställningen gäller endast om DVD-Recordern är påslagen.

'Full ljusstyrka': Teckenfönstret tänds med normal ljusstyrka.

'Dimmat': Teckenfönstret lyser svagare.

'Avstängt': Teckenfönstrets och skivfackets belysning är avstängd.

### Fjärrkontrollsinställning

I den här menyn kan du ställa in på vilket sätt DVD-Recordern ska styras av fjärrkontrollen:

 'DVD-spelare': DVD-Recordern reagerar dessutom på DVD-spelarens fjärrkontroll (fjärrstyrningskod RC-6).
 Välj denna inställning om fjärrkontrollen till din Philips-TV stöder DVD-funktioner.

'DVD-brännare': DVD-Recordern reagerar bara på den levererade fjärrkontrollen.

## Skivfunktionsmeny

I den här menyn kan du göra ändringar för skivan:

# TA TC C C C C Image: Status ruta På Image: Status ruta Image: Status ruta

### 'Åtkomstkontroll'

Läs nästa kapitel 'Åtkomstkontroll (barnsäkring)'.

### 'Automatisk fortsättning'

Om uppspelningen av en förinspelad DVD-video eller video-CD-skiva avbryts (knappen **STOP** ■ eller **OPEN/CLOSE** ▲ ), fortsätter uppspelningen (skivan startas) från exakt samma ställe som den var när den stannades. Detta gäller inte bara den aktuella skivan utan även de senast 20 uppspelade skivorna.

Du kan stänga av den här funktionen om du vill.

### '*PBC*'

Denna rad visas bara när VCD är ilagd.

Med denna funktion kan du aktivera eller avaktivera VCD-skivornas PBC-meny (PlayBack Control). Ytterligare information finns i kapitlet 'Uppspelning', 'Uppspelning av en (Super)-video-CD'.

### 'Färdigställa skiva'

Med den här funktionen kan du slutföra DVD+R-skivor. Om den ilagda skivan redan är slutförd visas den här raden mörkare.

### 'Anpassa skivformať

Om en DVD+RW har spelats in på en dator eller en annan DVD-Recorder är det inte säkert att indexbildskärmen visas korrekt.

Med den här funktionen kan du anpassa den ilagda skivans skivformat.

Därför visas den här funktionen bara när skivformatet är avvikande.

## Åtkomstkontroll (barnsäker)

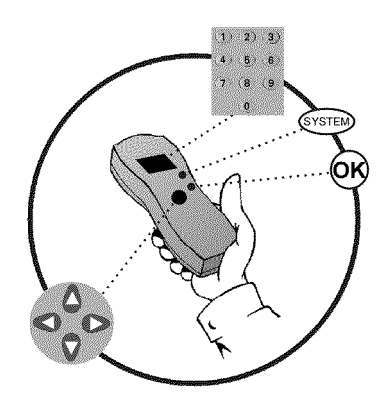

## Barnsäker (DVD och VCD)

Med den här funktionen kan du spärra skivor för barn.

När barnspärren är på måste en 4-siffrig kod (PIN) matas in innan skivan kan spelas upp. Du kan även bestämma om den aktuella skivan alltid ska spelas upp eller bara spelas upp en gång trots barnspärren.

### •)'Spela alltid':

Skivan lagras i ett minne med plats för 50 barnsäkra skivor . Om mer än 50 skivor har lagrats, raderas den äldsta skivan och den nya läggs till. På bildskärmen visas 'Child safe' när uppspelningen börjar.

### •)'Spela en gång':

Skivan är endast godkänd för att spelas upp en gång. Om spelaren stängs av måste PIN-koden anges på nytt.

## Aktivera/Avaktivera barnspärren

| 0        | Sätt på TV:n. Välj vid behov programnumret för DVD-Recordern.                 |
|----------|-------------------------------------------------------------------------------|
| 2        | Sätt på DVD-Recordern med knappen <b>STANDBY/ON</b> $\circlearrowright$ .     |
| 3        | Tryck på knappen SYSTEM-MENU . Menylisten visas.                              |
| 4        | Välj symbolen '¶¦' med knappen ◀ eller  .                                     |
| 5        | Välj 'ੴ( <i>Skivfunktioner</i> )' med CH-▼ eller CH+▲ och bekräfta<br>med ▶ . |
| 6        | Bekräfta ' <b>Åtkomstkontroll'</b> med ► .                                    |
| 7        | Ange en valfri 4-siffrig kod. Mata in koden en gång till för att bekräfta.    |
| 8        | Välj ' <b>Barnspärr</b> ' med CH+▲ eller CH- $▼$ och bekräfta med $►$ .       |
| 9        | Välj symbolen '⊕' med knappen CH- $ ebla$ eller CH+ $ bla$ .                  |
| 10       | Bekräfta med <b>OK</b> .                                                      |
| <b>1</b> | Avsluta med ┥ och SYSTEM-MENU .                                               |

Du kan endast spela upp skivor som inte är godkända genom att mata in den 4-siffriga koden (PIN-kod).

För att avaktivera barnspärren väljer du symbolen ' $\widehat{\Pi}$ ' i steg  ${f 9}$  .

## Godkänna skivor

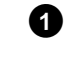

Lägg i en skiva. Menyn för åtkomstkontroll visas på bildskärmen efter en snabbkontroll.

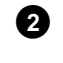

Välj '**Spela en gång**' eller '**Spela alltid**' med CH+▲ eller CH-▼.

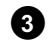

Ange PIN-koden med nummerknapparna  $\ 0..9$  .

Dubbelsidiga DVD-skivor kan ha olika ID för varje sida. För dessa skivor måste varje sida godkännas . 'Flerbands'-VCD-skivor kan ha olika ID för varje band. För dessa CD-skivor måste varje band godkännas.

### Spärra godkända skivor

Om du vill spärra en skiva som tidigare var godkänd följer du anvisningarna nedan:

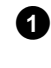

Lägg i en skiva. Uppspelningen börjar automatiskt. Om inte uppspelningen börjar automatiskt trycker du på knappen **PLAY**►.

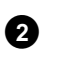

2 3

4

6

Tryck på **STOP** Inär symbolen ' $\frac{safe}{\textcircled{}}$ ' visas. Symbolen ändras till ' $\frac{locked}{\textcircled{}}$ '. Skivan är nu spärrad.

## Filterfunktion (endast DVD-video)

Spelfilmer på förinspelade DVD-skivor kan innehålla scener som är olämpliga för barn. Sådana skivor kan förses med filterinformation som gäller hela skivan eller bara vissa scener. Scenerna förses med filtervärden från I till 8. Om en sådan scen visas under uppspelning jämförs det inställda filtervärdet med scenen. Är scenens filtervärde högre än det som ställts in visas en alternativ scen (om sådan finns).

## Aktivera/Avaktivera filterfunktionen

- Sätt på TV:n. Välj vid behov programnumret för DVD-Recordern.
  - Sätt på DVD-Recordern med knappen **STANDBY/ON**  $\circlearrowright$  .
  - Tryck på knappen SYSTEM-MENU. Menylisten visas
  - Välj symbolen '¶¦,' med knappen ◀ eller .

Välj 'ੴ(*Skivfunktioner*)' med CH-▼ eller CH+▲ och bekräfta med ► .

| tλ<br>Notes Γ |                                            |                                  |  |
|---------------|--------------------------------------------|----------------------------------|--|
| 8<br><b>6</b> | Åtkomstkontroll<br>Automatisk fortsättning | Skivfunktioner<br>Ange kod<br>På |  |
|               |                                            |                                  |  |

Bekräfta '**Åtkomstkontroll**' med ▶ .

Ange en valfri 4-siffrig kod. Om du anger en ny kod måste du skriva in den igen för att bekräfta.

Välj '*Föräldranivå*' med CH+▲ eller CH-▼ och bekräfta med ► . En list för val av säkerhetsnivå visas.

Välj säkerhetsnivå med CH-▼ eller CH+▲ eller nummerknapparna 0..9.

#### Vad innebär säkerhetsnivåerna?

Filtervärdet 0 (visas som '--') innebär att filterfunktionen är avstängd. Filtervärde I (barntillåten) Filtervärde 8 (endast för vuxna) Tips

Vad händer om en DVD-scen har en högre säkerhetsnivå än det förinställda värdet?

Om spelaren inte hittar ett lämpligt alternativ, stannar uppspelningen och du måste ange den 4-siffriga koden.

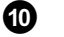

0

2

ß

4

6

Bekräfta med OK. Avsluta med ◀ och SYSTEM-MENU.

## Ändra land

De inställda filtervärdena beror på respektive land. Därför måste du ange det land för vilka filtervärdena gäller.

- Sätt på TV:n. Välj vid behov programnumret för DVD-Recordern.
- Sätt på DVD-Recordern med knappen  $\,$  STANDBY/ON  $\circ$  .
- Tryck på knappen SYSTEM-MENU. Menylisten visas
- Välj symbolen '¶¦,' med knappen ◀ eller .

Välj 'ੴ(**Skivfunktioner**)' med **CH-▼** eller **CH+▲** och bekräfta med ► .

Bekräfta '**Åtkomstkontroll'** med ▶ .

Ange din 4-siffriga kod. Om du anger en ny kod måste du skriva in den igen för att bekräfta.

- Välj 'Byt land' med CH+  $\blacktriangle$  eller CH-  $\triangledown$  och bekräfta med  $\triangleright$ .
- Välj ett land med CH+  $\blacktriangle$  eller CH-  $\blacktriangledown$  och bekräfta med OK.
- Avsluta med  $\blacktriangleleft$  och SYSTEM-MENU.

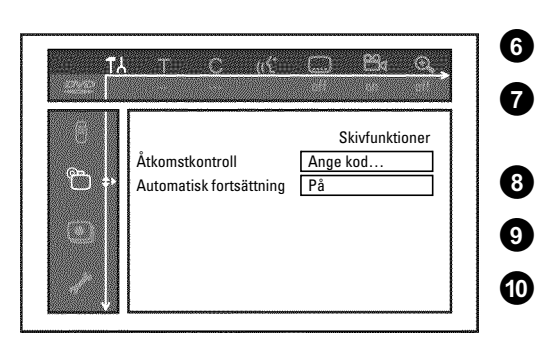

## Ändra PIN-kod

4 5

- 1 Sätt på TV:n. Välj vid behov programnumret för DVD-Recordern.
- 2 Sätt på DVD-Recordern med knappen STANDBY/ON ひ.
- **3** Tryck på knappen **SYSTEM-MENU**. Menylisten visas.
  - Välj symbolen '**T**Å' med knappen ◀ eller .
    - Välj 'ੴ(**Skivfunktioner**)' med **CH-▼** eller **CH+** ▲ och bekräfta med ► .
- The control of the control of the c
- Bekräfta '**Åtkomstkontroll'** med ▶ .

Ange din 4-siffriga kod. Om du anger en ny kod måste du skriva in den igen för att bekräfta.

Välj '**Ändra kod**' med CH+ ▲ eller CH- ▼ och bekräfta med ► .

Ange den nya koden med nummerknapparna **0..9** . Mata in koden en gång till för att bekräfta.

Avsluta med  $\blacktriangleleft$  och SYSTEM-MENU.

### Jag har glömt min kod

Tryck fyra gånger (i steg ⑦), på STOP ■ och tryck sedan på OK. Åtkomstkontrollen är nu avstängd. Du kan nu ange en ny kod såsom beskrivs ovan.

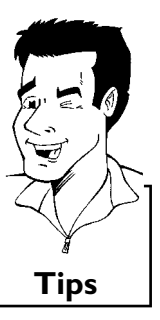

B Innan du kontaktar en tekniker

Om du har problem med den här DVD-Recordern kan det bero på följande. Du kan även kontakta **kundtjänsten** i ditt land.

Telefonnumren hittar du på baksidan av denna bruksanvisning.

Se till att ha tillgång till modellnummer (MODEL NO) och produktionsnummer (PROD.NO.).

Du hittar serienumret (PROD.NO.) på typplåten på spelarens baksida.

| PROBLEM                                                                               | LÖSNING                                                                                                    |
|---------------------------------------------------------------------------------------|----------------------------------------------------------------------------------------------------|
| Spelaren reagerar inte<br>på knapptryck och i<br>teckenfönstret visas<br>'15 TV DN?': | ✓Spelare i installationsläget: Sätt på TV:n och ändra till DVD-Recordern uttag.<br>Menyn för att välja språk ska visas. Se avsnittet 'Installation' i kapitlet 'Idrifttagande'.                                                                                                    |
| Spelaren kan inte<br>styras med<br>knapptryckningar,<br>fjärrkontrollen<br>fungerar:  | <ul> <li>✓ 'Dealer-Mode''' tillkopplad: Samtliga knappar på apparatfronten är spärrade.<br/>Stänga av funktion:         <ol> <li>Dra ut kontakten ur vägguttaget.</li> <li>Håll ■ och OPEN/CLOSE ▲ intryckt på spelaren och koppla in kontakten i vägguttaget igen.</li> <li>Så snart det visas ett klockslag eller ':' i teckenfönstret (ca. 6 - 10 sekunder) släpper du knapparna ■ och OPEN/CLOSE ▲ .</li> </ol> </li> </ul>                                                                                                    |
| Spelaren kan inte<br>styras med<br>knapptryckningar:                                  | <ul> <li>✓Ingen strömtillförsel finns: Kontrollera strömtillförsel</li> <li>✓En programmerad inspelning (Timer) pågår: Vid behov, avbryt den programmerade inspelningen (Timer) med STANDBY <sup>(1)</sup>.</li> <li>✓Tekniska störningar: Dra ur kontakten i 30 sekunder och anslut igen.<br/>Om det inte hjälper kan du återställa DVD-Recordern till fabriksinställningen.</li> </ul>                                                                                                    |
| Återställa spelaren till<br>fabriksinställningar                                      | <ul> <li>Observera! All lagrad information (program, tid, TIMER) återställs. </li> <li>Dra ut kontakten ur vägguttaget.</li> <li>Håll STANDBY/ON <sup>(1)</sup> intryckt på spelaren och koppla in kontakten i vägguttaget igen.</li> <li>Släpp STANDBY/ON <sup>(1)</sup>-knappen när '15 TV [INP' visas i teckenfönstret. All lagrad information (program, tid, TIMER) återställs. Se avsnittet 'Installation' i kapitlet 'Idrifttagande'.</li></ul>                                                                                                    |
| Fjärrkontrollen<br>fungerar inte:                                                     | √Rikta inte fjärrkontrollen mot TV:n: Rikta fjärrkontrollen mot spelaren.<br>√Tekniska störningar: Ta ur batterierna, vänta ca 10 sekunder och sätt i dem igen.<br>√Svaga batterier: Byta ut batterier.                                                                                                    |
| DVD-Recordern spelar<br>inte upp:                                                     | <ul> <li>✓Inga inspelningar har gjorts på skivan: Byt ut skivan.</li> <li>✓Fel typ av skiva ilagd: Endast följande skivtyper kan spelas upp: DVD Video, (Super)Video-CD, DVD+R(W), Audio-CD, , MP3-CD</li> <li>✓Skivan felaktigt ilagd: Lägg in skivan med etiketten uppåt</li> <li>✓Skivan smutsig: Rengör skivan.</li> <li>✓Regionalkod fel: DVD:ns och och DVD-Recordern regionalkod måste stämma överens.</li> <li>✓Barnspärren är aktiverad: Läs kapitlet 'Åtkomstkontroll (Barnsäkring)'</li> <li>✓Du har valt fel programnummer för DVD-Recordern på TV:n: Välj rätt programnummer på TV:n.</li> <li>✓Anslutningskabeln mellan TV:n och DVD-Recordern har lossnat: Kontrollera anslutningskabeln.</li> </ul> |

LÖSNING PROBLEM √Eventuellt innehåller denna (super) video-CD en meny och funktionen 'PBC' är avstängd. Du ser detta i statusfältet 'PBC OFF. För att slå till funktionen gör du på följande sätt: Tryck på knappen SYSTEM-MENU samtidigt som (super) video-CD:n är ilagd Jag kan inte spela upp SYSTEM-MENU. några (super) 2 Välj symbolen 'T↓' med knappen ◀ eller ►. video-CD:er 3 Välj 'Funktioner' med CH-▼ eller CH+▲ och bekräfta med ►. ④ Välj med knappen CH-▼ eller CH+▲ i raden 'PBC' 'På'. 5 Bekräfta med OK och avsluta med SYSTEM-MENU. **DVD-Recordern spelar** ✓TV:n är inte korrekt inställd. upp dåligt (förvrängd ✓Skivan smutsig: Rengör skivan. ✓lbland kan kortvariga bildförvrängningar inträffa. Det är inget fel på apparaten. bild/förvrängt ljud)  $\sqrt{TV}$ -kanalen du ville spela in är inte lagrad eller valde du fel programnummer: Kontrollera lagrade TV-kanaler. Det går ej att spela in: ✓Skivan är skrivskyddad (inspelningsskyddad): Ta bort skrivskyddet eller byt skiva. Mer information finns i avsnittet 'Skydda skivan mot oavsiktlig inspelning' under kapitlet 'Manuell inspelning'. ✓DVD+R, som är full (slutförd): Byt ut skivan. ✓Du har programmerat fel tid eller datum: Kontrollera tid/datum. ✓Du har programmerat inspelningen fel (TIMER): Kontrollera programmerad inspelning Programmerad (TIMER-block). inspelning fungerar ✓Du har lagt i en spärrad skiva: Ta bort spärren på skivan. inte: ✓DVD+R, som är full (slutförd): Byt ut skivan. √'VPS/PDC' är på men 'VPS/PDC-tiden' är fel: 'Ange exakt 'VPS/PDC-tid'. Kontrollera antennen. Fel TV-kanal angavs 1 Ange ShowView-programmeringsnumret för valfri TV-kanal. sedan du 2 Bekräfta med OK . 3 Kontrollera programnumret/kanalnamnet som visas i inmatningsfältet '**Prog.**'. programmerat en Om det inte överensstämmer med önskad TV-kanal väljer du inmatningsfältet och ändrar inspelning med programnummer/kanalnamn. ShowView-systemet. **5** Bekräfta med **OK**. √Vid uppspelning via den interna TV-mottagaren (Tuner) (knappen MONITOR) kopplar du med knappen **REC MODE** om på inspelningstypen '*M1*'. På så vis uppnår du bästa möjliga bildkvalitet. Innan inspelningen väljer du inspelningstyp, så som beskrivs i kapitlet 'Manuella inspelningar', **Bild-/ljudstörningar vid** avsnittet 'Välja inspelningstyp (kvalitet)'. **TV**-mottagning ✓Kontrollera antennen. √Mer information om hur du ändrar TV-systemet finns i avsnittet 'Manuell sökning av TV-kanaler' i kapitlet 'Installera DVD-Recordern'. Förvrängt ljud från en √DVD-Recordern är ansluten till förstärkarens 'Phono'-ingång: Denna ingång är endast avsedd för ansluten skivspelare utan förförstärkare. Välj en annan audioingång. HiFi-förstärkare

**SVENSK** 

| PROBLEM                                                        | LÖSNING                                                                                                    |
|----------------------------------------------------------------|----------------------------------------------------------------------------------------------------|
| Vid uppspelningen är<br>bilden förvrängd eller<br>svartvit.    | ✓Skivans TV-system stämmer inte överens med din TV:s TV-system (PAL/NTSC).<br>✓Inspelningen kan bara ske i färg om TV-sändaren eller den anslutna tillsatsapparaten levererar<br>färginformation. Svartvita signaler utan färginformation (färgbärvåg) kan inte spelas in.                                                                                                    |
| Inget i ljud i den<br>digitala utgången                        | √Kontrollera om ljudinställningarna stämmer överens med de valda anslutningarna och de anslutna apparaterna.                                                                                                    |
| En DVD+RW-skiva kan<br>inte spelas upp på vissa<br>DVD-spelare | <ul> <li>✓Om en inspelning varar för kort tid kan den eventuellt inte identifieras av en DVD-spelare:<br/>Observera följande 'minimiinspelningstider':<br/>Inspelningskvalitet 'M1': 5 minuter, 'M2': 10 minuter, 'M2x': 13 minuter, 'M3': 15 minuter, 'M4': 20 minuter, 'M6': 30 minuter,</li> <li>✓Det finns DVD-spelare, som inte kan spela upp DVD+RW-inspelningar. Med hjälp av en speciell funktion kan du lösa detta problem:</li> <li>Oppna skivfacket med OPEN/CLOSE ▲ . Lägg in skivan, men stäng inte facket.</li> <li>Håll nummerknappen 2 på fjärrkontrollen nedtryckt tills facket stängs. Skivan modifieras.</li> <li>Om detta inte leder till den önskade framgången kan du upprepa proceduren med nummerknappen 3 på fjärrkontrollen.</li> <li>Med knappen 1 kan du återställa skivan till originalskicket.</li> <li>Det kan dock hända att denna procedur leder till att skivan inte kan spelas upp på andra DVD-spelare. Använd därför denna funktion med försiktighet</li> </ul> |
| Övriga skivfel                                                 | <ul> <li>Om det överhuvudtaget inte går att spela upp en skiva längre kan du försöka reparera den för att kunna göra nya inspelningar genom följande funktion. Skivan förbereds bara för rengöring. Först efter att inspelningen gjorts har den verkligen raderats.</li> <li>Rengör skivan</li> <li>Öppna skivfacket med OPEN/CLOSE          <ul> <li>Lägg in skivan, men stäng inte facket.</li> <li>Håll nummerknappen CLEAR på fjärrkontrollen nedtryckt tills facket stängs. Skivan förbereds för rengöring.</li> </ul> </li> <li>Starta inspelningen som vid en tom skiva.</li> </ul>                                                                                                    |